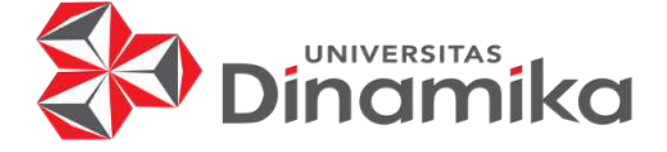

# RANCANG BANGUN WEBSITE PEMBAYARAN SPP

Indmikd

PADA SD NU NURUL ISHLAH GRESIK

KERJA PRAKTIK

Program Studi S1 Sistem Informasi

Oleh:

**RIZKY FIRMAN SETIYA PUTRA** 

20410100059

FAKULTAS TEKNOLOGI DAN INFORMATIKA

UNIVERSITAS DINAMIKA

2024

## RANCANG BANGUN *WEBSITE* PEMBAYARAN SPP PADA SD NU NURUL ISHLAH GRESIK

Diajukan sebagai salah satu syarat untuk menyelesaikan Program Sarjana

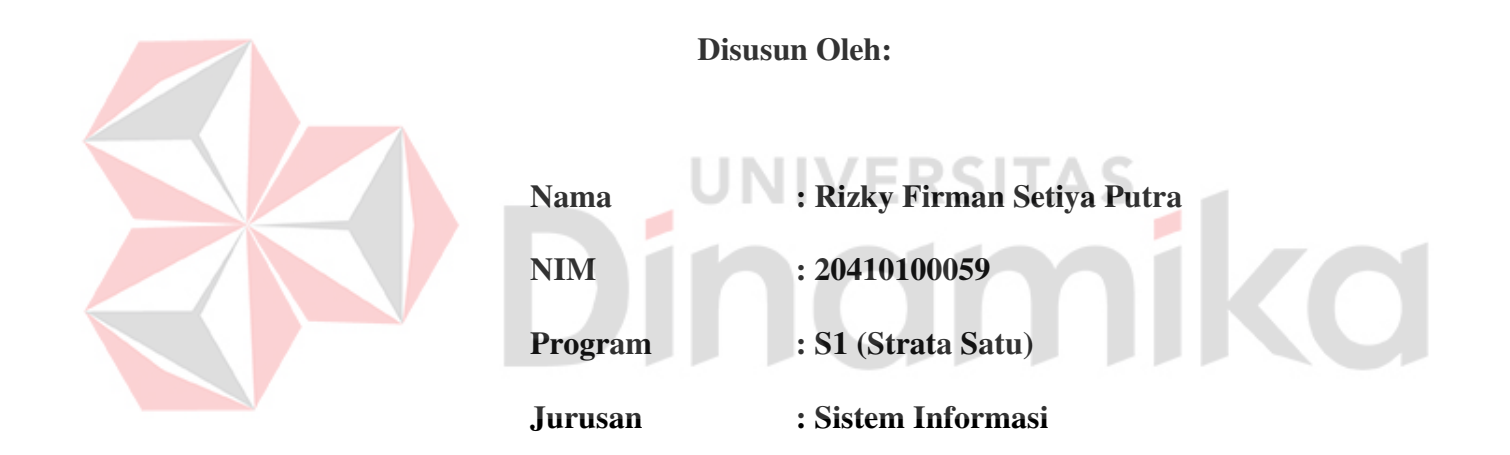

## FAKULTAS TEKNOLOGI DAN INFORMATIKA

## UNIVERSITAS DINAMIKA

2024

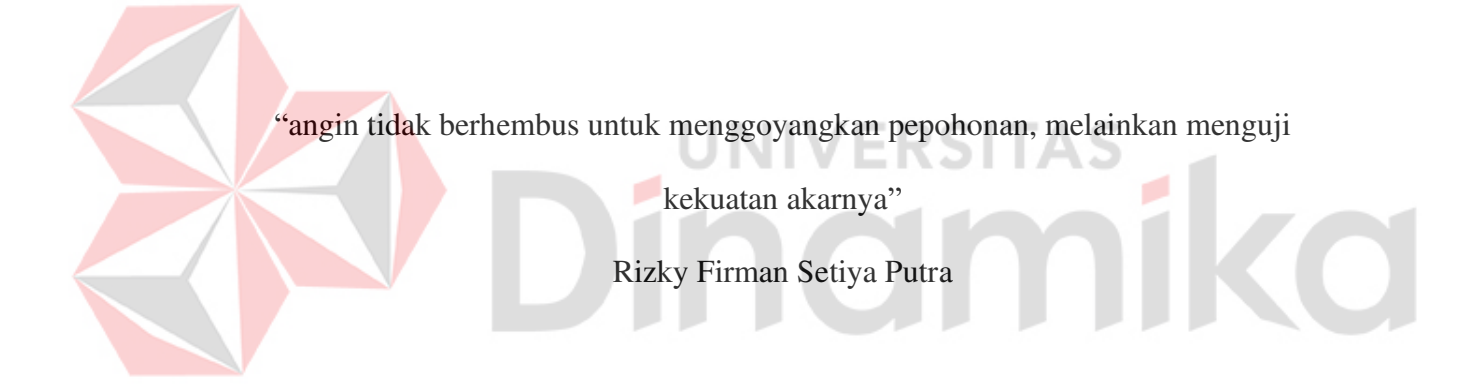

#### LEMBAR PENGESAHAN

## RANCANG BANGUN *WEBSITE* PEMBAYARAN SPP PADA SD NU NURUL ISHLAH GRESIK

Laporan Kerja Praktik

## **Rizky Firman Setiya Putra**

NIM: 20410100059

Telah diperiksa, diuji dan disetujui

Surabaya, 28 Oktober 2024

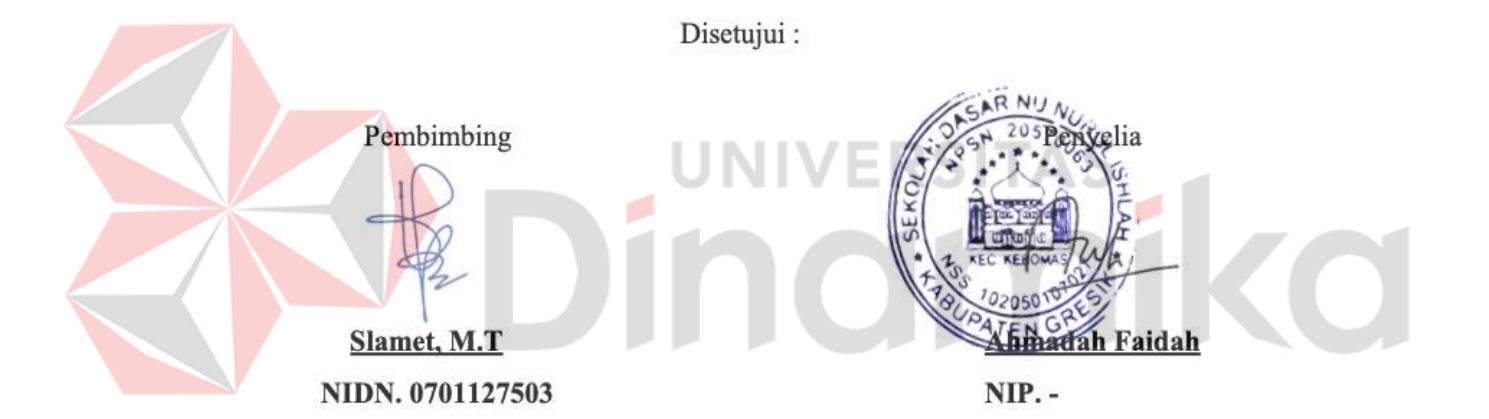

Mengetahui, Ketua Program Studi S1 Sistem Informasi Digitally signed by Julianto Date: 2025.01.09 16:00:38 +07'00' Julianto Lemantara, S.Kom., M.Eng

NIDN. 0722108601

## PERNYATAAN

## PERSETUJUAN PUBLIKASI DAN KEASLIAN KARYA ILMIAH

Sebagai mahasiswa Universitas Dinamika, Saya :

| Nama          | : Rizky Firman Setiya Putra                                                      |
|---------------|----------------------------------------------------------------------------------|
| NIM           | : 20410100059                                                                    |
| Program Studi | : S1 Sistem Informasi                                                            |
| Fakultas      | : Fakultas Teknologi dan Informatika                                             |
| Jenis Karya   | : Laporan Kerja Praktik                                                          |
| Judul Karya   | : RANCANG BANGUN <i>WEBSITE</i> PEMBAYARAN SPP<br>PADA SD NU NURUL ISHLAH GRESIK |

Menyatakan dengan sesungguhnya bahwa :

- Demi pengembangan Ilmu Pengetahuan, Teknologi dan Seni, Saya menyetujui memberikan kepada Universitas Dinamika Hak Bebas Royalti Non-Eksklusif (Non-Exclusive Royalty Free Right) atas seluruh isi/sebagian karya ilmiah Saya tersebut diatas untuk disimpan, dialihmediakan, dan dikelola dalam bentuk pangkalan data (database) untuk selanjutnya didistribusikan atau dipublikasikan demi kepentingan akademis dengan tetap mencantumkan nama Saya sebagai penulis atau pencipta dan sebagai pemilik Hak Cipta.
- Karya tersebut diatas adalah hasil karya asli Saya, bukan plagiat baik sebagian maupun keseluruhan. Kutipan, karya, atau pendapat orang lain yang ada dalam karya ilmiah ini semata-mata hanya sebagai rujukan yang dicantumkan dalam Daftar Pustaka Saya.
- Apabila dikemudian hari ditemukan dan terbukti terdapat tindakan plagiasi pada karya ilmiah ini, maka Saya bersedia untuk menerima pencabutan terhadap gelar kesarjanaan yang telah diberikan kepada Saya.

Demikan surat pernyataan ini Saya buat dengan sebenar-benarnya.

Surabaya, 28 Oktober 2024

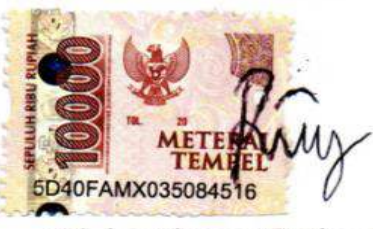

<sup>&</sup>lt;u>Rizky Firman Setiya Putra</u> NIM : 20410100059

#### ABSTRAK

Salah satu aspek penting yang memerlukan digitalisasi adalah pembayaran Sumbangan Pembinaan Pendidikan (SPP). Sekolah Dasar (SD) NU Nurul Ishlah Gresik sebagai lembaga pendidikan yang berada di kota Gresik. SD NU Nurul Ishlah Gresik terletak di jalan DR. Wahidin Husodo No.24, Pedukuhan, Randuagung, Kec. Gresik, Jawa Timur. Selama ini sistem pembayaran SPP pada SD NU Nurul Ishlah Gresik dilakukan secara manual, siswa atau orang tua siswa membayar memberikan uang SPP dan kertas pembayaran SPP, kemudian diberikan kepada petugas tata usaha, dan dicatat menggunakan Microsoft Excel dan dijadikan laporan untuk diberikan kepada kepala tata usaha. Yang menyebabkan masalah pencatatan dan ketidakefisienan. Maka dari itu, membutuhkan aplikasi website pembayaran SPP yang memungkinkan wali murid melakukan pembayaran secara online melalui pengunggahan bukti pembayaran, sehingga pembayaran dapat dilakukan tanpa harus datang ke sekolah. Dengan menggunakan metode Waterfall, aplikasi dikembangkan melalui beberapa tahap, termasuk analisis kebutuhan, perancangan, implementasi, dan pengujian. Hasil pengujian menunjukkan bahwa aplikasi ini mampu meningkatkan efisiensi administrasi pembayaran, mengurangi kesalahan input data, dan memperbaiki proses pelaporan keuangan. Aplikasi yang dibangun juga telah sesuai dengan kebutuhan sekolah dalam hal pengelolaan pembayaran SPP secara transparan dan akurat.

Kata Kunci : Website, Pembayaran SPP, Aplikasi, SD NU Nurul Ishlah, Waterfall.

v

#### **KATA PENGANTAR**

Puji syukur kehadirat Tuhan Yang Maha Esa telah melimpahkan Rahmat dan Karunia-Nya, tidak lupa shalawat dan salam senantiasa tercurah limpahkan kepada nabi besar Muhammad SAW beserta keluarga dan sahabatnya, sehingga Laporan Kerja Praktik dengan judul "RANCANG BANGUN *WEBSITE* PEMBAYARAN SPP PADA SD NU NURUL ISHLAH GRESIK" ini dapat terselesaikan tepat pada waktunya. Laporan Kerja Praktik ini disusun untuk memenuhi persyaratan memperoleh gelar Sarjana Strata 1 (S1) Fakultas Teknologi dan Informatika Universitas Dinamika.

Dalam kesempatan ini, disampaikan terimakasih setulus-tulusnya kepada semua pihak yang telah membantu serta membimbing, sehingga penyusunan laporan ini dapat terselesaikan dengan baik dan tepat pada waktunya. Secara tulus ucapan terimakasih disampaikan kepada:

- Orang tua yang selalu menjadi penyemangat dalam menyelesaikan Laporan Kerja Praktik.
- Bapak Slamet, M.T. selaku dosen pembimbing yang telah banyak memberikan arahan, bimbingan, motivasi, dorongan, dan saran dalam penyusunan Laporan Kerja Praktik.
- Ibu Ahmadah Faidah selaku penyelia yang telah mengijinkan dan memberikan informasi, pengetahuan, sumber data, serta arahan pada saat melaksanakan Kerja Praktik.
- 4. Dan pihak-pihak yang tidak dapat disebutkan namanya satu-persatu.

Disampaikan permohonan maaf kepada penyelia dari SD NU Nurul Ishlah Gresik beserta jajaran apabila selama melaksanakan kerja praktik terdapat tutur kata dan perbuatan yang kurang berkenan. Hasil penyusunan Laporan Kerja Praktik ini tentunya masih terdapat kekurangan. Oleh karena itu, kritik dan saran yang bersifat membangun sangat diharapkan untuk menyempurnakan laporan ini. Semoga laporan ini dapat bermanfaat serta dapat menambah wawasan dan ilmu pengetahuan bagi pembaca. Akhir kata disampaikan terimakasih.

Surabaya, 13 Juni 2024

Penulis

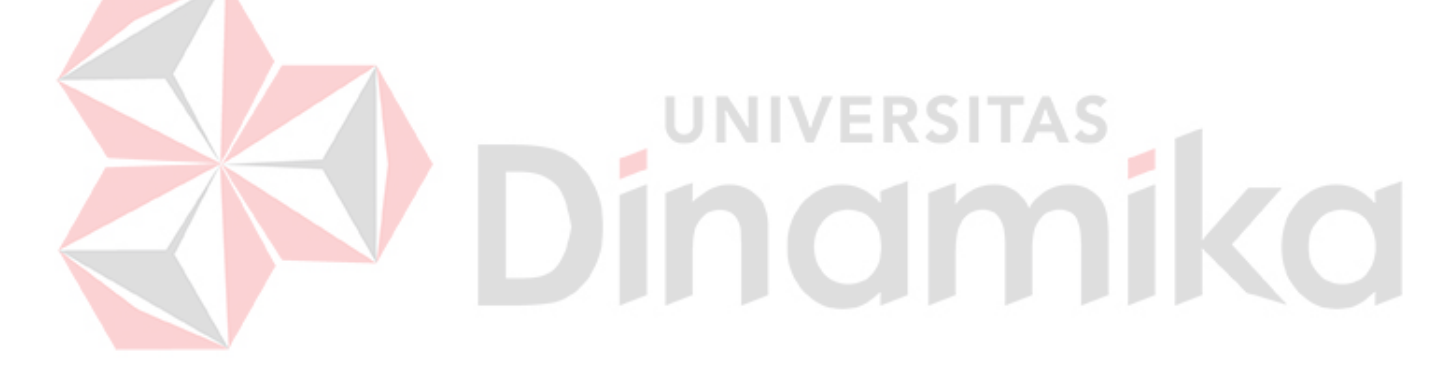

## **DAFTAR ISI**

## Halaman

| ABSTRAK v                       |
|---------------------------------|
| KATA PENGANTAR vi               |
| DAFTAR ISI viii                 |
| DAFTAR TABEL xi                 |
| DAFTAR GAMBAR xii               |
| DAFTAR LAMPIRANxvii             |
| BAB I PENDAHULUAN 1             |
| 1.1 Latar Belakang 1            |
| 1.2 Rumusan Masalah             |
| 1.3 Batasan Masalah             |
| 1.4 Tujuan                      |
| 1.5 Manfaat                     |
| BAB II GAMBARAN UMUM PERUSAHAAN |
| 2.1 Profil Perusahaan           |
| 2.1.1 Logo SD NU Nurul Ishlah 5 |
| 2.2 Identitas Perusahaan        |
| 2.3 Visi dan Misi Perusahaan    |
| 2.3.1 Visi                      |
| 2.3.2 Misi                      |
| 2.4 Struktur Organisasi         |
| BAB III LANDASAN TEORI          |
| 3.1 Pemrograman Website 11      |

| 3.2 Microsoft Visual Studio Code11                                |  |
|-------------------------------------------------------------------|--|
| 3.3 Php (hypertext preprocessor) 11                               |  |
| 3.4 <i>Mysql</i> 11                                               |  |
| 3.5 <i>Database</i>                                               |  |
| 3.6 Metode Pengembangan Sistem (System development life cycle) 12 |  |
| 3.7 Rancang Bangun 12                                             |  |
| 3.8 Metode <i>Waterfall</i> 13                                    |  |
| 3.8.1 <i>Requirement</i>                                          |  |
| 3.8.2 <i>Design</i>                                               |  |
| 3.8.3 Implementation                                              |  |
| 3.8.4 <i>Verification</i>                                         |  |
| 3.8.5 <i>Maintenance</i>                                          |  |
| 3.9 Black Box Testing                                             |  |
| 3.10 SPP                                                          |  |
| BAB IV DESKRIPSI KERJA PRAKTIK                                    |  |
| 4.1 Requirement Analysis 17                                       |  |
| 4.1.1 Identifikasi Masalah                                        |  |
| 4.1.2 Alternatif Penyelesaian                                     |  |
| 4.1.3 Analisis Kebutuhan Pengguna                                 |  |
| 4.1.4 Analisis Kebutuhan Fungsional                               |  |
| 4.1.5 Analisis Kebutuhan Non-Fungsional                           |  |
| 4.2 Perancangan Sistem                                            |  |
| 4.2.1 Diagram Input, Proses dan Output (IPO)                      |  |
| 4.2.2 Use case Diagram                                            |  |

| 4.2.3 Activity Diagram                          |
|-------------------------------------------------|
| 4.2.4 Sequence Diagram 62                       |
| 4.2.5 <i>Class</i> Diagram                      |
| 4.3 Implementation                              |
| 4.3.1 Implementasi pada Bagian Admin            |
| 4.3.2 Implementasi pada Bagian Siswa (User) 119 |
| 4.4 System Testing 123                          |
| BAB V PENUTUP 128                               |
| 5.1 Kesimpulan 128                              |
| 5.2 Saran 128                                   |
| DAFTAR PUSTAKA 129                              |
| LAMPIRAN                                        |

## DAFTAR TABEL

| Tabel 4.1 Alternatif Penyelesaian                               | 9  |
|-----------------------------------------------------------------|----|
| Tabel 4.2 Analisis Kebutuhan Pengguna                           | .0 |
| Tabel 4.3 Analisis Kebutuhan Fungsional    2                    | 1  |
| Tabel 4.4 Flow of event Mengelola Master Data Tahun Ajaran      | ,9 |
| Tabel 4.5 Flow of event Mengelola Master Data Kelas             | 1  |
| Tabel 4.6 Flow of event Mengelola Master Data POS Keuangan      | 3  |
| Tabel 4.7 Flow of event Mengelola Master Data Siswa    3        | 5  |
| Tabel 4.8 Flow of event Mengelola Data Jenis Pembayaran         | 8  |
| Tabel 4.9 Flow of event Mengelola Data Kenaikan Kelas           | .0 |
| Tabel 4.10 Flow of event Mengelola Data Kenaikan Kelas          | ·2 |
| Tabel 4.11       Flow of event Mengelola Data Pembayaran        | .3 |
| Tabel 4.12 Flow of event Mengelola Data Jurnal Umum Pengeluaran | .5 |
| Tabel 4.13 Flow of event Mengelola Data Jurnal Umum Penerimaan  | .8 |
| Tabel 4.14 Flow of event Mengelola Master Data Pengguna    50   | 0  |
| Tabel 4.15 Flow of event Mengelola Data Informasi Pemberitahuan | 3  |
| Tabel 4.16 Flow of event Mengelola Data Pengaturan Sekolah      | 5  |
| Tabel 4.17 Flow of event Melihat Laporan Rekapitulasi    5      | 6  |
| Tabel 4.18 Flow of event Melihat Laporan Keuangan    5          | 7  |
| Tabel 4.19 Flow of event Melihat Tagihan Pembayaran             | 0  |
| Tabel 4.20 Flow of event Melakukan Upload Bukti Pembayaran      | 1  |
| Tabel 4.21 Black Box Testing    12                              | 3  |

## **DAFTAR GAMBAR**

| Gambar 2.1 Lokasi SD NU Nurul Ishlah Gresik 4                          |
|------------------------------------------------------------------------|
| Gambar 2.2 Logo SD NU Nurul Ishlah Gresik 5                            |
| Gambar 2.3 Struktur Organisasi                                         |
| Gambar 3.1 Model Waterfall 14                                          |
| Gambar 4.1 Diagram IPO                                                 |
| Gambar 4.2 Use case Diagram                                            |
| Gambar 4.3 Activity Diagram Mengelola Master Data Tahun Ajaran 28      |
| Gambar 4.4 Activity Diagram Mengelola Master Data Kelas                |
| Gambar 4.5 Activity Diagram Mengelola Master Data POS Keuangan         |
| Gambar 4.6 Activity Diagram Mengelola Master Data Siswa                |
| Gambar 4.7 Activity Diagram Mengelola Data Jenis Pembayaran            |
| Gambar 4.8 Activity Diagram Mengelola Data Kenaikan Kelas              |
| Gambar 4.9 Activity Diagram Mengelola Data Kelulusan                   |
| Gambar 4.10 Activity Diagram Mengelola Data Pembayaran                 |
| Gambar 4.11 Activity Diagram Mengelola Data Jurnal Umum Pengeluaran 45 |
| Gambar 4.12 Activity Diagram Mengelola Data Jurnal Umum Penerimaan 47  |
| Gambar 4.13 Activity Diagram Mengelola Master Data Pengguna            |
| Gambar 4.14 Activity Diagram Mengelola Data Informasi Pemberitahuan 52 |
| Gambar 4.15 Activity Diagram Mengelola Data Pengaturan Sekolah 54      |
| Gambar 4.16 Activity Diagram Melihat Laporan Rekapitulasi              |
| Gambar 4.17 Activity Diagram Melihat Laporan Keuangan                  |
| Gambar 4.18 Activity Diagram Melihat Tagihan Pembayaran                |

| Gambar 4.19 Activity Diagram Melakukan Upload Bukti Pembayaran         |
|------------------------------------------------------------------------|
| Gambar 4.20 Sequence Diagram Mengelola Master Data Tahun Ajaran        |
| Gambar 4.21 Sequence Diagram Mengelola Master Data Kelas               |
| Gambar 4.22 Sequence Diagram Mengelola Master Data Siswa               |
| Gambar 4.23 Sequence Diagram Mengelola Master Data POS Keuangan        |
| Gambar 4.24 Sequence Diagram Mengelola Data Jenis Pembayaran           |
| Gambar 4.25 Sequence Diagram Mengelola Data Kenaikan Kelas             |
| Gambar 4.26 Sequence Diagram Mengelola Kelulusan                       |
| Gambar 4.27 Sequence Diagram Mengelola Pembayaran                      |
| Gambar 4.28 Sequence Diagram Mengelola Data Jurnal Umum Penerimaan 76  |
| Gambar 4.29 Sequence Diagram Mengelola Data Jurnal Umum Pengeluaran 78 |
| Gambar 4.30 Sequence Diagram Mengelola Master Data Pengguna            |
| Gambar 4.31 Sequence Diagram Mengelola Data Pengaturan Sekolah         |
| Gambar 4.32 Sequence Diagram Mengelola Data Informasi Pemberitahuan 83 |
| Gambar 4.33 <i>Sequence</i> Diagram Melihat Laporan Rekapitulasi       |
| Gambar 4.34 Sequence Diagram Melihat Laporan Keuangan                  |
| Gambar 4.35 Sequence Diagram Melihat Tagihan Pembayaran                |
| Gambar 4.36 Sequence Diagram Melakukan Upload Bukti Pembayaran         |
| Gambar 4.37 <i>Class</i> Diagram                                       |
| Gambar 4.38 Implementasi Halaman <i>Login</i> Admin                    |
| Gambar 4.39 Implementasi Halaman Dashboard Admin                       |
| Gambar 4.40 Implementasi Pembayaran Siswa                              |
| Gambar 4.41 Implementasi Detail Pembayaran Siswa                       |
| Gambar 4.42 Implementasi Jenis Pembayaran                              |

| Gambar 4.43 Implementasi Tambah Jenis Pembayaran                                                                                                    |
|----------------------------------------------------------------------------------------------------|
| Gambar 4.44 Implementasi <i>Edit</i> Jenis Pembayaran                                                                                                    |
| Gambar 4.45 Implementasi Hapus Jenis Pembayaran                                                                                                    |
| Gambar 4.46 Implementasi Pos Bayar                                                                                                    |
| Gambar 4.47 Implementasi Tambah Pos Bayar                                                                                                    |
| Gambar 4.48 Implementasi <i>Edit</i> Pos Bayar95                                                                                                    |
| Gambar 4.49 Implementasi Hapus Pos Bayar                                                                                                    |
| Gambar 4.50 Implementasi Halaman Jurnal penerimaan                                                                                                    |
| Gambar 4.51 Implementasi Tambah Jurnal Penerimaan                                                                                                    |
| Gambar 4.52 Implementasi <i>Edit</i> Jurnal Penerimaan                                                                                                    |
| Gambar 4.53 Implementasi Hapus Jurnal Penerimaan                                                                                                    |
| Gambar 4.54 Implementasi Halaman Jurnal Pengeluaran                                                                                                    |
| Gambar 4.55 Implementasi Tambah Jurnal Pengeluaran                                                                                                    |
|                                                                                                    |
| Gambar 4.56 Implementasi <i>Edit</i> Jurnal Pengeluaran                                                                                                    |
| Gambar 4.56 Implementasi <i>Edit</i> Jurnal Pengeluaran                                                                                                    |
| Gambar 4.56 Implementasi <i>Edit</i> Jurnal Pengeluaran                                                                                                    |
| Gambar 4.56 Implementasi Edit Jurnal Pengeluaran                                                                                                    |
| Gambar 4.56 Implementasi <i>Edit</i> Jurnal Pengeluaran                                                                                                    |
| Gambar 4.56 Implementasi Edit Jurnal Pengeluaran                                                                                                    |
| Gambar 4.56 Implementasi <i>Edit</i> Jurnal Pengeluaran.99Gambar 4.57 Implementasi Hapus Jurnal Pengeluaran100Gambar 4.58 Implementasi Halaman Tahun Ajaran100Gambar 4.59 Implementasi Tambah Tahun Ajaran101Gambar 4.60 Implementasi <i>Edit</i> Tahun Ajaran101Gambar 4.61 Implementasi Hapus Tahun Ajaran102Gambar 4.62 Implementasi Halaman Kelas102                                                                                                    |
| Gambar 4.56 Implementasi Edit Jurnal Pengeluaran                                                                                                    |
| Gambar 4.56 Implementasi Edit Jurnal Pengeluaran.99Gambar 4.57 Implementasi Hapus Jurnal Pengeluaran.100Gambar 4.58 Implementasi Halaman Tahun Ajaran.100Gambar 4.59 Implementasi Tambah Tahun Ajaran.101Gambar 4.60 Implementasi Edit Tahun Ajaran.101Gambar 4.61 Implementasi Hapus Tahun Ajaran.102Gambar 4.62 Implementasi Halaman Kelas.102Gambar 4.63 Implementasi Tambah Kelas.103Gambar 4.64 Implementasi Edit Kelas.103                                |
| Gambar 4.56 Implementasi Edit Jurnal Pengeluaran.99Gambar 4.57 Implementasi Hapus Jurnal Pengeluaran100Gambar 4.58 Implementasi Halaman Tahun Ajaran100Gambar 4.59 Implementasi Tambah Tahun Ajaran101Gambar 4.60 Implementasi Edit Tahun Ajaran101Gambar 4.61 Implementasi Hapus Tahun Ajaran102Gambar 4.62 Implementasi Halaman Kelas102Gambar 4.63 Implementasi Tambah Kelas103Gambar 4.64 Implementasi Edit Kelas103Gambar 4.65 Implementasi Hapus Kelas104 |

| Gambar 4.67 Implementasi Tambah Siswa 105                   |
|-------------------------------------------------------------|
| Gambar 4.68 Implementasi Import Data Siswa 105              |
| Gambar 4.69 Implementasi Detail Siswa 106                   |
| Gambar 4.70 Implementasi <i>Edit</i> Siswa 106              |
| Gambar 4.71 Implementasi Reset Password Siswa 107           |
| Gambar 4.72 Implementasi Kelulusan Siswa 107                |
| Gambar 4.73 Implementasi Kenaikan Siswa 108                 |
| Gambar 4.74 Implementasi Halaman Laporan Keuangan 108       |
| Gambar 4.75 Implementasi Halaman Rekapitulasi 109           |
| Gambar 4.76 Implementasi Halaman Informasi 109              |
| Gambar 4.77 Implementasi Tambah Informasi 110               |
| Gambar 4.78 Implementasi <i>Edit</i> Informasi 110          |
| Gambar 4.79 Implementasi Hapus Informasi 111                |
| Gambar 4.80 Implementasi Halaman WhatsApp Qr Code           |
| Gambar 4.81 Implementasi Halaman Bulan 112                  |
| Gambar 4.82 Implementasi Halaman Sekolah 112                |
| Gambar 4.83 Implementasi Halaman Manajemen Pengguna 113     |
| Gambar 4.84 Implementasi Tambah Manajemen Pengguna 113      |
| Gambar 4.85 Implementasi Detail Manajemen Pengguna 114      |
| Gambar 4.86 Implementasi Edit Manajemen Pengguna 114        |
| Gambar 4.87 Implementasi Hapus Manajemen Pengguna 115       |
| Gambar 4.88 Implementasi Halaman Pemeliharaan 115           |
| Gambar 4.89 Implementasi Halaman Cetak Bukti Pembayaran 116 |
| Combas 4.00 Investori Holomer Cotal Same Tavilar 117        |

| Gambar 4.91 Implementasi Halaman Cetak Blangko Tagihan 117              |
|-------------------------------------------------------------------------|
| Gambar 4.92 Export Excel Laporan Keuangan 118                           |
| Gambar 4.93 <i>Export Excel</i> Rekapitulasi 119                        |
| Gambar 4.94 Implementasi Halaman Login Siswa 120                        |
| Gambar 4.95 Implementasi Halaman Dashboard Siswa (User) 120             |
| Gambar 4.96 Implementasi Halaman Cetak Pembayaran Siswa 121             |
| Gambar 4.97 Implementasi Halaman Upload Bukti Pembayaran Siswa 122      |
| Gambar 4.98 Implementasi Halaman Cetak Keseluruhan Pembayaran Siswa 122 |
| Gambar 4.99 Implementasi Halaman Cetak Invoice Siswa 123                |

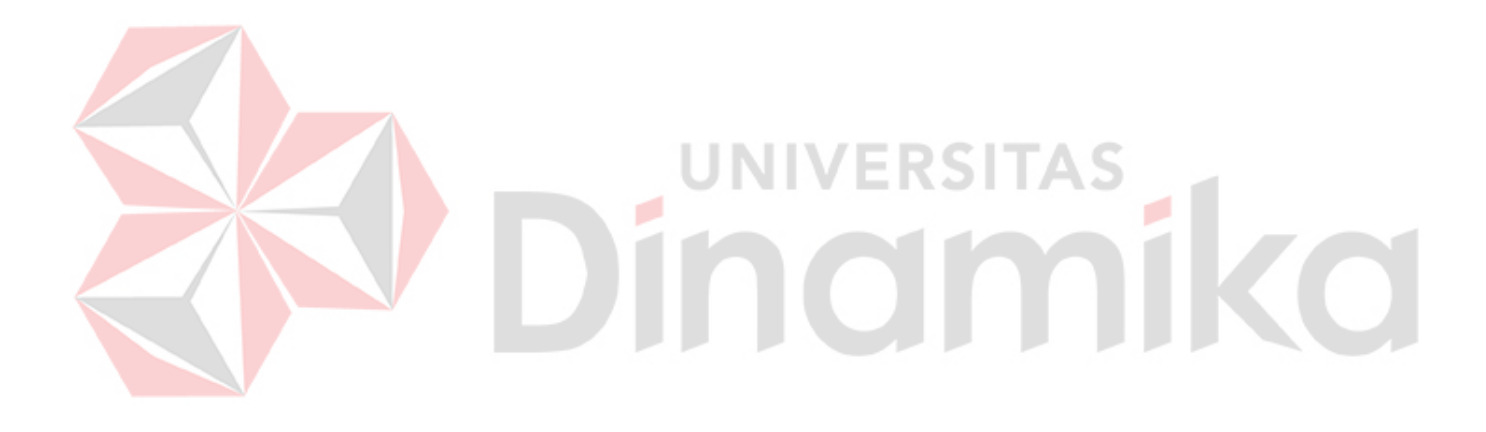

## DAFTAR LAMPIRAN

#### Halaman

| Lampiran 1 Surat Balasan Kerja Praktik | 130 |
|----------------------------------------|-----|
| Lampiran 2 Form KP 5                   | 131 |
| Lampiran 3 Form KP 6                   | 133 |
| Lampiran 4 Form KP 7                   | 134 |
| Lampiran 5 Kartu Bimbingan KP          | 135 |
| Lampiran 6 Biodata Mahasiswa           | 136 |

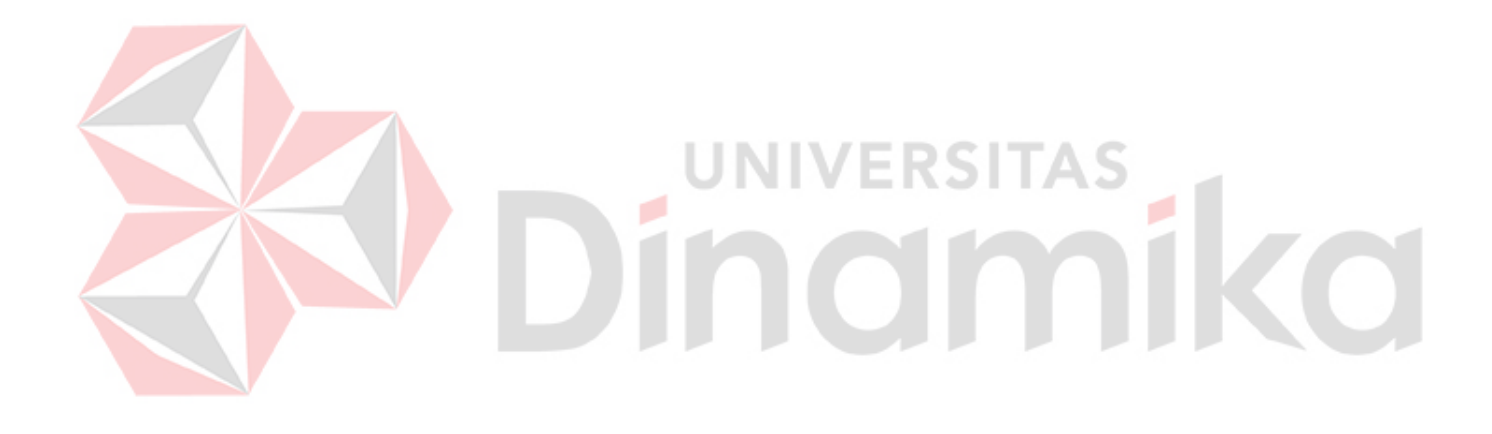

#### BAB I

#### PENDAHULUAN

#### **1.1 Latar Belakang**

Pada era globalisasi, dan seiring perkembangan teknologi yang sangat pesat, menyebabkan pencarian informasi dapat dilakukan dimana saja dan kapan saja. Saat ini teknologi yang sangat pesat berdampak pada aktifitas kegiatan operasional suatu Instansi Pendidikan. Beberapa peran manusia tergantikan oleh teknologi atau peralatan pendukung operasional dalam suatu Instansi Pendidikan.

Pendidikan merupakan sektor krusial dalam kemajuan sebuah negara. Dengan perkembangan teknologi informasi, lembaga pendidikan semakin mengintegrasikan sistem digital untuk mempermudah operasional harian. Salah satu aspek penting yang memerlukan digitalisasi adalah pembayaran Sumbangan Pembinaan Pendidikan (SPP). Sistem pembayaran SPP tradisional seringkali menghadapi masalah seperti kesalahan pencatatan dan kurangnya transparansi. Oleh karena itu, dibutuhkan solusi berbasis *website* untuk mengatasi masalah tersebut.

Sekolah Dasar (SD) NU Nurul Ishlah Gresik sebagai lembaga pendidikan yang berada di kota Gresik. SD NU Nurul Ishlah Gresik terletak di jalan DR. Wahidin Husodo No.24, Pedukuhan, Randuagung, Kec. Gresik, Jawa Timur. Selama ini sistem pembayaran SPP pada SD NU Nurul Ishlah Gresik dilakukan secara manual, siswa atau orang tua siswa membayar memberikan uang SPP dan kertas pembayaran SPP, kemudian diberikan kepada petugas tata usaha, dan dicatat menggunakan *Microsoft Excel* dan dijadikan laporan untuk diberikan kepada kepala tata usaha. Permasalahan ini dapat memungkinkan terjadinya kesalahan pengisian data dalam melakukan pembayaran SPP. Seperti saat melihat catatan siswa yang belum membayar uang SPP atau siswa yang sudah membayar uang SPP. Serta biaya SPP setiap kelas yang berbeda juga dapat membuat kesalahan dalam pencatatan laporan. Sehingga berdampak pada siswa maupun sekolah.

Dalam permasalahan tersebut, maka perlu solusi untuk permasalahan diatas. Bahwa pada proses pembayaran uang SPP di SD NU Nurul Ishlah Gresik akan dibuat sebuah aplikasi berbasis *website* yang meliputi pengingat tagihan pembayaran uang SPP, pembayaran uang SPP secara online dari *website*, dengan cara melakukan *Upload* bukti pembayaran pada *website* berupa gambar sehingga pembayaran dapat dilakukan melalui aplikasi tanpa harus datang ke sekolah untuk melakukan pembayaran. Aplikasi *website* tersebut juga dapat memberikan laporan pembayaran sehingga dapat mengurangi kesalahan pencatatan atau kehilangan data pembayaran.

#### 1.2 Rumusan Masalah

Berdasarkan latar belakang masalah diatas, maka dapat diambil suatu rumusan masalah yaitu :

Bagaimana merancang dan membangun aplikasi pembayaran uang SPP pada SD NU Nurul Ishlah Gresik Berbasis *website*, serta apa saja fitur yang diperlukan dalam aplikasi pembayaran uang SPP untuk mengurangi kesalahan dan memberikan laporan pembayaran uang SPP.

#### 1.3 Batasan Masalah

Batasan masalah yang digunakan untuk memberi batasan dalam aplikasi pembayaran uang SPP berbasis *website* pada SD NU Nurul Ishlah adalah sebagai berikut.

- Aplikasi yang dibuat membahas tentang pembayaran uang SPP yang meliputi pembayaran dari kelas 1 sampai dengan kelas 6.
- Aplikasi yang dibuat diperuntukkan untuk petugas tata usaha sebagai admin, dan orang tua siswa atau siswa sebagai *User*.
- Aplikasi yang dibuat dapat menghasilkan laporan keuangan dan rekapitulasi yang ditujukan untuk memudahkan untuk admin.

#### 1.4 Tujuan

Tujuan kerja praktek ini adalah merancang dan membangun sebuah aplikasi *website* yang bertujuan untuk mempermudah pembayaran dan mencatat laporan keuangan yang ada pada SD NU Nurul Ishlah Gresik, sehingga bisa meminimalisir kesalahan pada saat pencatatan pembayaran uang SPP.

#### 1.5 Manfaat

Manfaat yang dapat diperoleh dengan adanya Aplikasi Pembayaran uang SPP antara lain:

- 1. Mempermudah dalam memberikan informasi tagihan yang harus di bayar.
- 2. Membantu mempermudah menghasilkan laporan dan rekapitulasi keuangan.
- 3. Membantu dan meningkatkan efisiensi administrasi.
- Dapat membantu transparansi informasi dan mempermudah orang tua siswa dalam melakukan pembayaran uang SPP.

#### BAB II

## GAMBARAN UMUM PERUSAHAAN

#### 2.1 Profil Perusahaan

SD NU Nurul Ishlah Gresik merupakan sekolah dasar tertua di Kabupaten Gresik tepatnya di Kecamatan Kebomas desa Randuagung yang didirikan pada tahun 2010. Terletak di Jalan Dr. Wahidin Sudiro Husodo Gang 24 Randuagung Kebomas Gresik, sekolah ini berada di lokasi strategis di pusat kota kabupaten, dekat dengan sarana vital pemerintahan dan fasilitas umum.

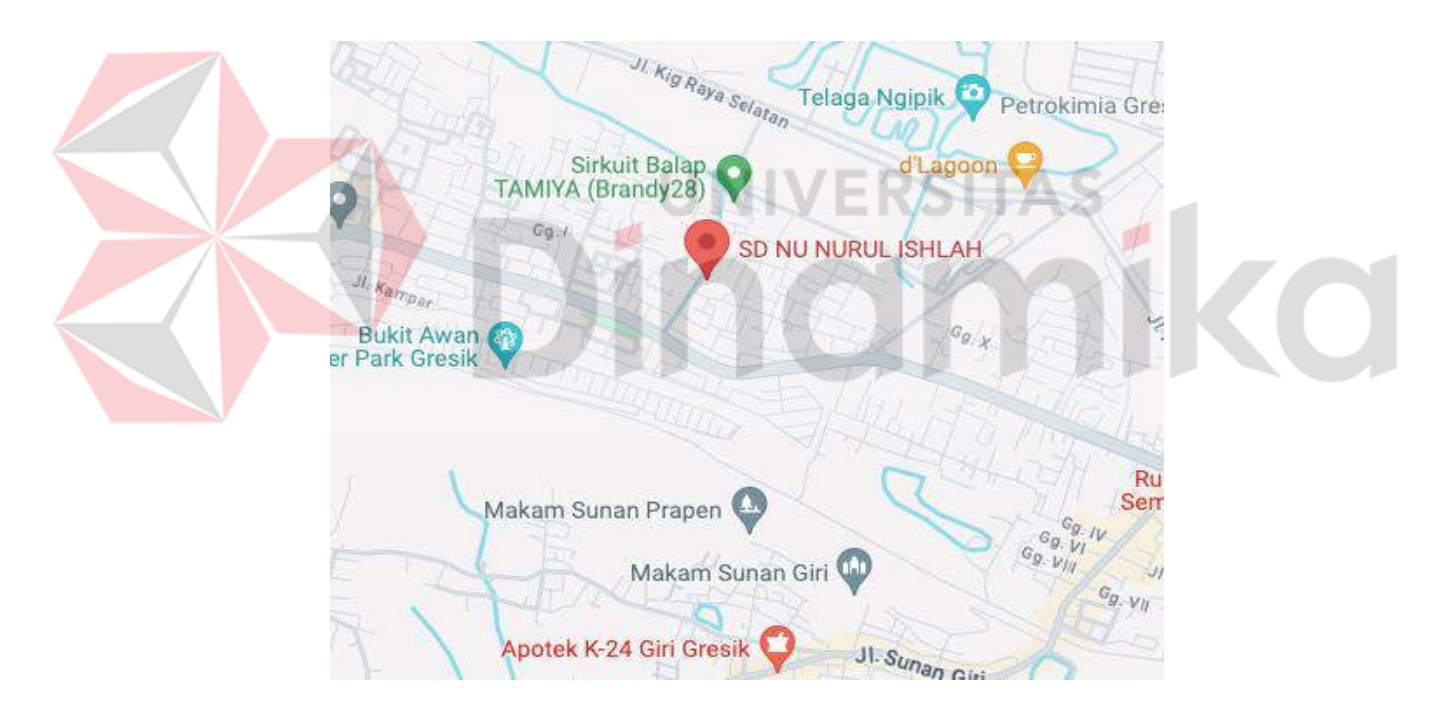

Gambar 2.1 Lokasi SD NU Nurul Ishlah Gresik

Pada tahun 2023/2024, SD NU Nurul Ishlah Gresik memiliki 445 siswa dan kurang lebih 40 guru S1 yang ahli dalam bidang masing-masing. Sekolah ini memiliki visi untuk menciptakan siswa yang memiliki semangat berjiwa Qur'ani, berakhidah ahlus sunah wal jamaah, berakhlakul karimah, berprestasi, dan peduli terhadap lingkungan.

## 2.1.1 Logo SD NU Nurul Ishlah

Logo SD NU Nurul Ishlah Gresik dapat dilihat pada Gambar 2.2 SD NU Nurul Ishlah Gresik.

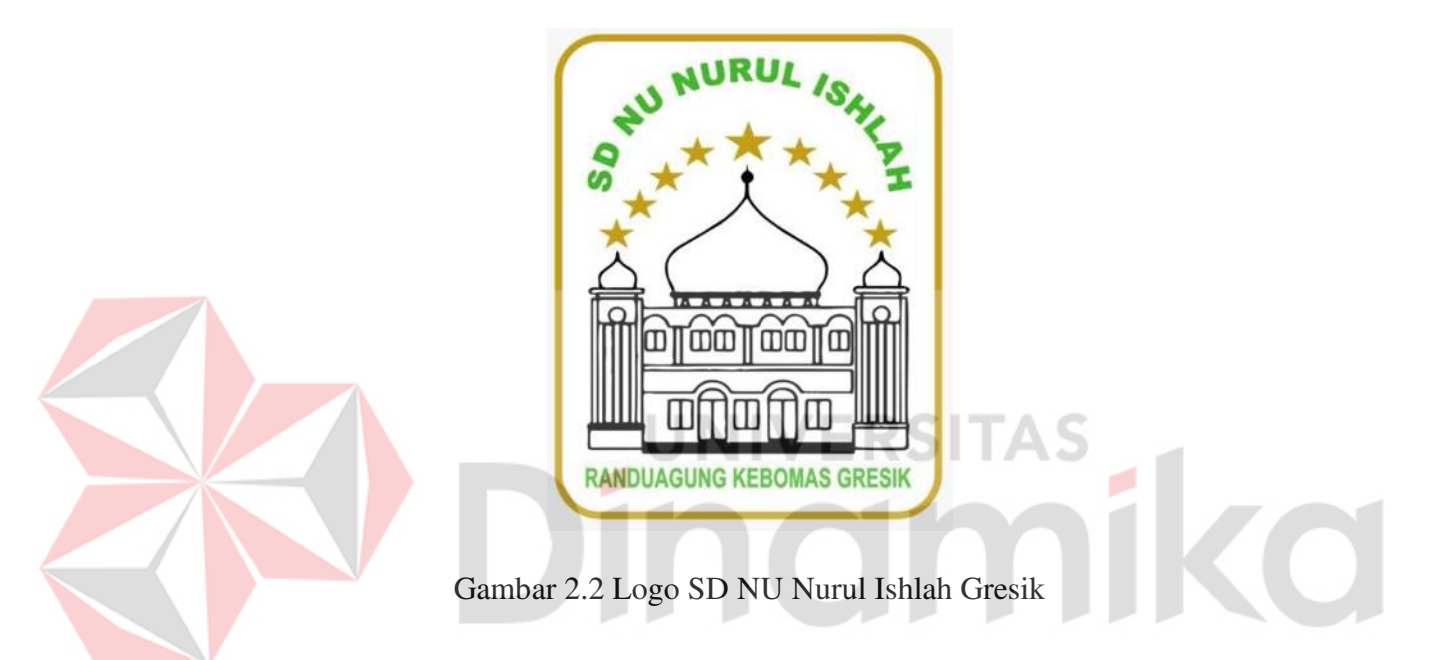

## 2.2 Identitas Perusahaan

| Nama Sekolah | : SD NU Nurul Ishlah Gresik                       |
|--------------|---------------------------------------------------|
| Alamat       | : Jl. DR. Wahidin Sudiro Husodo No.24, Pedukuhan, |
|              | Randuagung, Kec. Gresik, Jawa Timur               |
| No Telepon   | : (031) 3984456                                   |
| Email        | :-                                                |
| Website      | : www.sdnunurulishlah.sch.id                      |

#### 2.3 Visi dan Misi Perusahaan

#### 2.3.1 Visi

"Terwujudnya peserta didik berjiwa Qur'ani, berakidah *ahlus sunah wal jamaah*, ber*akhlakul karimah*, berprestasi, dan peduli lingkungan".

#### 2.3.2 Misi

- 1. Menerapkan pembelajaran Al Qur'an disetiap jenjang
- 2. Menerapkan pendidikan dasar Islam ahlus sunah wal jamah An Nahdliyah.
- 3. Mencetak generasi islami yang berkarakter dan berakhlakul karimah.
- Mengembangkan SD NU Nurul Ishlah menjadi sekolah yang bermutu, berprestasi akademik dan non akademik berlandaskan IMTAQ dan IPTEK.
- 5. Meningkkatkan kepedulian terhadap lingkungan.
- 6. Melaksanakan kegiatan pembelajaran yang aktif, kreatif, inovatif, dan peduli lingkungan.

#### 2.4 Struktur Organisasi

Struktur organisasi di SD NU Nurul Ishlah sangat lengkap dan jelas setiap bagiannya, hal tersebut dapat di lihat pada Gambar 2.3.

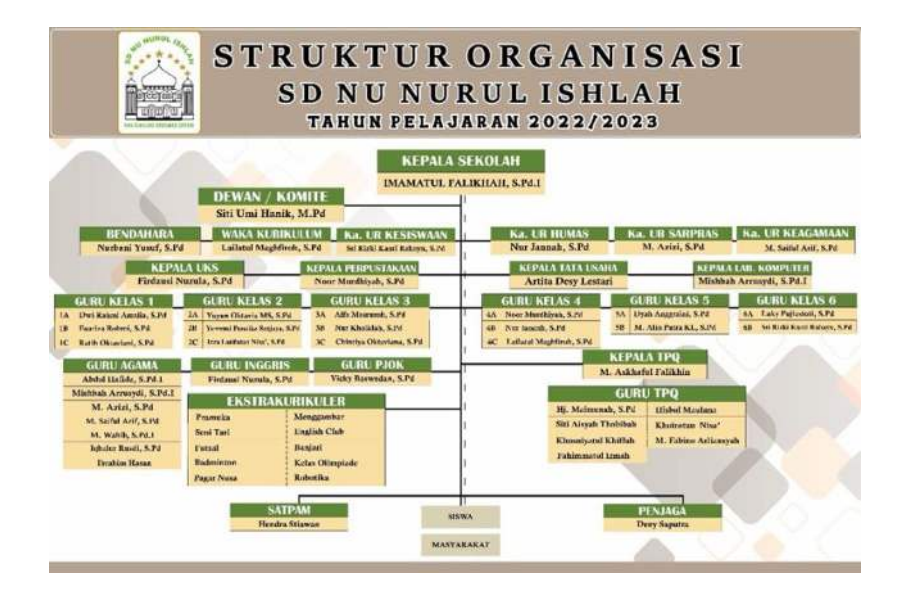

Gambar 2.3 Struktur Organisasi

Penjelasan struktur organisasi SD NU Nurul Ishlah Gresik sebagai berikut :

- 1. Kepala Sekolah : Memberikan bimbingan kepada guru dalam pembuatan dan pelaksanaan program pengajaran, melakukan hasil belajar, dan penerapan program remedial.
- Dewan / Komite : Bekerja sama dengan kepala sekolah untuk merumuskan, mendukung, dan menyetujui kebijakan serta program pendidikan yang dirancang oleh pihak sekolah, terutama dalam bidang akademik, non akademik, dan pengembangan fasilitas sekolah.
- Wakil Kepala Kurikulum : Penyusunan dan pelaksanaan proker kalender pendidikan, menyusun secara berkala tugas guru, jadwal pelajaran, evaluasi belajar dan menyusun pelaksana ujian.
- Wakil Kepala Urusan Kesiswaan : Membuat dan menerapkan program untuk membina siswa, membuat inovasi dalam pembinaan kesiswaan dan membina administrasi kesiswaan.

- Wakil Kepala Urusan Sarana dan Prasarana : Penyusunan proker sarpras, mengkoordinasikan pemeliharaan, perbaikan, dan pengembangan sarana sekolah.
- 6. Wakil Kepala Urusan Hubungan Masyarakat : Menciptakan hubungan yang kondusif dan komunikatif yang baik diantara warga sekolah dan membina hubungan sekolah dengan orang tua wali murid melalui wadah komite dengan mengaktifkannya melalui program sekolah.
- 7. Wakil Kepala Urusan Keagamaan : Menyusun melaksanakan dan mengawasi jalannya program keagamaan.
- Bendara Sekolah : Membantu kepala sekolah dengan staf sekolah untuk menyusun RAPBS, dan bertanggung jawab atas pengupayaan, penggunaan dan pengaturan tentang administrasi keuangan.
- 9. Kepala Perpustakaan : Penyusunan serta pelaksanaan proker perpustakaan, meningkatkan teknik pelayanan kepada siswa.
- 10. Kepala Tata Usaha : Menyusun administrasi, manajemen, organisasi, serta kelembagaan sekolah.
- 11. Kepala Laboratorium Komputer : Menyusun proker laboratorium komputer, pengadaan alat dalam pengelolaan lab komputer.
- 12. Kepala UKS : Menyediakan layanan pertolongan pertama pada kecelakaan bagi siswa atau guru yang mengalami kecelakaan cedera atau sakit mendadak disekolah.
- Guru Kelas 1 : Mendidik dan mengajarkan siswa dasar dasar pendidikan kepada siswa yang baru masuk ke sekolah dasar.

- 14. Guru Kelas 2 : Mendidik dan mengajarkan siswa pelajaran lanjutan dari kelas 1.
- 15. Guru Kelas 3 : Mendidik dan mengajarkan siswa pembelajaran yang lebih rinci dan menumbuhkan kemandirian dalam belajar.
- 16. Guru Kelas 4 : Mendidik dan mengajarkan siswa pembelajaran yang lebih rinci dan memperkuat pemahaman siswa dalam pemecahan masalah dan berpikir kritis.
- 17. Guru Kelas 5 : Mendidik dan memastikan siswa mengembangkan keterampilan interaksi sosial dalam bekerja kelompok, saling menghargai dan menangani konflik dengan cara positif.
- 18. Guru Kelas 6 : Mendidik dan membekali siswa dengan pengetahuan,
  keterampilan dan karakter yang dibutuhkan untuk melanjutkan ke jenjang
  pendidikan yang lebih tinggi.
- **19.** Guru Agama : Mengajarkan ilmu agama dan membentuk karakter dan kepribadian siswa agar menjadi individu yang baik dan bertanggung jawab.
- 20. Guru Bahasa Inggris : Mengajarkan dan membantu siswa mengembangkan kemampuan komunikasi dan berpikir kritis.
- 21. Guru PJOK : Mengajarkan dan membantu siswa mengembangkan kesehatan fisik melalui pendidikan jasmani dan olahraga.
- 22. Kepala TPQ : Memastikan pendidikan Al-Quran yang berkualitas bagi siswa.
- 23. Guru TPQ : Pembimbing dan teladan bagi siswa dalam mengamalkan nilai– nilai agama.

- 24. Ekstrakulikuler : Kegiatan yang dilakukan diluar jam pembelajaran formal disekolah untuk mengembangkan keterampilan, minat, dan bakat siswa.
- 25. Satpam : Menjaga keamanan sekolah.
- 26. Penjaga Sekolah : Merawat dan menjaga kebersihan serta fasilitas sekolah.

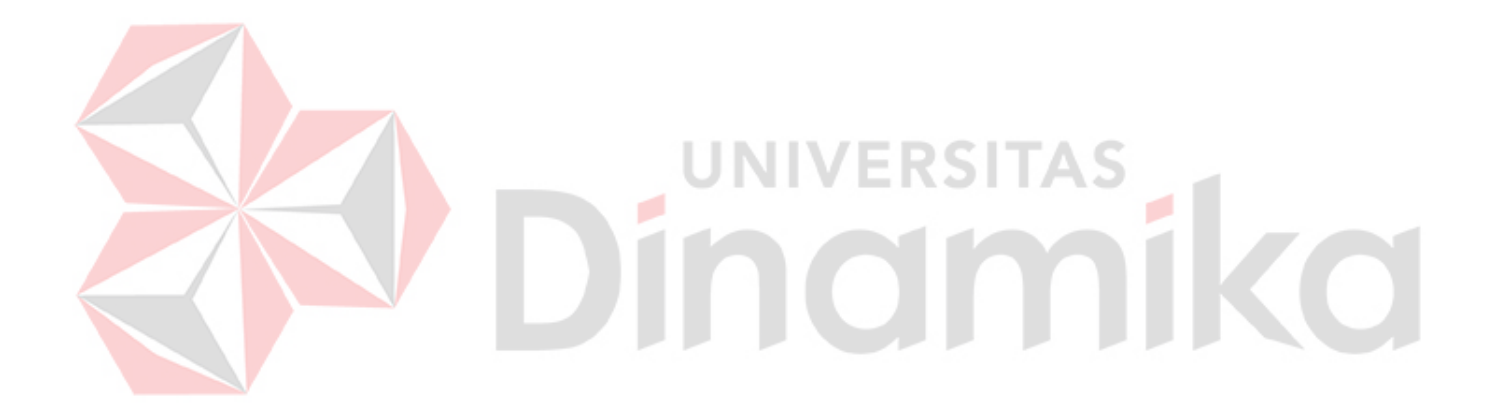

#### **BAB III**

#### LANDASAN TEORI

#### 3.1 Pemrograman Website

Menurut (Sibero, 2013) *Website* adalah sistem yang terdiri dari berbagai dokumen yang digunakan untuk menampilkan teks, gambar, multimedia, dan elemen lainnya di internet. *Website* dapat dikembangkan menggunakan berbagai Bahasa pemrograman seperti HTML, CSS, JavaScript.

#### 3.2 Microsoft visual studio code

Visual Studio Code adalah kode *Editor* yang dibuat oleh Microsoft yang kompatibel dengan berbagai sistem operasi seperti Linux, Mac Os, dan Windows. Kode *Editor* ini dapat digunakan untuk meng*Edit* kode dalam berbagai Bahasa pemrograman, termasuk Javascript, Node.js, C/C++, Go, PHP, Java, Python, C#, juga mendukung penulisan *script website* seperti: HTML dan CSS (Faisal, 2017).

#### **3.3** *Php* (*hypertext preprocessor*)

*Php (hypertext preprocessor)* adalah bahasa pemrograman berbasis *web* yang mampu mengolah data dinamis. Salah satu sistem basis data yang kompatibel dengan PHP adalah *Mysql* (Hidayat, 2019).

#### 3.4 Mysql

*Mysql* adalah program *server* basis data yang dapat menerima dan mengirim data dengan sangat cepat, banyak pengguna menggunakan perintah standar SQL (*Structured Query Language*) dan digunakan sebagai klien dan *server* (Hidayat, 2019).

#### 3.5 Database

Basis data adalah kumpulan informasi yang disimpan secara sistematis di komputer, dari mana informasi tersebut dapat diperiksa oleh program komputer untuk mendapatkan informasi. Ada berbagai macam program atau program *open source* untuk membuat *database*. *Software* adalah pemrograman yang tergolong bahasa tingkat tinggi, salah satunya adalah *mysql*. *Database Mysql* dapat dibuat menggunakan tampilan admin phpmy atau skrip dalam PHP (Deval, 2018).

#### **3.6** Metode Pengembangan Sistem (*System development life cycle*)

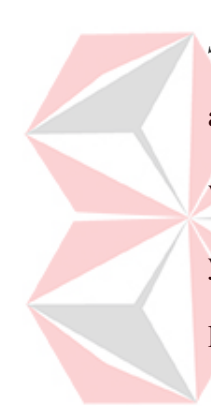

Metode adalah langkah-langkah atau aturan untuk melakukan sesuatu. *System development life cycle* (SDLC) adalah proses logis yang digunakan oleh analis sistem untuk mengembangkan sistem informasi yang mencakup persyaratan, validasi, pelatihan, dan pemilik sistem. *System development life cycle* (SDLC), yaitu. siklus hidup pengembangan sistem dalam desain sistem dan desain perangkat lunak, adalah proses di mana sistem dan model serta metode yang digunakan untuk mengembangkannya dibuat dan dimodifikasi. SDLC juga merupakan model pengembangan sistem perangkat lunak yang terdiri dari tahap perencanaan, analisis, desain, implementasi, pengujian dan pemeliharaan (Wahid, 2020).

#### 3.7 Rancang Bangun

Rancang Bangun adalah proses penggambaran dan implementasi sistem untuk menciptakan sistem baru maupun mengganti atau memperbaiki sistem yang telah ada baik secara keseluruhan maupun hanya sebagian (Baco, 2021).

#### 3.8 Metode Waterfall

Metode air terjun, juga dikenal sebagai metode air terjun, sering disebut siklus hidup klasik. Model ini sebenarnya disebut "Model Urutan Linier", yang menjelaskan pendekatan sistematis dan berurutan untuk perangkat lunak, dimulai dengan definisi pengguna. persyaratan. kemudian berproses melalui tahapan desain (*design*), pemodelan (*modeling*), konstruksi (*construction*), pengiriman ke pengguna sistem (*deployment*), dan diakhiri dengan dukungan *software* secara penuh (Wahid, 2020).

Dibuat model air terjun pertama kali diperkenalkan oleh Winston Royce pada tahun 1970 dan oleh karena itu sering dianggap ketinggalan zaman, tetapi merupakan model yang paling banyak digunakan dalam rekayasa perangkat lunak (SE). Saat ini, model *waterfall* merupakan model pengembangan perangkat lunak yang umum digunakan. Model pengembangan ini mengikuti pendekatan yang sistematis dan berurutan. Disebut *waterfall* karena langkah yang dilalui harus menunggu langkah sebelumnya selesai dan berjalan secara berurutan. Model pengembangan ini bersifat linear dari tahap awal pengembangan sistem sampai dengan tahap terakhir pengembangan sistem. tahap pemeliharaan. Langkah selanjutnya tidak dijalankan sampai langkah sebelumnya selesai dan tidak dapat di jalankan kembali atau mengulangi langkah sebelumnya, berikut gambar model *waterfall* dapat dilihat pada Gambar 3.1 Model *Waterfall*.

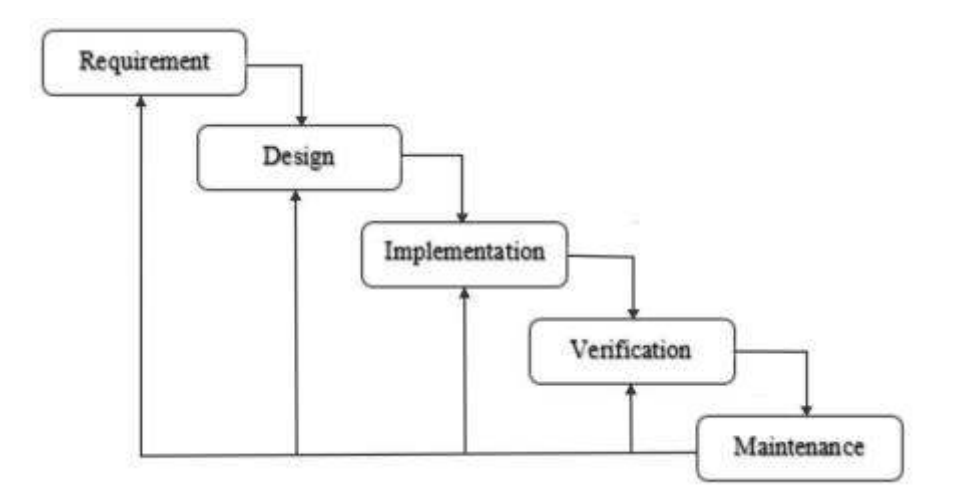

Gambar 3.1 Model Waterfall

#### **3.8.1** Requirement

Pada fase ini, perancang sistem membutuhkan komunikasi yang tujuannya adalah untuk memahami perangkat lunak yang diharapkan oleh pengguna dan keterbatasan perangkat lunak. Informasi dapat diperoleh melalui wawancara, diskusi atau tanya jawab langsung, lalu Informasi dianalisis untuk mendapatkan informasi yang dibutuhkan pengguna (Wahid, 2020).

## 3.8.2 Design

Pada fase ini, pengembang membuat desain sistem, yang dapat membantu menentukan perangkat keras untuk persyaratan sistem, serta menentukan arsitektur sistem secara keseluruhan (Wahid, 2020).

#### **3.8.3** Implementation

Pada fase ini, sistem awalnya dikembangkan dalam unit-unit kecil, yang diintegrasikan pada fase-fase selanjutnya. Setiap unit yang dikembangkan dan diuji fungsionalitasnya disebut unit *test* (Wahid, 2020).

#### 3.8.4 Verification

Pada fase ini, sistem diperiksa dan diuji apakah sistem sudah siap atau belum untuk memenuhi sebagian persyaratan sistem, pengujian dapat dibagi menjadi pengujian unit (dilakukan pada modul kode tertentu), pengujian sistem (untuk melihat bagaimana sistem merespons ketika semua modul terintegrasi), dan pengujian penerimaan (dilakukan atas nama pengguna untuk melihat apakah semua persyaratan pelanggan terpenuhi) (Wahid, 2020).

#### **3.8.5** *Maintenance*

Ini adalah langkah terakhir dari metode air terjun. Perangkat lunak yang telah selesai dioperasikan dan dipelihara. Pemeliharaan termasuk memperbaiki *bug* yang tidak ditemukan pada langkah sebelumnya (Wahid, 2020).

#### 3.9 Black Box Testing

Menurut (Steven, 2024), metode *Black Box Testing* adalah jenis pengujian yang dilakukan dengan mengamati hasil eksekusi program dan memeriksa fungsi perangkat lunaknya. Metode ini digambarkan seperti kotak hitam yang hanya bisa dilihat bagian luarnya saja tanpa memahami apa yang terjadi didalamnya. Pengujian *Black Box Testing* mirip dengan konsep Dimana evaluasi dilakukan dengan melihat tampilan luar atau permukaan tanpa mengkaji secara *Detail* proses internal yang terjadi di dalamnya.

#### 3.10 SPP

Menurut (Allalaby, 2022) sumbangan pembinaan pendidikan dibayarkan oleh para siswa di sekolah dengan tujuan untuk membantu sekolah membayar biaya yang terkait dengan penyelenggaraan sekolah, termasuk perlengkapan untuk ruang kelas, pemeliharaan gedung, akuisisi penilaian pembelajaran, dan kebutuhan lainnya.

Pada SD NU Nurul Ishlah Gresik setiap kelas dari kelas 1 hingga kelas 6 memiliki nominal SPP yang berbeda-beda. Perbedaan SPP yang harus dibayar oleh siswa dipengaruhi oleh tahun masuk mereka, dan pembayaran harus dilakukan sesuai dengan tahun pertama kali siswa tersebut masuk.

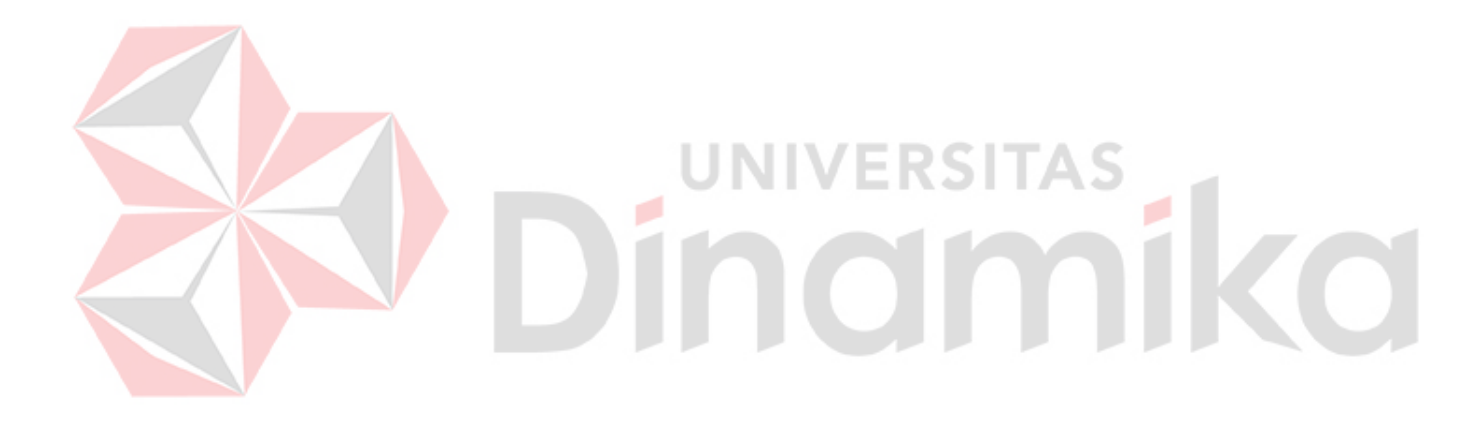

#### **BAB IV**

#### DESKRIPSI KERJA PRAKTIK

Dalam penyusunan laporan kerja praktik ini, sistem dikembangkan menggunakan pendekatan *Waterfall* yang terdiri dari lima tahap. Berikut adalah hasil penerapan metode *Waterfall* pada setiap tahap pengembangan sistem ini.

#### 4.1 *Requirement analysis*

Pada Proses *Requirement analysis* adalah hal pertama yang perlu dilakukan saat membuat sistem dari awal. Tujuan dari langkah ini adalah untuk mengumpulkan data dan informasi tentang persyaratan untuk menentukan kebutuhan saat ini, menyelesaikan masalah, dan menilai persyaratan sistem, yang akan menjadi dasar untuk pengembangan sistem.

#### A. Wawancara

Dalam teknik pengumpulan data, pendekatan dilakukan melalui wawancara dengan petugas tata usaha di sekolah untuk memperoleh informasi yang mendukung pembuatan aplikasi *website* pembayaran SPP di SD NU Nurul Ishlah Gresik. Melalui proses wawancara ini, diperoleh data dari pihak sekolah mengenai proses bisnis pembayaran SPP di SD NU Nurul Ishlah Gresik.

#### B. Observasi

Tahap observasi dilakukan dengan mengamati dan menganalisis secara langsung proses sistem yang ada di SD NU Nurul Ishlah Gresik saat ini. Observasi ini bertujuan untuk memperoleh data terkait proses pembayaran SPP. Selain itu, Analisis Kebutuhan mendefinisikan kebutuhan sistem dengan mengidentifikasi masalah melalui beberapa tahapan, yaitu tahap identifikasi masalah, tahap pencarian alternatif penyelesaian, dan tahap analisis kebutuhan.

## 4.1.1 Identifikasi Masalah

Pada tahap ini dilakukan pengidentifikasian masalah yang ada pada SD NU Nurul Ishlah Gresik, dengan hasil dari wawancara yang dilakukan sebelumnya, bahwa proses pembayaran SPP pada SD NU Nurul Ishlah Gresik dimulai dari petugas tata usaha mencetak kartu pembayaran SPP dan kemudian petugas tata usaha memberikan kartu pembayaran SPP yang sudah dicetak ke siswa siswi melalui perwakilan wali kelas untuk diberikan kepada wali murid. Kemudian setelah wali murid mendapatkan kartu pembayaran SPP, wali murid bisa membayar SPP setiap bulannya dengan cara datang ke sekolah menemui petugas tata usaha membawa kartu pembayaran SPP, dan membayar dengan uang tunai. Kemudian petugas tata usaha mencatatnya manual di buku besar dan menandatangi kartu pembayaran SPP untuk kemudian diberikan kembali ke wali murid. Setelah itu petugas tata usaha mencatat keseluruhan data yang ada ke dalam *Excel* untuk mengetahui apakah ada tunggakan dari siswa siswi pada pembayaran SPP setiap bulannya. Dari analisis proses bisnis ini bisa ditemukan beberapa masalah. Berikut adalah beberapa masalah yang bisa di identifikasi.

- 1. Wali murid harus datang ke sekolah secara langsung setiap bulan untuk melakukan pembayaran, yang memakan waktu dan tidak efisien.
- 2. Pencatatan manual di *Excel* untuk mengetahui tunggakan siswa tidak efisien dan dapat menyebabkan keterlambatan dalam pengambilan keputusan atau tindakan lebih lanjut.
- Tidak ada sistem terintegrasi yang otomatis untuk mengelola pembayaran SPP, yang menyebabkan banyaknya pekerjaan manual yang berulang.
- 4. Pencatatan manual rentan terhadap kesalahan *input* data dan kehilangan data yang dapat menyebabkan masalah dalam pelacakan pembayaran.

### 4.1.2 Alternatif Penyelesaian

Setelah mengidentifikasi masalah yang ada pada pembayaran SPP SD NU Nurul Ishlah Gresik, maka terdapat alternatif penyelesaian masalah yang ada pada SD NU Nurul Ishlah Gresik, yaitu dengan mengembangkan sebuah aplikasi pembayaran SPP berbasis *website* yang memungkinkan untuk mengintergrasikan dan mengelola data pembayaran SPP dengan mudah dan efisien terhadap waktu. Selain itu, wali murid dengan mudah melakukan pembayaran dari rumah hanya dengan mengakses *website* dan mengirim bukti *transfer* ke dalam *website* tersebut. Dan juga *website* dapat mengirimkan notifikasi ke wali murid tentang tenggat waktu pembayaran atau tunggakan.

| No | Identifikasi Masalah               | Alternatif yang digunakan     |
|----|------------------------------------|-------------------------------|
| 1. | Wali murid harus datang ke sekolah | Memberikan fitur untuk        |
|    | secara langsung setiap bulan untuk | mengirim bukti transfer dalam |
|    | melakukan pembayaran               | website                       |

| No | Identifikasi Masalah                | Alternatif yang digunakan     |
|----|-------------------------------------|-------------------------------|
| 2. | Tidak ada sistem terintegrasi yang  | Mengembangkan sebuah aplikasi |
|    | otomatis untuk mengelola pembayaran | pembayaran SPP berbasis       |
|    | SPP, yang menyebabkan banyaknya     | website yang memungkinkan     |
|    | pekerjaan manual yang berulang.     | untuk mengintergrasikan dan   |
|    |                                     | mengelola data pembayaran SPP |
|    |                                     | dengan mudah dan efisien      |
|    |                                     | terhadap waktu.               |
|    |                                     |                               |

## 4.1.3 Analisis Kebutuhan Pengguna

Pada analisis kebutuhan pengguna didapatkan data dari hasil wawancara dan observasi kepada petugas tata usaha SD NU Nurul Ishlah Gresik. Tahapan ini dilakukan untuk mengetahui dan peran serta tanggung jawab setiap pengguna.

| Pengguna | Peran                 | Tanggung Jawab     |
|----------|-----------------------|--------------------|
| Admin    | Mengelola semua data  | • Mengelola data   |
|          | yang berkaitan dengan | siswa              |
|          | pembayaran SPP,       | • Mengelola data   |
|          | mengelola jurnal umum | SPP                |
|          | penerimaan, mengelola | • Mengelola jurnal |
|          | jurnal umum           | umum               |
|          | pengeluaran dan       | pengeluaran        |

Tabel 4.2 Analisis Kebutuhan Pengguna

| Pengguna                              | Peran                                                 | Tanggung Jawab            |
|---------------------------------------|-------------------------------------------------------|---------------------------|
|                                       | memantau laporan pada                                 | • Mengelola jurnal        |
|                                       | setiap kegiatan                                       | umum                      |
|                                       |                                                       | penerimaan                |
|                                       |                                                       | • Memantau                |
|                                       |                                                       | laporan keuangan          |
|                                       |                                                       | • Memantau                |
|                                       |                                                       | laporan                   |
|                                       |                                                       | rekapitulasi              |
| User (Wali Murid)                     | Melakukan pembayaran                                  | • Melakukan               |
|                                       | SPP                                                   | Pembayaran SPP            |
|                                       | UNIVERS                                               | ITAS                      |
| 4.1.4 Analisis Kebut<br>Analisis kebu | uhan Fungsional<br>utuhan fungsional adalah deskripsi | dari alur sistem yang     |
| sedang atau akan dike                 | embangkan, serta berbagai fungsi a                    | tau fitur yang dibutuhkan |

dalam sistem tersebut.

| No | Pengguna | Kebutuhan Fungsional                        |
|----|----------|---------------------------------------------|
| 1  | Admin    | • <i>Login</i> aplikasi                     |
|    |          | • Mengelola <i>Master</i> data kelas        |
|    |          | • Mengelola <i>Master</i> data kelas        |
|    |          | • Mengelola <i>Master</i> data tahun ajaran |

Tabel 4.3 Analisis Kebutuhan Fungsional

|  | No   | Pengguna         |   | Kebutuhan Fungsional                   |
|--|------|------------------|---|----------------------------------------|
|  |      |                  | • | Mengelola Master data siswa            |
|  |      |                  | • | Mengelola Master data POS keuangan     |
|  |      |                  | • | Mengelola data jenis pembayaran        |
|  |      |                  | • | Mengelola data pembayaran              |
|  |      |                  | • | Mengelola data kenaikan kelas          |
|  |      |                  | • | Mengelola data kelulusan               |
|  |      |                  | • | Mengelola data jurnal umum penerimaan  |
|  |      |                  | • | Mengelola data jurnal umum pengeluaran |
|  |      |                  | ٠ | Mengelola data informasi pemberitahuan |
|  |      |                  | ٠ | Mengelola data pengaturan sekolah      |
|  |      |                  | U | Mengelola Master data pengguna         |
|  |      |                  |   | Melihat laporan rekapitulasi           |
|  |      |                  | • | Melihat laporan keuangan               |
|  | 2 Us | ser (Wali Murid) | ٠ | <i>Login</i> aplikasi                  |
|  |      |                  | ٠ | Melihat tagihan pembayaran             |
|  |      |                  | • | Upload bukti pembayaran                |

## 4.1.5 Analisis Kebutuhan Non-Fungsional

Beberapa kebutuhan Non-Fungsional dari sistem yang dikembangkan yaitu sebagai berikut :

# A. Perangkat Lunak (Software) :

Perangkat lunak (*software*) merupakan kebutuhan yang harus dipertimbangkan pada saat mengembangkan suatu aplikasi. Adapun kebutuhan perangkat lunak pada kerja praktik ini adalah sebagai berikut :

- 1. Windows 10
- 2. Xampp
- 3. Visual Studio Code
- 4. Web Browser (Google Chrome)

### **B.** Perangkat Keras (*Hardware*) :

Perangkat keras (*Hardware*) merupakan kebutuhan yang harus dipertimbangkan pada saat mengembangkan suatu aplikasi. Adapun kebutuhan perangkat keras pada kerja praktik ini adalah sebagai berikut :

- 1. Processor Intel i5 7th Gen
- 2. RAM 8GB
- 3. SSD 1TB
- 4. Monitor
- 5. Mouse
- 6. Keyboard
- 7. Wifi
- 8. UPS (Uninterruptible Power Supply)

### 4.2 Perancangan Sistem

Pada tahap ini berisikan rancangan sistem dibuat untuk mengatasi masalah yang terjadi. Dari analisis sistem yang sudah berjalan, dirancanglah sebuat sistem yang mempermudah dalam mengelola administrasi dan beberapa administrasi keuangan lainnya.

### 4.2.1 Diagram *Input*, Proses dan *Output* (IPO)

Perancangan diagram *input*, proses dan *output* dilakukan setelah hasil identifikasi didapatkan. Tahap ini dilakukan untuk menggambarkan *input* apa yang diperlukan pada aplikasi berdasarkan hasil analisis, kemudian dijelaskan proses sehingga menghasilkan *output* yang memenuhi kebutuhan pengguna, berikut merupakan diagram IPO yang dapat dilihat pada Gambar 4.1 Diagram IPO.

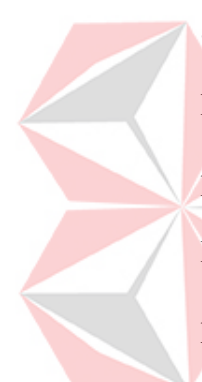

Pada Gambar Diagram IPO menunjukkan alur dari aplikasi pembayaran SPP. Proses dimulai dengan admin memasukkan data tahun ajaran, kelas, siswa, kenaikan kelas, kelulusan, POS keuangan, jenis pembayaran, pengguna dan pengaturan sekolah yang menghasilkan daftar Master tahun ajaran, kelas, siswa, kenaikan kelas, kelulusan, POS keuangan, jenis pembayaran, pengguna dan pengaturan sekolah. Selanjutnya admin mengelola pembayaran SPP yang membutuhkan data dari Master tahun ajaran, siswa, POS keuangan dan jenis pembayaran sehingga menghasilan data pembayaran yang dikelola oleh admin. Admin juga dapat mengelola jurnal umum penerimaan dengan memasukkan data jurnal umum penerimaan sehingga menghasilkan data jurnal umum penerimaan. Admin juga dapat mengelola jurnal umum pengeluaran dengan memasukkan data jurnal umum penerimaan sehingga menghasilkan data jurnal umum pengeluaran. Admin dapat mengelola laporan keuangan yang membutuhkan data dari pembayaran, jurnal umum penerimaan dan jurnal umum pengeluaran sehingga menghasilkan data laporan keuangan. Admin dapat mengelola laporan rekapitulasi yang membutuhkan data pembayaran sehingga menghasilkan data laporan

rekapitulasi. Admin dapat mengelola informasi pemberitahuan dengan memasukkan informasi pemberitahuan sehingga dapat menghasilkan data informasi pemberitahuan.

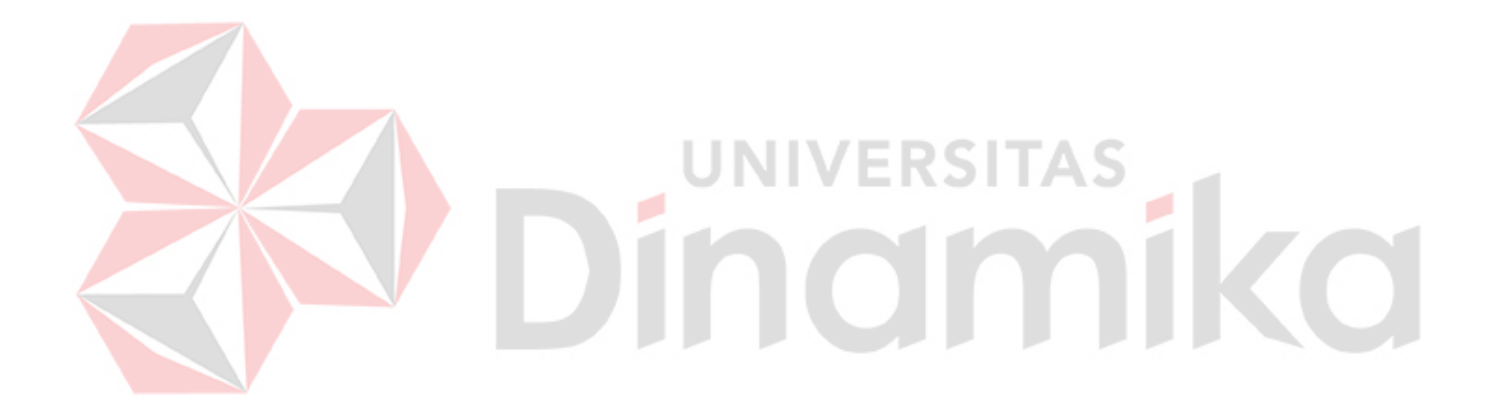

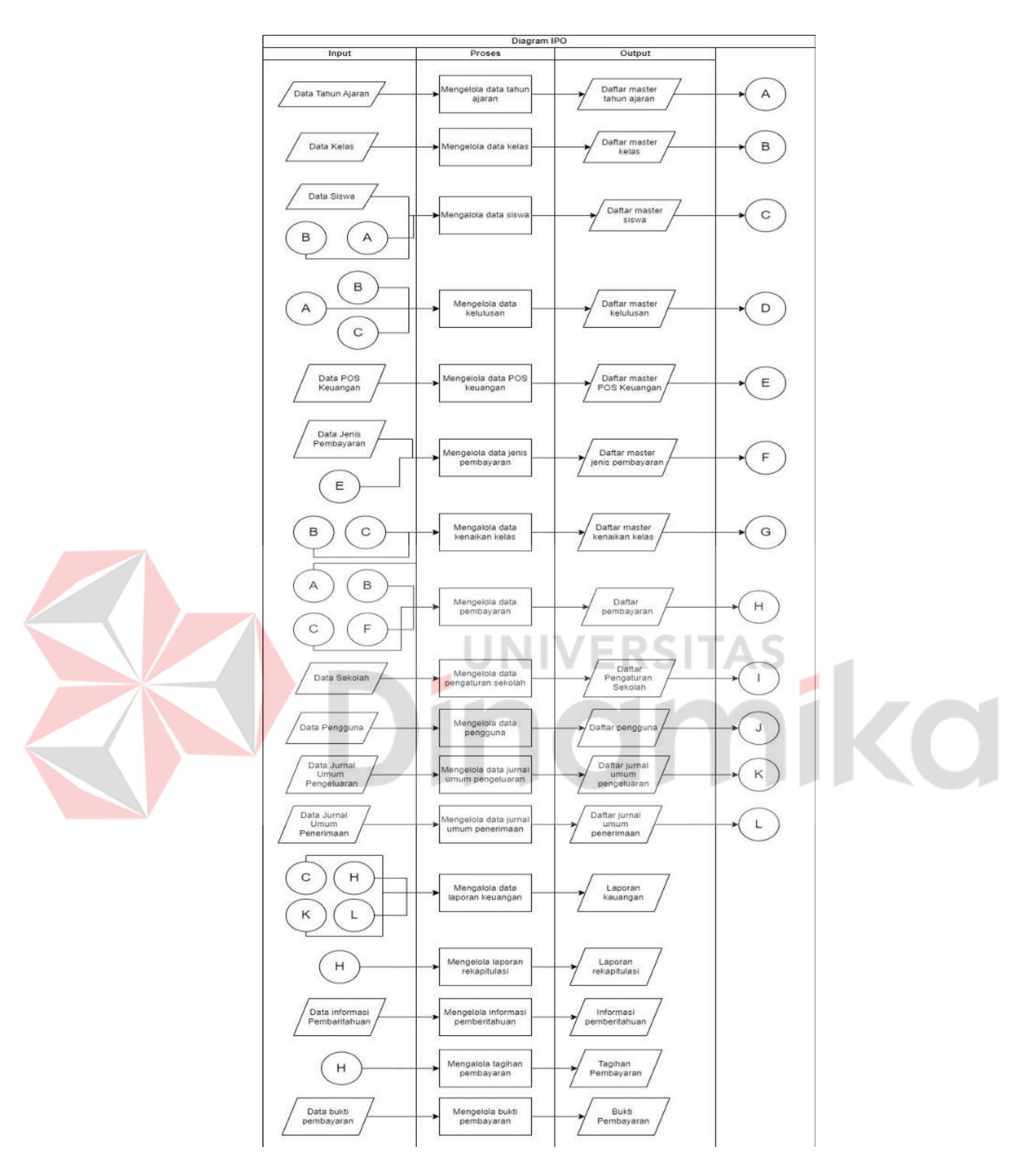

Gambar 4.1 Diagram IPO

### 4.2.2 Use case Diagram

*Use case* diagram dibuat berdasarkan hasil identifikasi kebutuhan sistem yang diperoleh dari analisis kebutuhan fungsional sebelumnya. Diagram ini menggambarkan interaksi yang dapat dilakukan oleh admin dan *User* dalam aplikasi pembayaran SPP, seperti yang dapat dilihat pada Gambar 4.2 *Use case Diagram*.

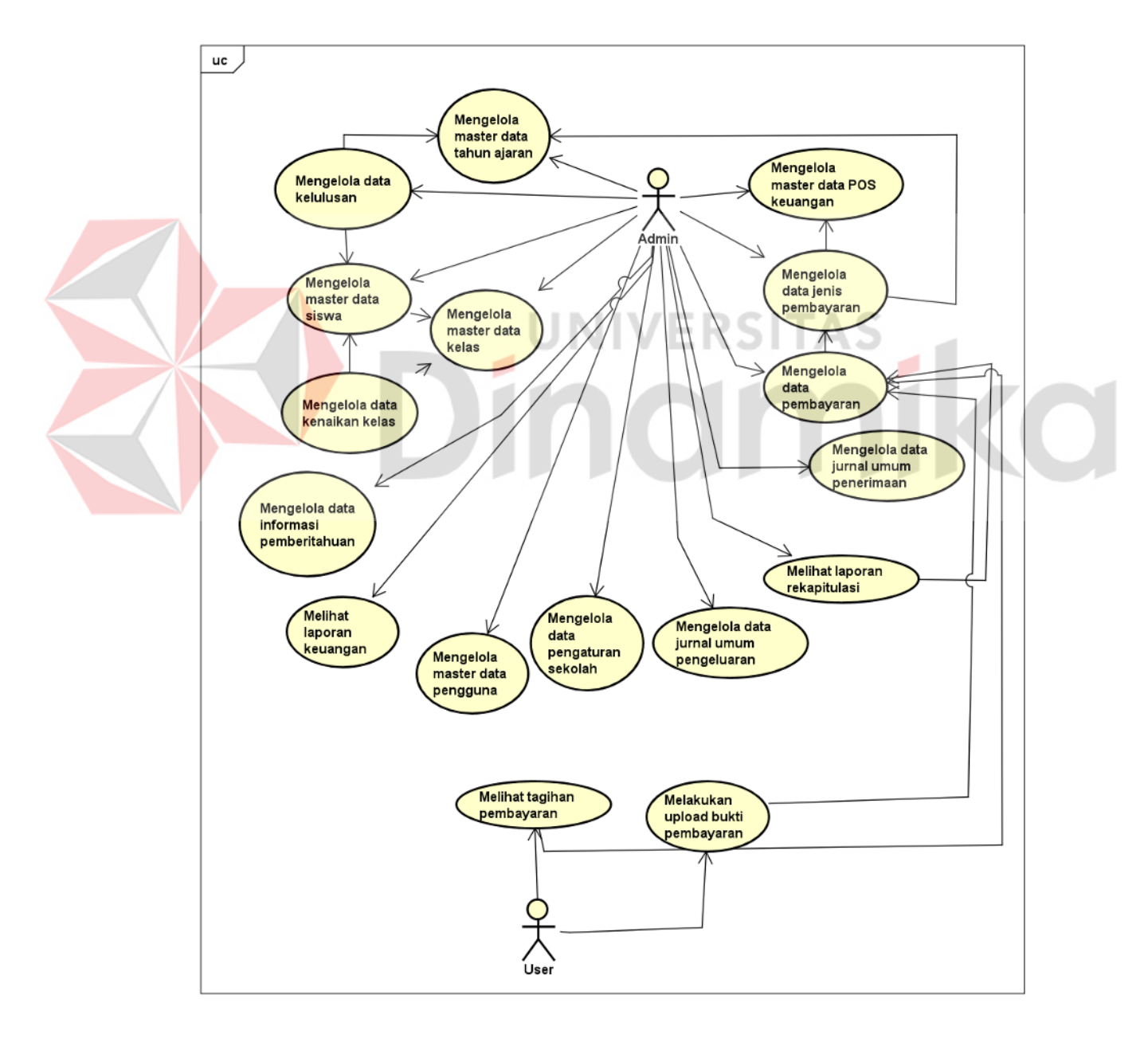

Gambar 4.2 Use case Diagram

### 4.2.3 Activity Diagram

Activity Diagram digunakan untuk menggambarkan rangkaian urutan aktivitas yang dilakukan dalam proses bisnis yang sudah berupa sistem. Diagram ini menggambarkan alur kerja sistem dan interaksi antara objek atau aktor yang terlibat dalam sistem. Pada tahap ini admin dan *User* akan melakukan interaksi dengan sistem dan akan di gambarkan dan dijelaskan dalam bentuk diagram untuk memudahkan pemahaman tentang sistem dan aktivitas yang dilakukan.

### A. Activity Diagram Mengelola Master Data Tahun Ajaran

Pada *Use case* mengelola *Master* data tahun ajaran, pihak admin dapat melakukan tambah, ubah dan hapus data. Alur proses *Activity* diagram mengelola *Master* data tahun ajaran dapat dilihat pada Gambar 4.3 *Activity* Diagram Mengelola *Master* Data Tahun Ajaran.

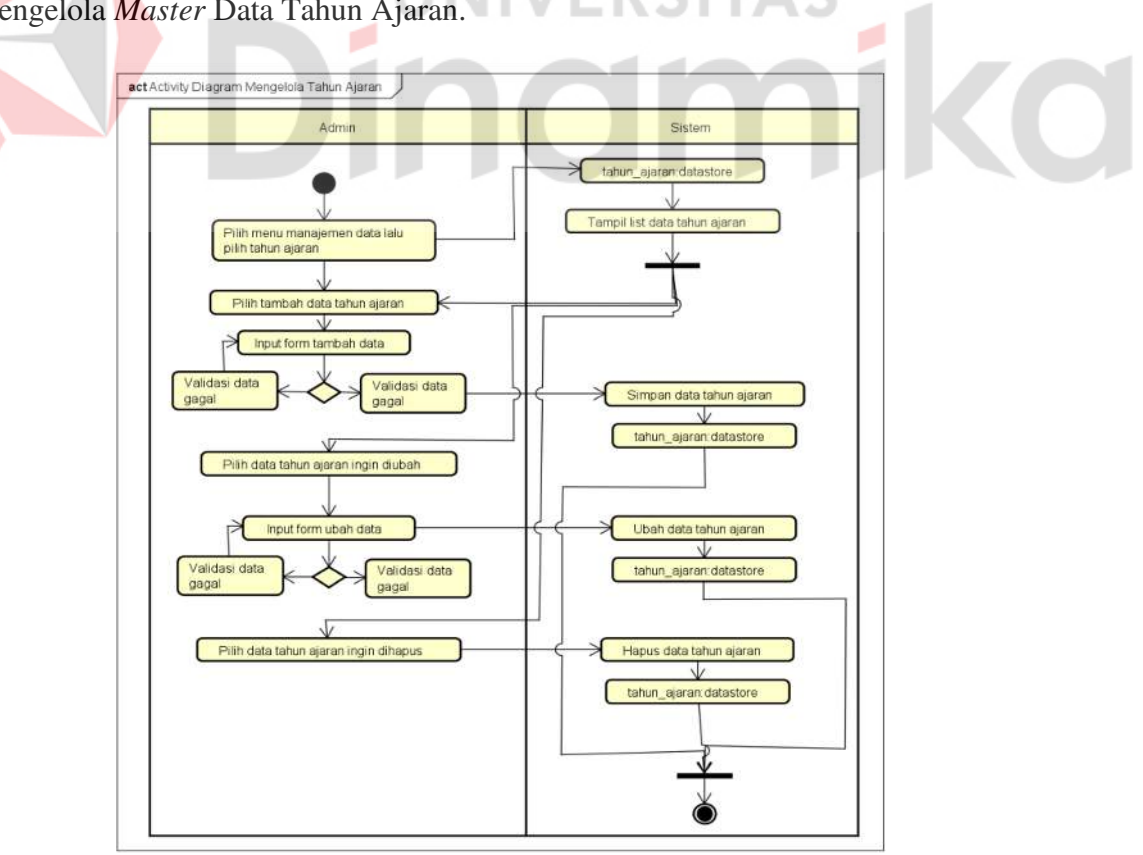

Gambar 4.3 Activity Diagram Mengelola Master Data Tahun Ajaran

| Aksi                                 | Sistem                                   |
|--------------------------------------|------------------------------------------|
| Deskripsi                            | Melakukan aktivitas mengelola Master     |
|                                      | data tahun ajaran                        |
| Kondisi Awal                         | Admin melihat halaman Dashboard          |
| Kondisi Akhir                        | Admin berhasil melakukan aktivitas       |
|                                      | mengelola Master data tahun ajaran       |
| Alur Kejadian Utama                  |                                          |
| No. Admin                            | Sistem                                   |
| 1. Memilih menu manajemen            | Sistem mengakses tahun_ajaran            |
| data dan memilih tahun ajaran        | datastore untuk menampilkan list data    |
| UN                                   | tahun ajaran di halaman tahun ajaran     |
| 2. Jika admin memilih tambah         | Sistem akan mengarahkan ke form          |
| data                                 | tambah data                              |
| 3. Admin akan melakukan <i>input</i> | Sistem akan menyimpan data ke dalam      |
| form tambah data tahun ajaran        | database                                 |
| 4. Jika admin memilih ubah data      | Sistem akan mengarahkan ke halaman       |
| tahun ajaran dan memilih             | form ubah data tahun ajaran              |
| tahun ajaran yang akan diubah        |                                          |
| 5. Admin akan melakukan <i>input</i> | Sistem akan menyimpan data ke dalam      |
| form ubah data tahun ajaran          | database                                 |
| 6. Jika admin memilih hapus data     | Sistem akan menghapus data tahun         |
| tahun ajaran sesuai data yang        | ajaran yang dipilih dari <i>database</i> |
| dipilih                              |                                          |

Tabel 4.4 Flow of event Mengelola Master Data Tahun Ajaran

### B. Activity Diagram Mengelola Master Data Kelas

Pada *Use case* mengelola *Master* data kelas, pihak admin dapat melakukan tambah, ubah dan hapus data. Alur proses *Activity* diagram mengelola *Master* data kelas dapat dilihat pada Gambar 4.4 *Activity* Diagram Mengelola *Master* Data Kelas.

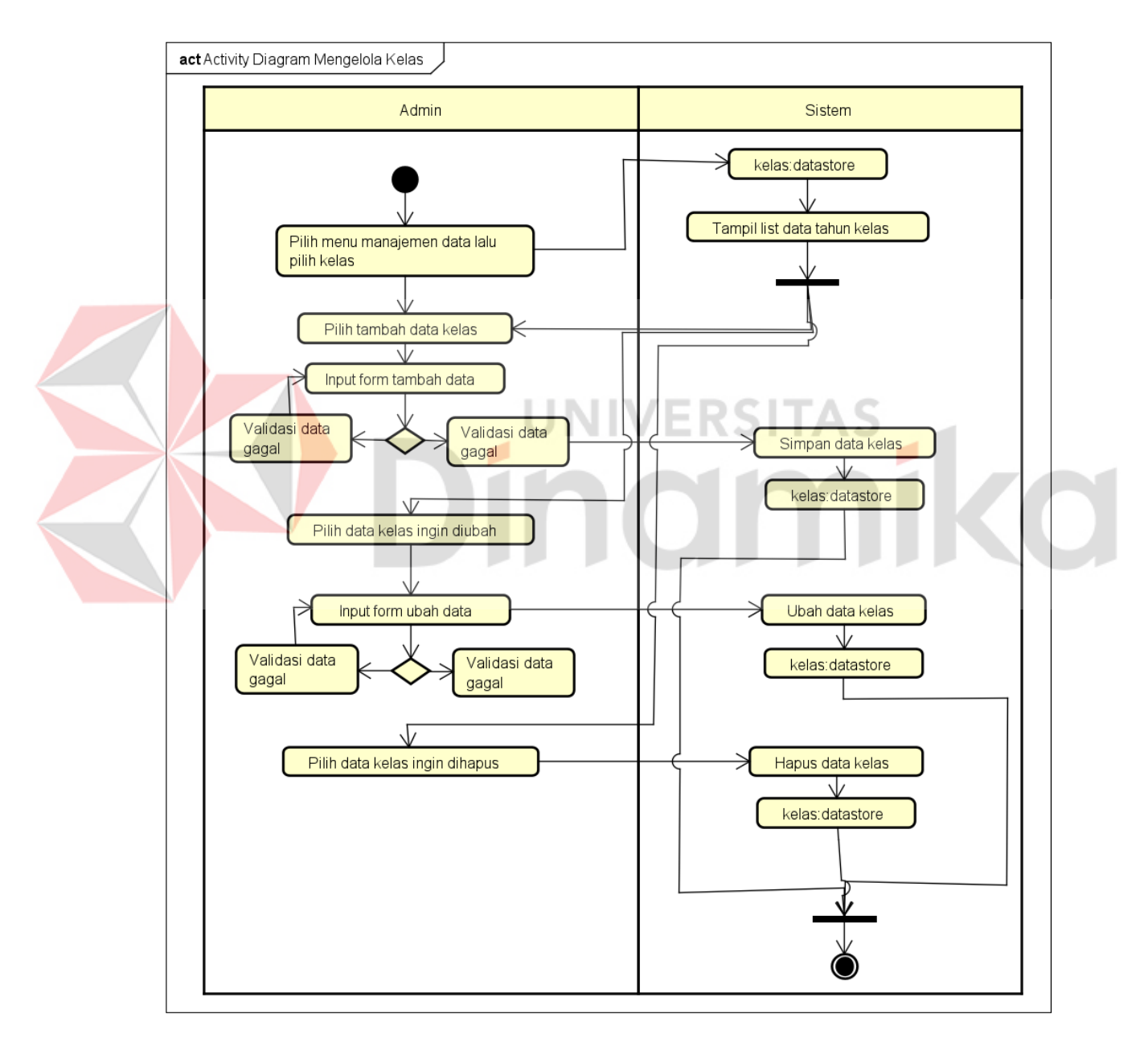

Gambar 4.4 Activity Diagram Mengelola Master Data Kelas

|           | Aksi                                    | Sistem                               |
|-----------|-----------------------------------------|--------------------------------------|
| Deskripsi |                                         | Melakukan aktivitas mengelola Master |
|           |                                         | data kelas                           |
| Kond      | isi Awal                                | Admin melihat halaman Dashboard      |
| Kond      | isi Akhir                               | Admin berhasil melakukan aktivitas   |
|           |                                         | mengelola Master data kelas          |
| Alur l    | Kejadian Utama                          |                                      |
| No.       | Admin                                   | Sistem                               |
| 1.        | Memilih menu manajemen data             | Sistem mengakses kelas datastore     |
|           | dan memilih kelas                       | untuk menampilkan list data kelas di |
|           |                                         | halaman kelas                        |
| 2.        | Jik <mark>a</mark> admin memilih tambah | Sistem akan mengarahkan ke form      |
|           | data                                    | tambah data                          |
| 3.        | Admin akan melakukan input              | Sistem akan menyimpan data ke dalam  |
|           | form tambah data kelas                  | database                             |
| 4.        | Jika admin memilih ubah data            | Sistem akan mengarahkan ke halaman   |
|           | kelas dan memilih kelas yang            | form ubah data kelas                 |
|           | akan diubah                             |                                      |
| 5.        | Admin akan melakukan input              | Sistem akan menyimpan data ke dalam  |
|           | <i>form</i> ubah data kelas             | database                             |
| 6.        | Jika admin memilih hapus data           | Sistem akan menghapus data kelas     |
|           | kelas sesuai data yang dipilih          | yang dipilih dari database           |
|           |                                         |                                      |

Z

# Tabel 4.5 Flow of event Mengelola Master Data Kelas

### C. Activity Diagram Mengelola Master Data POS Keuangan

Pada *Use case* mengelola *Master* data POS keuangan, pihak admin dapat melakukan tambah, ubah dan hapus data. Alur proses *Activity* diagram mengelola *Master* data POS keuangan dapat dilihat pada Gambar 4.5 *Activity* Diagram Mengelola *Master* Data POS Keuangan.

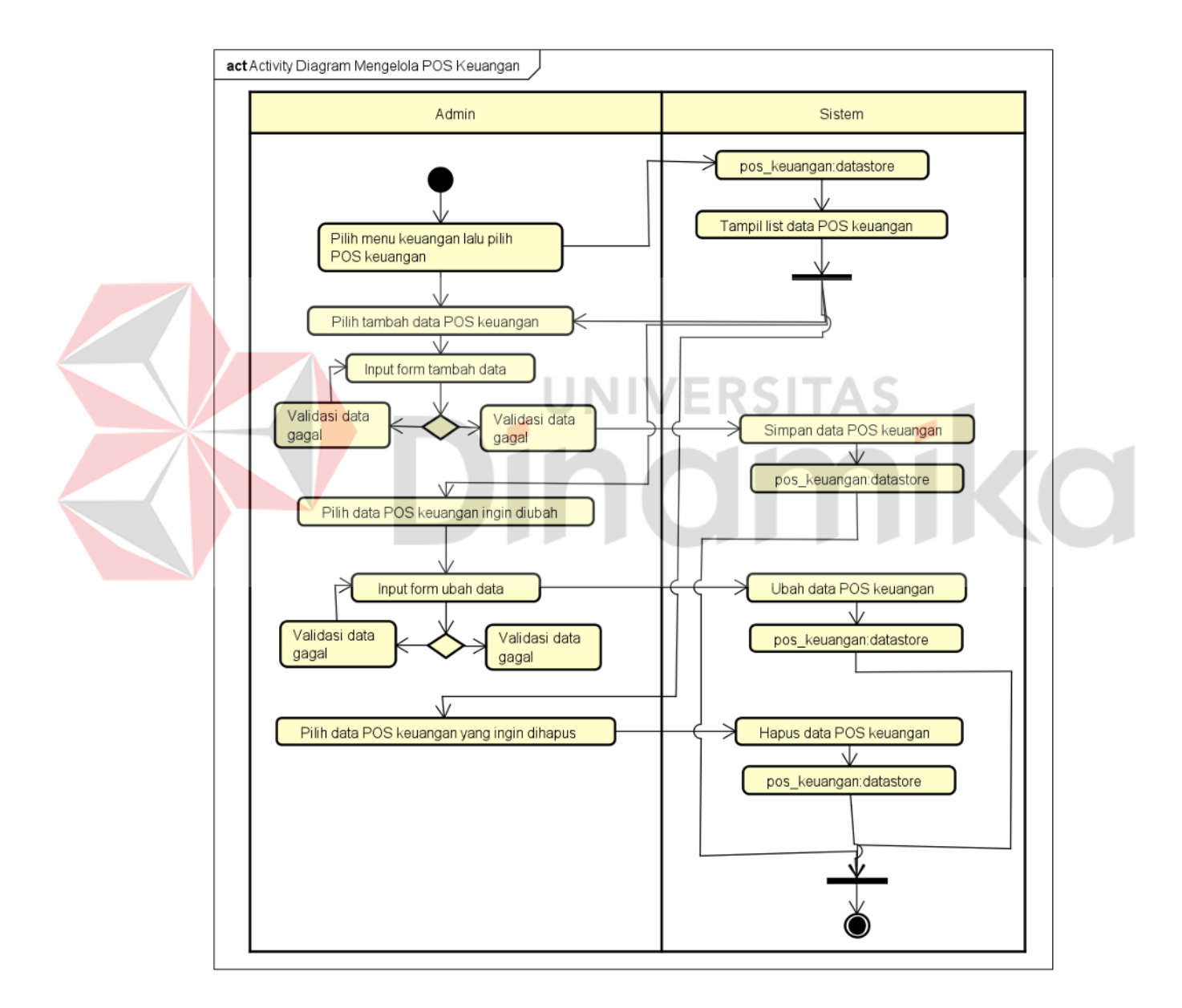

Gambar 4.5 Activity Diagram Mengelola Master Data POS Keuangan

| Aksi                                 | Sistem                                |
|--------------------------------------|---------------------------------------|
| Deskripsi                            | Melakukan aktivitas mengelola Master  |
|                                      | data POS Keuangan                     |
| Kondisi Awal                         | Admin melihat halaman Dashboard       |
| Kondisi Akhir                        | Admin berhasil melakukan aktivitas    |
|                                      | mengelola Master data POS Keuangan    |
| Alur Kejadian Utama                  |                                       |
| No. Admin                            | Sistem                                |
| 1. Memilih menu keuangan dan         | Sistem mengakses pos_keuangan         |
| memilih POS keuangan                 | datastore untuk menampilkan list data |
|                                      | POS keuangan di halaman POS           |
|                                      | keuangan                              |
| 2. Jika admin memilih tambah         | Sistem akan mengarahkan ke form       |
| data                                 | tambah data                           |
| 3. Admin akan melakukan <i>input</i> | Sistem akan menyimpan data ke dalam   |
| form tambah data POS                 | database                              |
|                                      |                                       |

Tabel 4.6 Flow of event Mengelola Master Data POS Keuangan

|    | Aksi                         | Sistem                             |
|----|------------------------------|------------------------------------|
| 4. | Jika admin memilih ubah data | Sistem akan mengarahkan ke halaman |
|    | POS keuangan dan memilih     | form ubah data POS keuangan        |
|    | POS keuangan yang akan       |                                    |
|    | diubah                       |                                    |

5. Admin akan melakukan *input* Sistem akan menyimpan data ke dalam *form* ubah data POS keuangan *database* 

Jika admin memilih hapus data Sistem akan menghapus data POS
POS keuangan sesuai data yang keuangan yang dipilih dari *database* dipilih

# D. Activity Diagram Mengelola Master Data Siswa

Pada *Use case* mengelola *Master* data Siswa, pihak admin dapat melakukan tambah, ubah dan hapus data. Alur proses *Activity* diagram mengelola *Master* data Siswa dapat dilihat pada Gambar 4.6 *Activity* Diagram Mengelola *Master* Data Siswa.

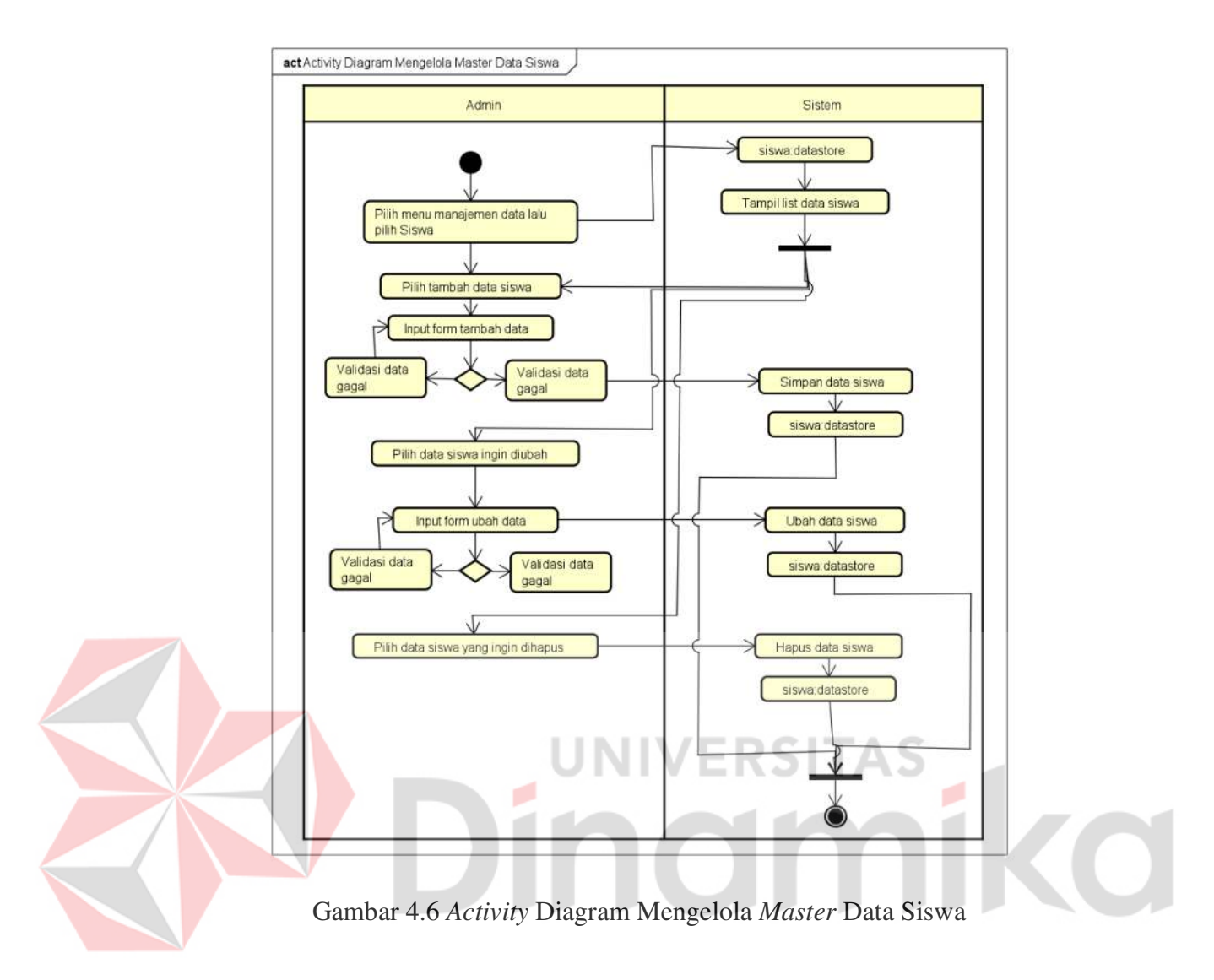

Tabel 4.7 Flow of event Mengelola Master Data Siswa

| Aksi                | Sistem                              |
|---------------------|-------------------------------------|
|                     |                                     |
| Deskripsi           | Melakukan aktivitas mengelola Siswa |
| Kondisi Awal        | Admin melihat halaman Dashboard     |
| Kondisi Akhir       | Admin berhasil melakukan aktivitas  |
|                     | mengelola Siswa                     |
| Alur Kejadian Utama |                                     |
| No. Admin           | Sistem                              |

| Aksi |                                   | Sistem                                            |  |
|------|-----------------------------------|---------------------------------------------------|--|
| 1.   | Memilih menu manajemen data       | Sistem mengakses pos_keuangan                     |  |
|      | dan memilih siswa                 | datastore untuk menampilkan list data             |  |
|      |                                   | siswa di halaman Siswa                            |  |
| 2.   | Jika admin memilih tambah         | Sistem akan mengarahkan ke form                   |  |
|      | data                              | tambah data                                       |  |
| 3.   | Admin akan melakukan input        | Sistem akan menyimpan data ke dalam               |  |
|      | form tambah data siswa            | database                                          |  |
| 4.   | Jika admin memilih ubah data      | nilih ubah data Sistem akan mengarahkan ke halama |  |
|      | siswa dan memilih siswa yang      | form ubah data siswa                              |  |
|      | akan diubah                       |                                                   |  |
| 5.   | Admin akan melakukan <i>input</i> | Sistem akan menyimpan data ke dalam               |  |
|      | <i>form</i> ubah data siswa       | database                                          |  |
| 6.   | Jika admin memilih hapus data     | Sistem akan menghapus data siswa                  |  |
|      | siswa sesuai data yang dipilih    | yang dipilih dari <i>database</i>                 |  |
|      |                                   |                                                   |  |

### E. Activity Diagram Mengelola Data Jenis Pembayaran

Pada *Use case* mengelola data jenis pembayaran, pihak admin dapat melakukan tambah, ubah dan hapus data. Alur proses *Activity* diagram mengelola data jenis pembayaran dapat dilihat pada Gambar 4.7 *Activity* Diagram Mengelola Data Jenis Pembayaran.

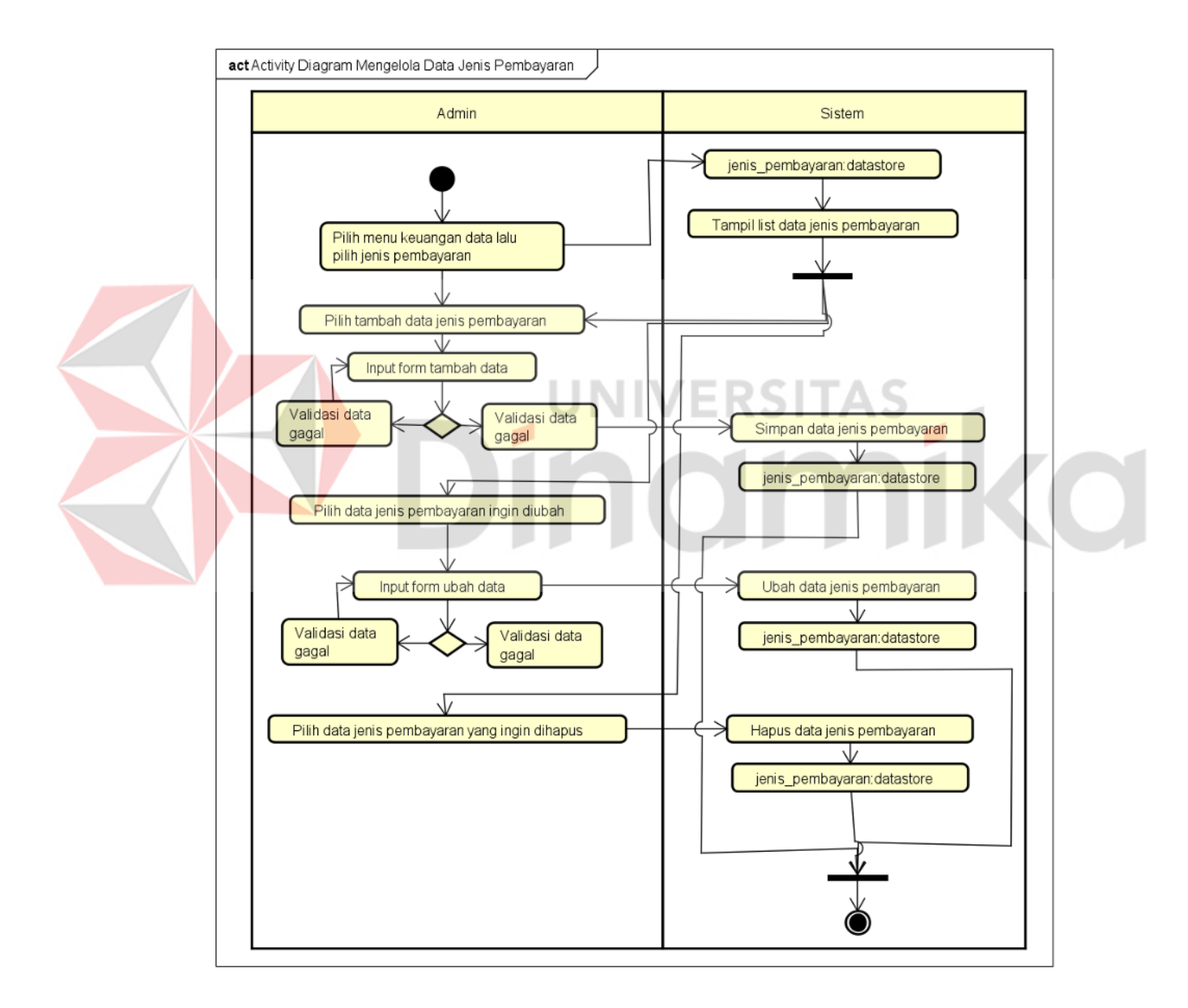

Gambar 4.7 Activity Diagram Mengelola Data Jenis Pembayaran

| Aksi                                 | Sistem                                |  |
|--------------------------------------|---------------------------------------|--|
| Deskripsi                            | Melakukan aktivitas mengelola data    |  |
|                                      | jenis pembayaran                      |  |
| Kondisi Awal                         | Admin melihat halaman Dashboard       |  |
| Kondisi Akhir                        | Admin berhasil melakukan aktivitas    |  |
|                                      | mengelola data jenis pembayaran       |  |
| Alur Kejadian Utama                  |                                       |  |
| No. Admin                            | Sistem                                |  |
| . Memilih menu keuangan dan          | Sistem mengakses jenis_pembayaran     |  |
| memilih jenis pembayaran             | datastore untuk menampilkan list data |  |
| UN                                   | jenis pembayaran di halaman jenis     |  |
|                                      | pembayaran                            |  |
| . Jika admin memilih tambah          | Sistem akan mengarahkan ke form       |  |
| data                                 | tambah data                           |  |
| 3. Admin akan melakukan <i>input</i> | Sistem akan menyimpan data ke dalam   |  |
| form tambah data jenis               | database                              |  |
| pembayaran                           |                                       |  |
| Jika admin memilih ubah data         | Sistem akan mengarahkan ke halaman    |  |
| jenis pembayaran dan memilih         | form ubah data jenis pembayaran       |  |
| jenis pembayaran yang akan           |                                       |  |
| diubah                               |                                       |  |

Tabel 4.8 Flow of event Mengelola Data Jenis Pembayaran

|    | Aksi                          | Sistem                                |
|----|-------------------------------|---------------------------------------|
|    | ANSI                          | Sistem                                |
| 5. | Admin akan melakukan input    | Sistem akan menyimpan data ke dalam   |
|    | form ubah data jenis          | database                              |
|    | pembayaran                    |                                       |
| 6. | Jika admin memilih hapus data | Sistem akan menghapus data jenis      |
|    | jenis pembayaran sesuai data  | pembayaran yang dipilih dari database |

yang dipilih

### F. Activity Diagram Mengelola Data Kenaikan Kelas

Pada *Use case* mengelola data kenaikan kelas, pihak admin dapat melakukan ubah data. Alur proses *Activity* diagram mengelola data kenaikan kelas dapat dilihat pada Gambar 4.8 *Activity* Diagram Mengelola Data Kenaikan Kelas.

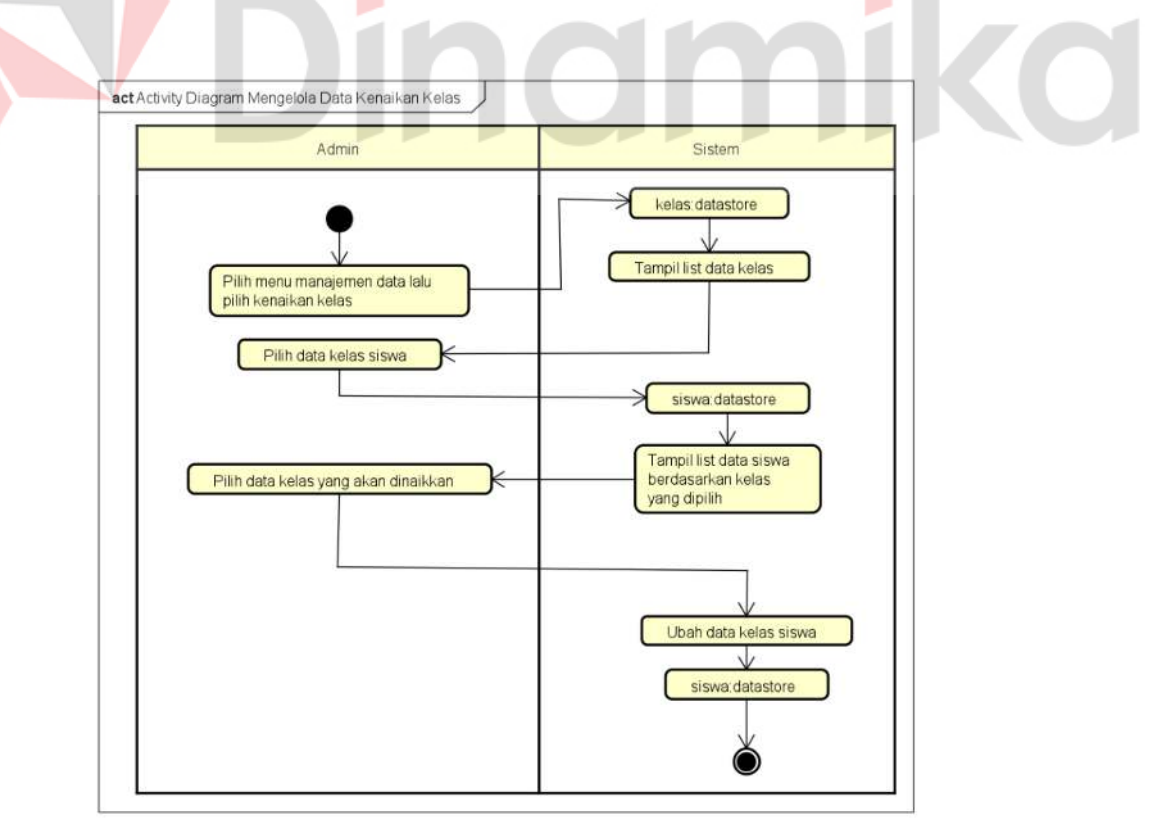

Gambar 4.8 Activity Diagram Mengelola Data Kenaikan Kelas

| Aksi                      | Sistem                               |  |
|---------------------------|--------------------------------------|--|
| Deskripsi                 | Melakukan aktivitas mengelola data   |  |
|                           | kenaikan kelas                       |  |
| Kondisi Awal              | Admin melihat halaman Dashboard      |  |
| Kondisi Akhir             | Admin berhasil melakukan aktivitas   |  |
|                           | mengelola data kenaikan kelas        |  |
| Alur Kejadian Utama       |                                      |  |
| Jo. Admin                 | Sistem                               |  |
| . Memilih menu manajemen  | Sistem mengakses kelas datastore     |  |
| data dan memilih kenaikan | untuk menampilkan list data kelas di |  |
| kelas                     | halaman kenaikan kelas               |  |
| Admin memilih kelas siswa | Sistem akan menampilkan data siswa   |  |
|                           | sesuai kelas yang dipilih            |  |
| Admin memilih kelas yang  | Sistem akan mengubah kelas yang      |  |
| akan dinaikkan            | ada pada data siswa sesuai yang      |  |
|                           | dipilih                              |  |

Tabel 4.9 Flow of event Mengelola Data Kenaikan Kelas

### G. Activity Diagram Mengelola Data Kelulusan

Pada *Use case* mengelola data kelulusan, pihak admin dapat melakukan ubah data. Alur proses *Activity* diagram mengelola data kelulusan dapat dilihat pada Gambar 4.9 *Activity* Diagram Mengelola Data Kelulusan.

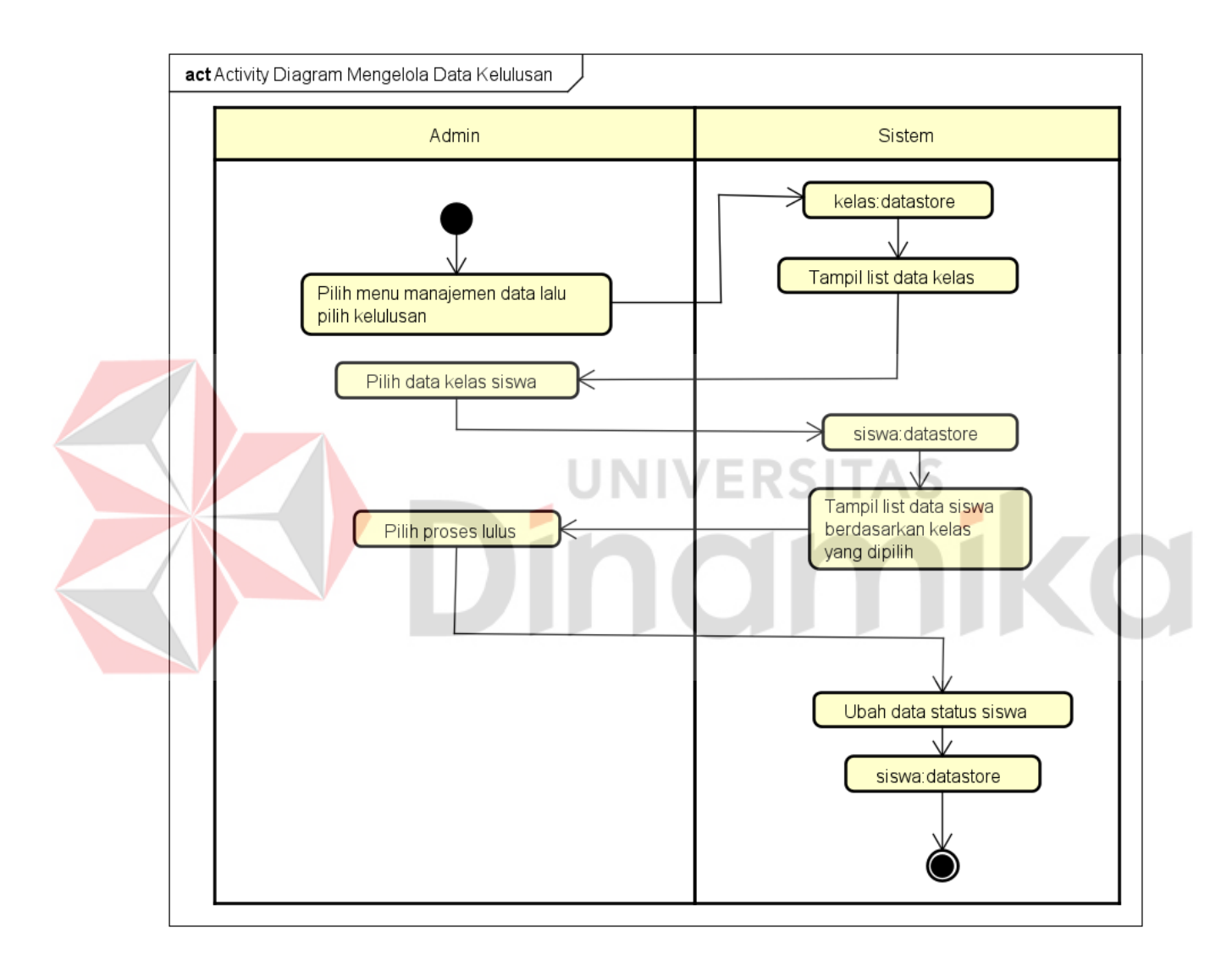

Gambar 4.9 Activity Diagram Mengelola Data Kelulusan

|               | Aksi                        | Sistem                               |  |
|---------------|-----------------------------|--------------------------------------|--|
| Deskripsi     |                             | Melakukan aktivitas mengelola data   |  |
|               |                             | kelulusan                            |  |
| Kondi         | si Awal                     | Admin melihat halaman Dashboard      |  |
| Kondisi Akhir |                             | Admin berhasil melakukan aktivitas   |  |
|               |                             | mengelola data kelulusan             |  |
| Alur k        | Kejadian Utama              |                                      |  |
| No.           | Admin                       | Sistem                               |  |
| 1.            | Memilih menu manajemen data | Sistem mengakses kelas datastore     |  |
|               | dan memilih kelulusan       | untuk menampilkan list data kelas di |  |
|               | UN                          | halaman kelulusan AS                 |  |
| 2.            | Admin memilih kelas siswa   | Sistem akan menampilkan data siswa   |  |
|               |                             | sesuai kelas yang dipilih            |  |
| 3.            | Admin memilih proses lulus  | Sistem akan mengubah status yang ada |  |
|               |                             | pada data siswa sesuai yang dipilih  |  |

### Tabel 4.10 Flow of event Mengelola Data Kenaikan Kelas

### H. Activity Diagram Mengelola Data Pembayaran

Pada *Use case* mengelola data pembayaran, pihak admin dapat melakukan ubah data. Alur proses *Activity* diagram mengelola data pembayaran dapat dilihat pada Gambar 4.10 *Activity* Diagram Mengelola Data Pembayaran.

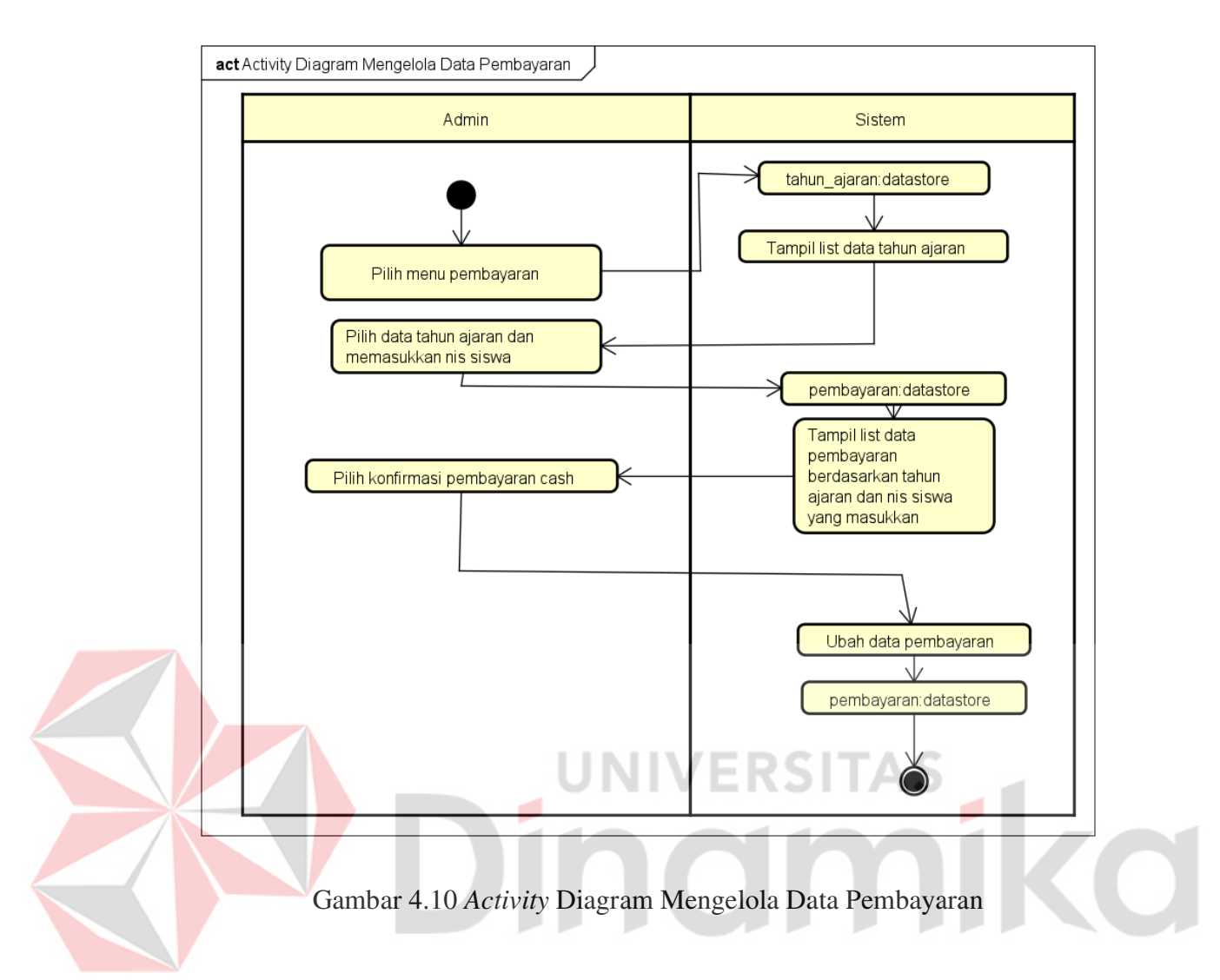

Tabel 4.11 Flow of event Mengelola Data Pembayaran

| Aksi                | Sistem                             |  |
|---------------------|------------------------------------|--|
| Deskripsi           | Melakukan aktivitas mengelola data |  |
|                     | pembayaran                         |  |
| Kondisi Awal        | Admin melihat halaman Dashboard    |  |
| Kondisi Akhir       | Admin berhasil melakukan aktivitas |  |
|                     | mengelola data pembayaran          |  |
| Alur Kejadian Utama |                                    |  |
| No. Admin           | Sistem                             |  |

| Aksi |                            | Sistem                                |  |
|------|----------------------------|---------------------------------------|--|
| 1.   | Memilih menu pembayaran    | Sistem mengakses tahun_ajaran         |  |
|      |                            | datastore untuk menampilkan list data |  |
|      |                            | tahun ajaran di halaman pembayaran    |  |
| 2.   | Admin memilih tahun ajaran | Sistem akan menampilkan data          |  |
|      | dan memasukkan nis siswa   | pembayaran berdasarkan tahun ajaran   |  |
|      |                            | dan nis siswa yang dimasukkan         |  |
| 3.   | Admin memilih konfirmasi   | Sistem akan mengubah data yang ada    |  |
|      | pembayaran cash            | pada data pembayaran sesuai yang      |  |
|      |                            | dipilih                               |  |

### I. Activity Diagram Mengelola Data Jurnal Umum Pengeluaran

Pada *Use case* mengelola data jurnal umum pengeluaran, pihak admin dapat melakukan tambah, ubah dan hapus data. Alur proses *Activity* diagram mengelola data jurnal umum pengeluaran dapat dilihat pada Gambar 4.11 *Activity* Diagram Mengelola Data Jurnal Umum Pengeluaran.

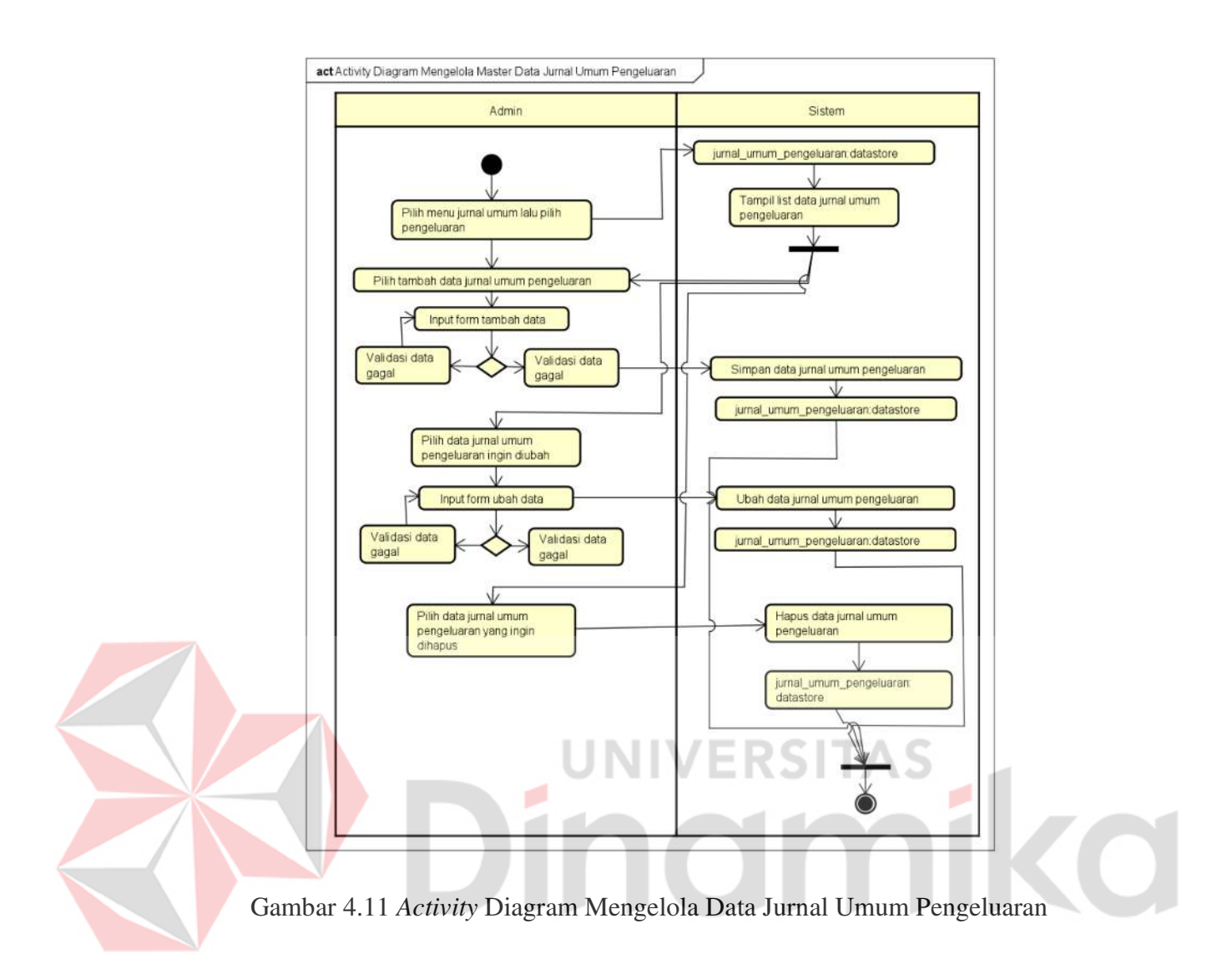

Tabel 4.12 Flow of event Mengelola Data Jurnal Umum Pengeluaran

| Aksi                | Sistem                             |  |  |
|---------------------|------------------------------------|--|--|
| Deskripsi           | Melakukan aktivitas mengelola data |  |  |
|                     | jurnal umum pengeluaran            |  |  |
| Kondisi Awal        | Admin melihat halaman Dashboard    |  |  |
| Kondisi Akhir       | Admin berhasil melakukan aktivitas |  |  |
|                     | mengelola data jurnal umum         |  |  |
|                     | pengeluaran                        |  |  |
| Alur Kejadian Utama |                                    |  |  |

| Aksi |                                             | Sistem                              |  |
|------|---------------------------------------------|-------------------------------------|--|
| No.  | Admin                                       | Sistem                              |  |
| 1.   | Memilih menu jurnal umum                    | Sistem mengakses                    |  |
|      | dan memilih pengeluaran                     | jurnal_umum_pengeluaran datastore   |  |
|      |                                             | untuk menampilkan list data jurnal  |  |
|      |                                             | umum pengeluaran di halaman jurnal  |  |
|      |                                             | umum pengeluaran                    |  |
| 2.   | Jika admin memilih tambah                   | Sistem akan mengarahkan ke form     |  |
|      | data                                        | tambah data                         |  |
| 3.   | Admin akan melakukan input                  | Sistem akan menyimpan data ke dalam |  |
|      | form tambah data jurnal umum                | database                            |  |
|      | pengeluaran                                 |                                     |  |
| 4.   | Jik <mark>a a</mark> dmin memilih ubah data | Sistem akan mengarahkan ke halaman  |  |
|      | jurnal umum pengeluaran dan                 | form ubah data jurnal umum          |  |
|      | memilih jurnal umum                         | pengeluaran                         |  |
|      | pengeluaran yang akan diubah                |                                     |  |
| 5.   | Admin akan melakukan input                  | Sistem akan menyimpan data ke dalam |  |
|      | form ubah data jurnal umum                  | database                            |  |
|      | pengeluaran                                 |                                     |  |
| 6.   | Jika admin memilih hapus data               | Sistem akan menghapus data jurnal   |  |
|      | jurnal umum pengeluaran                     | umum pengeluaran yang dipilih dari  |  |
|      | sesuai data yang dipilih                    | database                            |  |

### J. Activity Diagram Mengelola Data Jurnal Umum Penerimaan

Pada *Use case* mengelola data jurnal umum penerimaan, pihak admin dapat melakukan tambah, ubah dan hapus data. Alur proses *Activity* diagram mengelola data jurnal umum penerimaan dapat dilihat pada Gambar 4.12 *Activity* Diagram Mengelola Data Jurnal Umum Penerimaan.

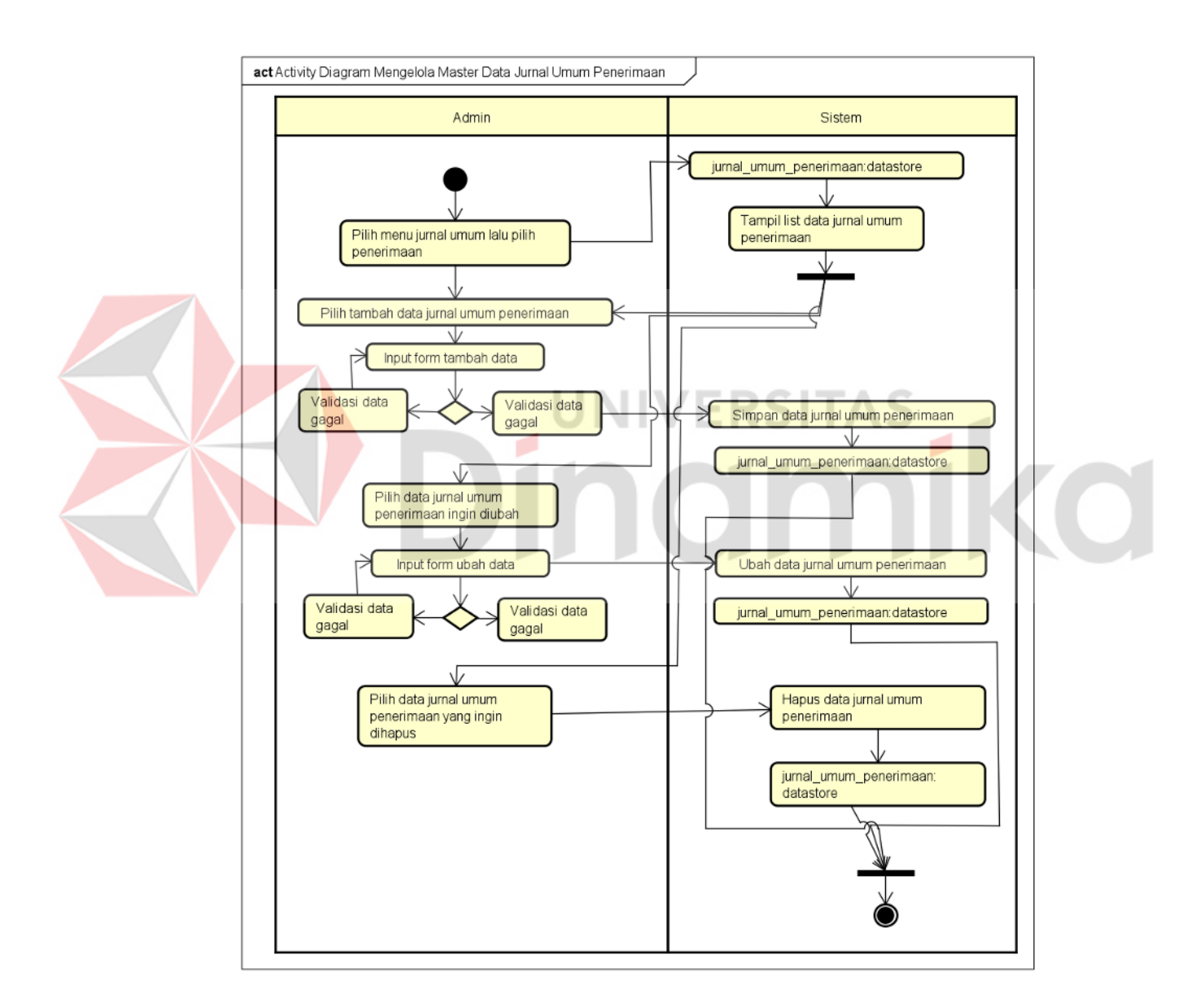

Gambar 4.12 Activity Diagram Mengelola Data Jurnal Umum Penerimaan

| Aksi                                 | Sistem                              |
|--------------------------------------|-------------------------------------|
| Deskripsi                            | Melakukan aktivitas mengelola data  |
|                                      | jurnal umum penerimaan              |
| Kondisi Awal                         | Admin melihat halaman Dashboard     |
| Kondisi Akhir                        | Admin berhasil melakukan aktivitas  |
|                                      | mengelola data jurnal umum          |
|                                      | penerimaan                          |
| Alur Kejadian Utama                  |                                     |
| No. Admin                            | Sistem                              |
| 1. Memilih menu jurnal umum          | Sistem mengakses                    |
| dan memilih penerimaan               | jurnal_umum_penerimaan datastore    |
|                                      | untuk menampilkan list data jurnal  |
|                                      | umum penerimaan di halaman jurnal   |
|                                      | umum penerimaan                     |
| 2. Jika admin memilih tambah         | Sistem akan mengarahkan ke form     |
| data                                 | tambah data                         |
| 3. Admin akan melakukan <i>input</i> | Sistem akan menyimpan data ke dalam |
| form tambah data jurnal umum         | database                            |
| penerimaan                           |                                     |
| 4. Jika admin memilih ubah data      | Sistem akan mengarahkan ke halaman  |
| jurnal umum penerimaan dan           | form ubah data jurnal umum          |
|                                      | penerimaan                          |
|                                      |                                     |

# Tabel 4.13 Flow of event Mengelola Data Jurnal Umum Penerimaan

| Aksi                          | Sistem                                                                                                    |  |
|-------------------------------|----------------------------------------------------------------------------------------------------|--|
| memilih jurnal umum           |                                                                                                    |  |
| penerimaan yang akan diubah   |                                                                                                    |  |
| Admin akan melakukan input    | Sistem akan menyimpan data ke dalam                                                                                                    |  |
| form ubah data jurnal umum    | database                                                                                                    |  |
| penerimaan                    |                                                                                                    |  |
| Jika admin memilih hapus data | Sistem akan menghapus data jurnal                                                                                                    |  |
| jurnal umum penerimaan sesuai | umum penerimaan yang dipilih dari                                                                                                    |  |
| data yang dipilih             | database                                                                                                    |  |
|                               | Aksimemilihjurnalumumpenerimaanyang akan diubahAdmin akanmelakukaninputformubahdatajurnalpenerimaanumumpenerimaanjurnal umumJika adminmemilih hapus datajurnal umumpenerimaandata yang dipilih |  |

K. Activity Diagram Mengelola Master Data Pengguna

Pada *Use case* mengelola *Master* data pengguna, pihak admin dapat melakukan tambah, ubah dan hapus data. Alur proses *Activity* diagram mengelola *Master* data pengguna dapat dilihat pada Gambar 4.13 *Activity* Diagram Mengelola *Master* Data Pengguna.

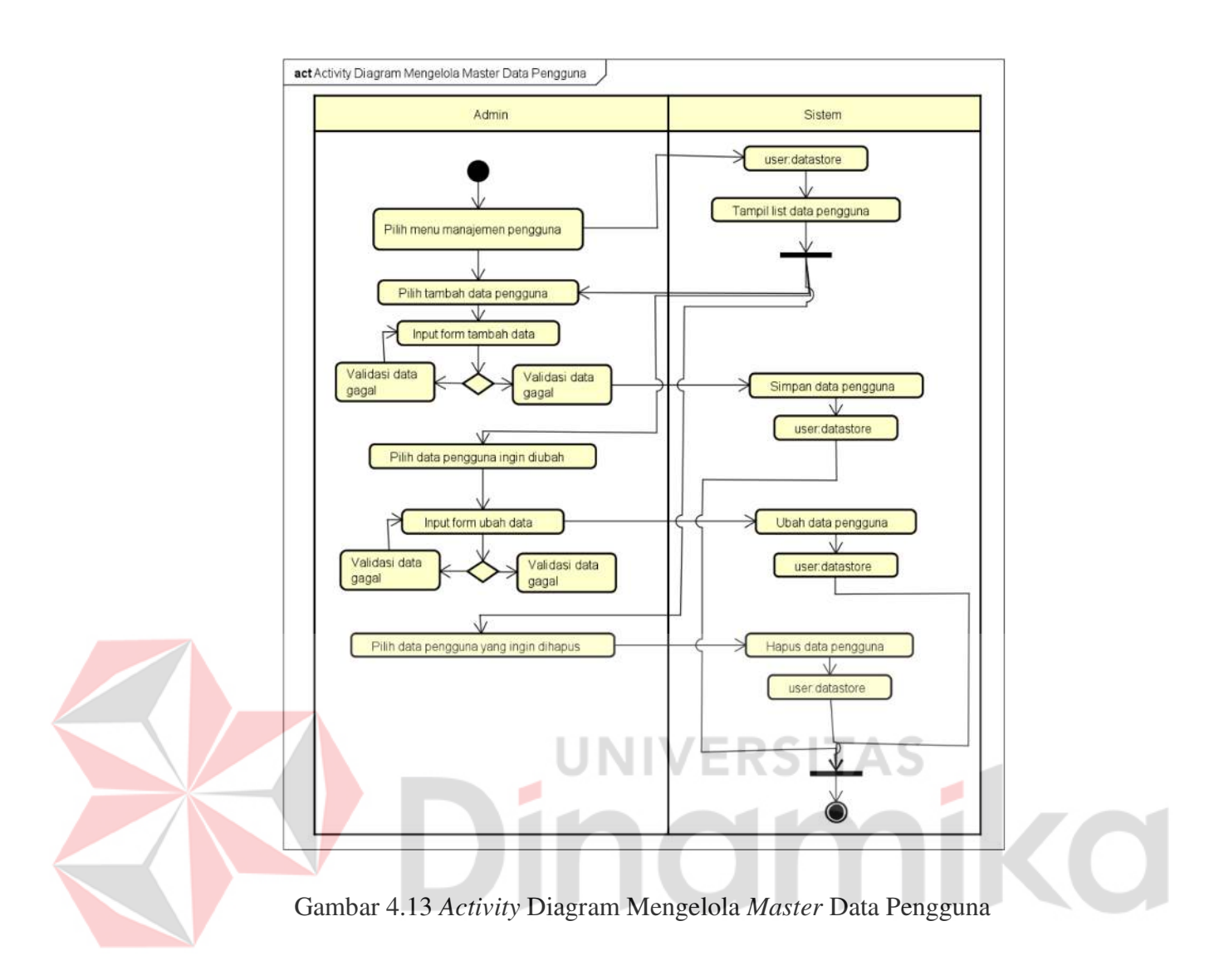

| Tabel 4 14  | Flow of event | Mengelola Master  | Data Pengguna  |
|-------------|---------------|-------------------|----------------|
| 1 auci 4.14 | riow of eveni | wichgelola musier | Data I engguna |

| Aksi                | Sistem                                |
|---------------------|---------------------------------------|
|                     |                                       |
| Deskripsi           | Melakukan aktivitas mengelola Master  |
|                     |                                       |
|                     | data pengguna                         |
|                     |                                       |
| Kondisi Awal        | Admin melihat halaman Dashboard       |
|                     |                                       |
| Kondisi Akhir       | Admin berhasil melakukan aktivitas    |
|                     |                                       |
|                     | mengelola <i>Master</i> data pengguna |
|                     |                                       |
| Alur Kejadian Utama |                                       |
| -                   |                                       |

|     | Aksi                         | Sistem                              |
|-----|------------------------------|-------------------------------------|
| No. | Admin                        | Sistem                              |
| 1.  | Memilih menu manajemen       | Sistem mengakses User datastore     |
|     | pengguna                     | untuk menampilkan list Master data  |
|     |                              | pengguna di halaman manajemer       |
|     |                              | pengguna                            |
| 2.  | Jika admin memilih tambah    | Sistem akan mengarahkan ke form     |
|     | data                         | tambah data                         |
| 3.  | Admin akan melakukan input   | Sistem akan menyimpan data ke dalam |
|     | form tambah Master data      | database                            |
|     | pengguna                     |                                     |
| 4.  | Jika admin memilih ubah      | Sistem akan mengarahkan ke halamar  |
|     | Master data pengguna dan     | form ubah Master data pengguna      |
|     | memilih Master data pengguna |                                     |
|     | yang akan diubah             |                                     |
| 5.  | Admin akan melakukan input   | Sistem akan menyimpan data ke dalam |
|     | form ubah Master data        | database                            |
|     | pengguna                     |                                     |
| 6.  | Jika admin memilih hapus     | Sistem akan menghapus Master data   |
|     | Master data pengguna sesuai  | pengguna yang dipilih dari database |
|     | data yang dipilih            |                                     |

### L. Activity Diagram Mengelola Data Informasi Pemberitahuan

Pada *Use case* mengelola data informasi pemberitahuan, pihak admin dapat melakukan tambah, ubah dan hapus data. Alur proses *Activity* diagram mengelola data informasi pemberitahuan dapat dilihat pada Gambar 4.14 *Activity* Diagram Mengelola Data Informasi Pemberitahuan.

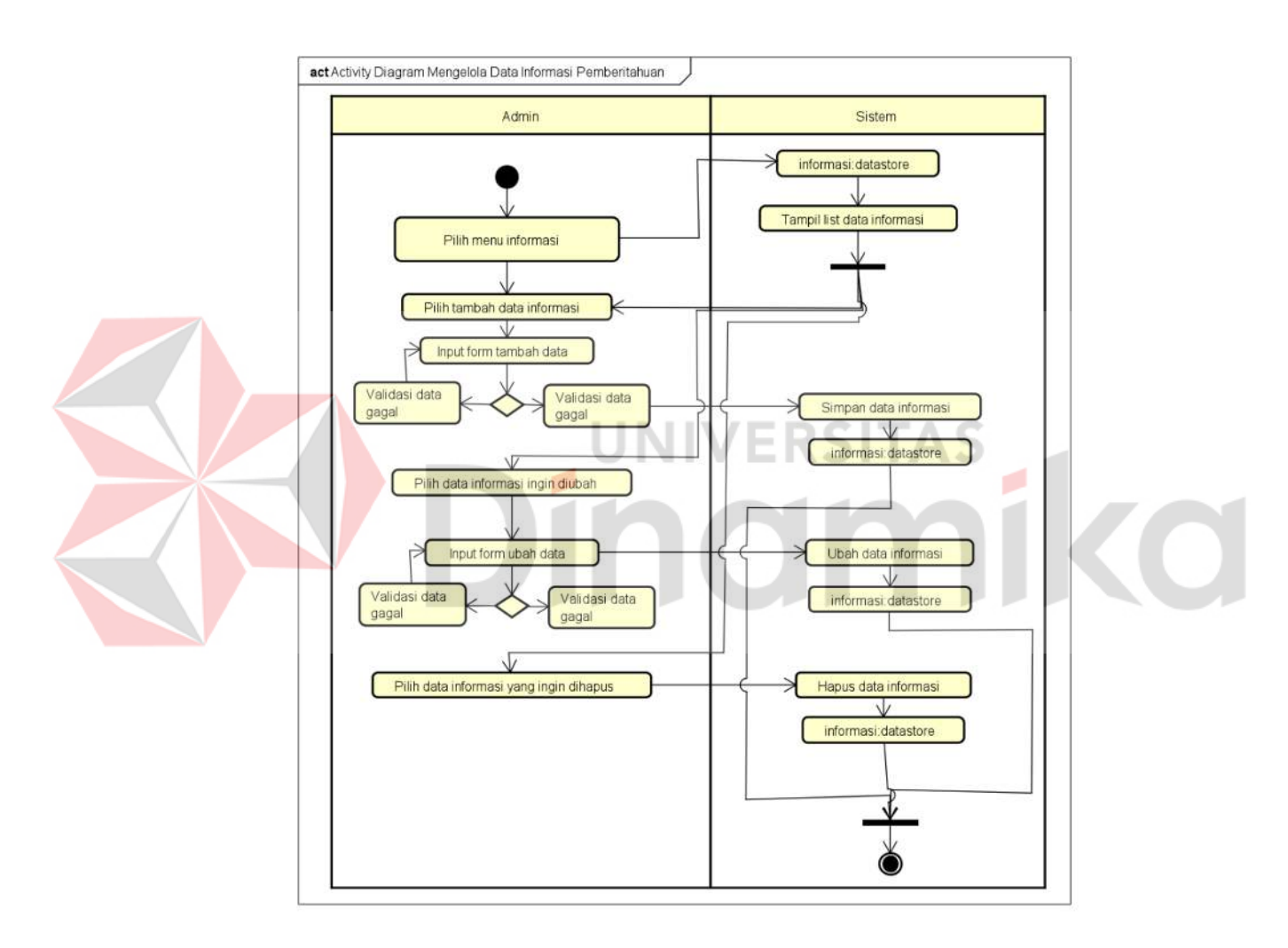

Gambar 4.14 Activity Diagram Mengelola Data Informasi Pemberitahuan

| Aksi |                                          | Sistem                                |  |
|------|------------------------------------------|---------------------------------------|--|
|      | Deskripsi                                | Melakukan aktivitas mengelola data    |  |
|      |                                          | informasi pemberitahuan               |  |
|      | Kondisi Awal                             | Admin melihat halaman Dashboard       |  |
|      | Kondisi Akhir                            | Admin berhasil melakukan aktivitas    |  |
|      |                                          | mengelola data informasi              |  |
|      |                                          | pemberitahuan                         |  |
|      | Alur Kejadian Utama                      |                                       |  |
|      | No. Admin                                | Sistem                                |  |
|      | 1. Me <mark>mi</mark> lih menu informasi | Sistem mengakses informasi datastore  |  |
|      |                                          | untuk menampilkan list data informasi |  |
|      |                                          | di halaman informasi                  |  |
|      | 2. Jika admin memilih tambah             | Sistem akan mengarahkan ke form       |  |
|      | data                                     | tambah data                           |  |
|      | 3. Admin akan melakukan <i>input</i>     | Sistem akan menyimpan data ke dalam   |  |
|      | form tambah data informasi               | database                              |  |
|      | 4. Jika admin memilih ubah data          | Sistem akan mengarahkan ke halaman    |  |
|      | informasi dan memilih data               | form ubah data informasi              |  |
|      | informasi yang akan diubah               |                                       |  |
|      |                                          |                                       |  |

Tabel 4.15 Flow of event Mengelola Data Informasi Pemberitahuan

|    | Aksi                          | Sistem                               |
|----|-------------------------------|--------------------------------------|
| 5. | Admin akan melakukan input    | Sistem akan menyimpan data ke dalam  |
|    | form ubah data informasi      | database                             |
|    |                               |                                      |
| 6. | Jika admin memilih hapus data | Sistem akan menghapus data informasi |
|    | informasi sesuai data yang    | yang dipilih dari database           |
|    | dipilih                       |                                      |

### M. Activity Diagram Mengelola Data Pengaturan Sekolah

Pada *Use case* mengelola data pengaturan sekolah, pihak admin dapat melakukan ubah data. Alur proses *Activity* diagram mengelola data pengaturan sekolah dapat dilihat pada Gambar 4.15 *Activity* Diagram Mengelola Data Pengaturan Sekolah.

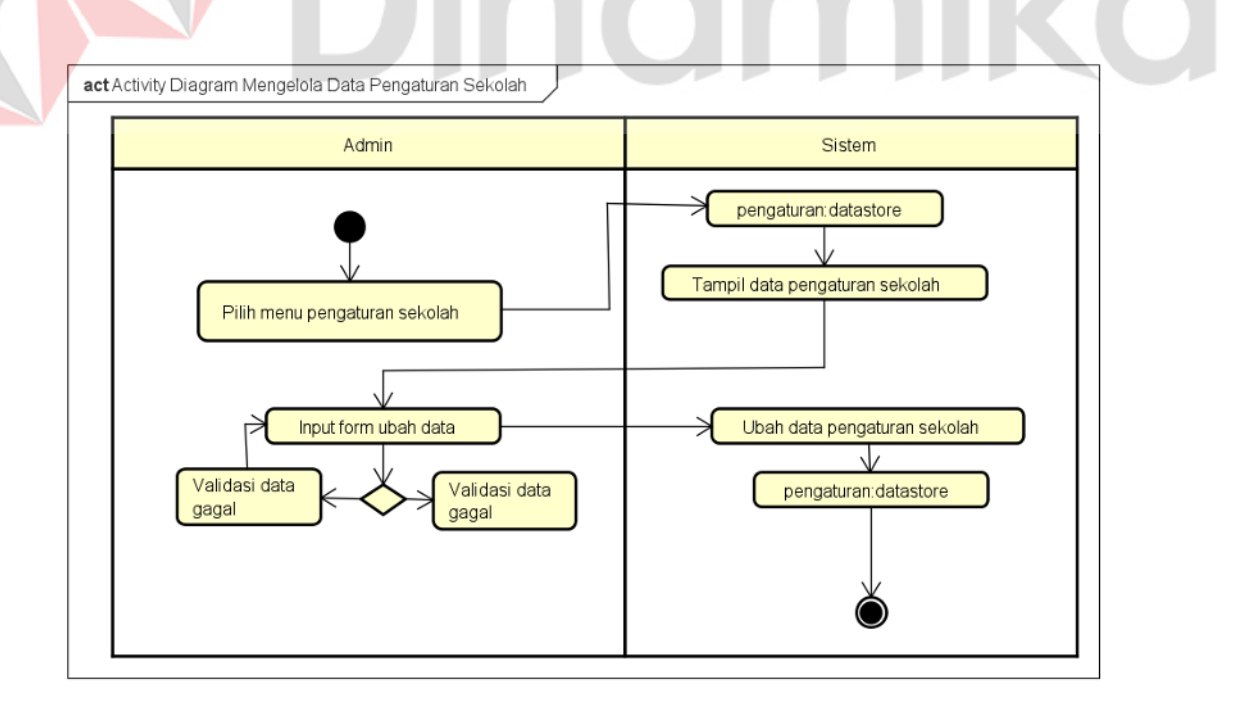

Gambar 4.15 Activity Diagram Mengelola Data Pengaturan Sekolah
| - | Aksi                                   | Sistem                              |
|---|----------------------------------------|-------------------------------------|
|   | Deskripsi                              | Melakukan aktivitas mengelola data  |
|   |                                        | pengaturan sekolah                  |
| _ | Kondisi Awal                           | Admin melihat halaman Dashboard     |
| - | Kondisi Akhir                          | Admin berhasil melakukan aktivitas  |
|   |                                        | mengelola data pengaturan sekolah   |
| _ | Alur Kejadian Utama                    |                                     |
| _ | No. Admin                              | Sistem                              |
|   | 1. Memilih menu pengaturan             | Sistem mengakses pengaturan         |
|   | sekolah                                | datastore untuk menampilkan data    |
|   | UN                                     | pengaturan sekolah di halaman       |
|   |                                        | pengaturan sekolah                  |
|   | 2. Admin mengisi <i>form</i> ubah data | Sistem akan mengubah data           |
|   | pengaturan sekolah                     | pengaturan sekolah dan menyimpan ke |
|   |                                        | dalam database                      |

Tabel 4.16 Flow of event Mengelola Data Pengaturan Sekolah

# N. Activity Diagram Melihat Laporan Rekapitulasi

Pada *Use case* melihat laporan rekapitulasi, pihak admin dapat melihat laporan rekapitulasi. Alur proses *Activity* diagram melihat laporan rekapitulasi dapat dilihat pada Gambar 4.16 *Activity* Diagram Melihat Laporan Rekapitulasi.

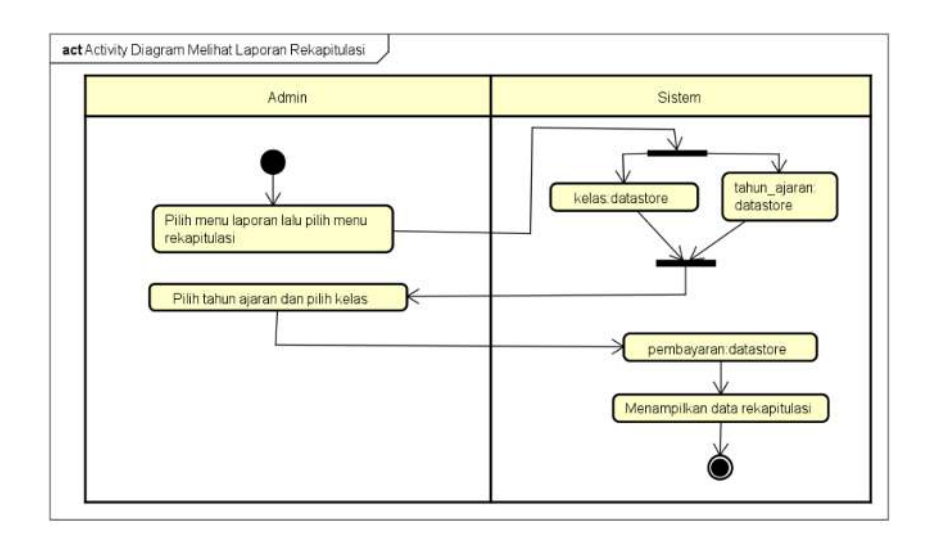

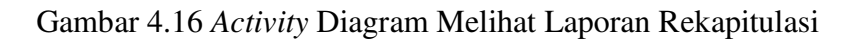

| Aksi          | Sictom                              |
|---------------|-------------------------------------|
| AKSI          | Sistem                              |
| Deskripsi     | Melakukan aktivitas melihat laporan |
|               | rekapitulasi                        |
| Kondisi Awal  | Admin melihat halaman Dashboard     |
| Kondisi Akhir | Admin berhasil melakukan aktivitas  |

# melihat laporan rekapitulasi

| Alur F | Kejadian Utama                |                                        |
|--------|-------------------------------|----------------------------------------|
| No.    | Admin                         | Sistem                                 |
| 1.     | Memilih menu laporan dan      | Sistem mengakses kelas datastore dan   |
|        | memilih rekapitulasi          | tahun_ajaran <i>datastore</i> untuk    |
|        |                               | menampilkan data kelas dan tahun       |
|        |                               | ajaran di halaman laporan rekapitulasi |
| 2.     | Admin memilih kelas dan tahun | Sistem akan menampilkan laporan        |
|        | ajaran                        | rekapitulasi yang diambil dari         |

| Aksi |               | Sistem       |             |
|------|---------------|--------------|-------------|
|      | pembayaran    | datastore    | berdasarkan |
|      | kelas dan tah | un ajaran ya | ng dipilih  |

# O. Activity Diagram Melihat Laporan Keuangan

Pada *Use case* melihat laporan keuangan, pihak admin dapat melihat laporan keuangan. Alur proses *Activity* diagram melihat laporan keuangan dapat dilihat pada Gambar 4.17 *Activity* Diagram Melihat Laporan Keuangan.

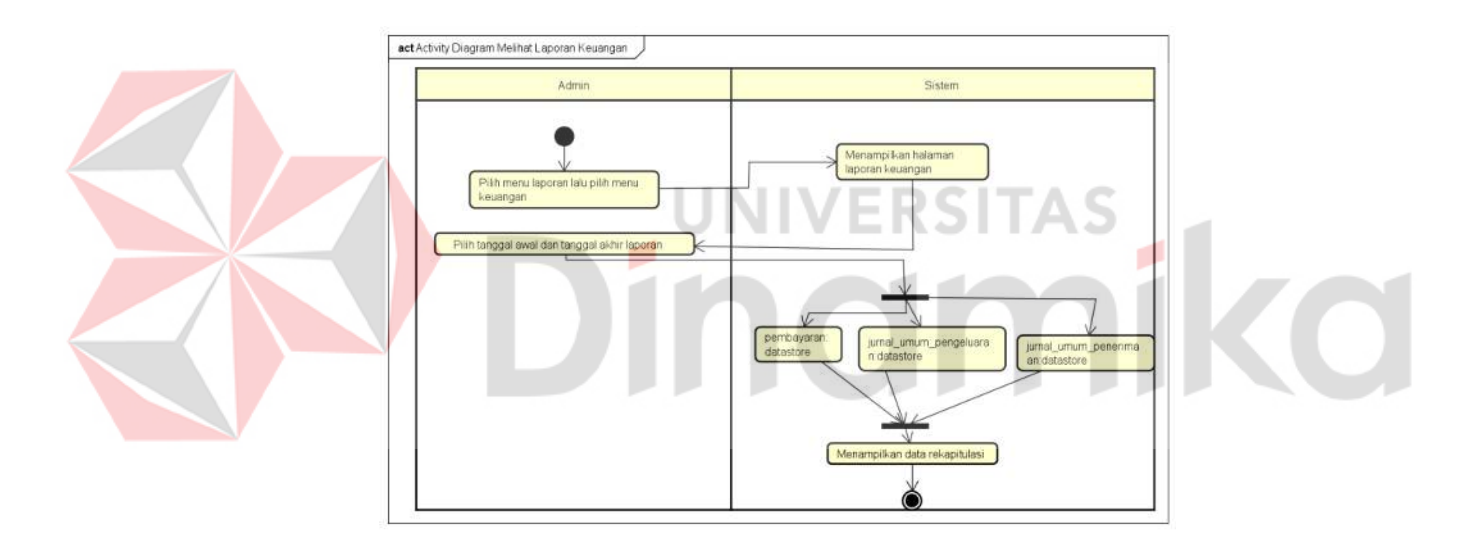

# Gambar 4.17 Activity Diagram Melihat Laporan Keuangan

| Aksi         | Sistem                              |
|--------------|-------------------------------------|
| Deskripsi    | Melakukan aktivitas melihat laporan |
|              | keuangan                            |
| Kondisi Awal | Admin melihat halaman Dashboard     |

# Tabel 4.18 *Flow of event* Melihat Laporan Keuangan

|     | Aksi                        | Sistem                              |
|-----|-----------------------------|-------------------------------------|
| Ko  | ndisi Akhir                 | Admin berhasil melakukan aktivitas  |
|     |                             | melihat laporan keuangan            |
| Alu | ır Kejadian Utama           |                                     |
| No  | Admin                       | Sistem                              |
| 1.  | Memilih menu laporan dan    | Sistem menampilkan halaman laporan  |
|     | memilih keuangan            | keuangan                            |
| 2.  | Admin memilih tanggal mulai | Sistem akan menampilkan laporan     |
|     | dan tanggal akhir           | keuangan berdasarkan tanggal mulai  |
|     |                             | dan tanggal akhir yang diambil dari |
|     |                             | data pembayaran, jurnal umum        |
|     | UN                          | penerimaan dan jurnal umum          |
|     |                             | pengeluaran                         |
|     |                             |                                     |

## P. Activity Diagram Melihat Tagihan Pembayaran

Pada *Use case* melihat tagihan pembayaran, pihak *User* (wali murid) dapat melihat tagihan pembayaran. Alur proses *Activity* diagram melihat tagihan pembayaran dapat dilihat pada Gambar 4.18 *Activity* Diagram Melihat Tagihan Pembayaran.

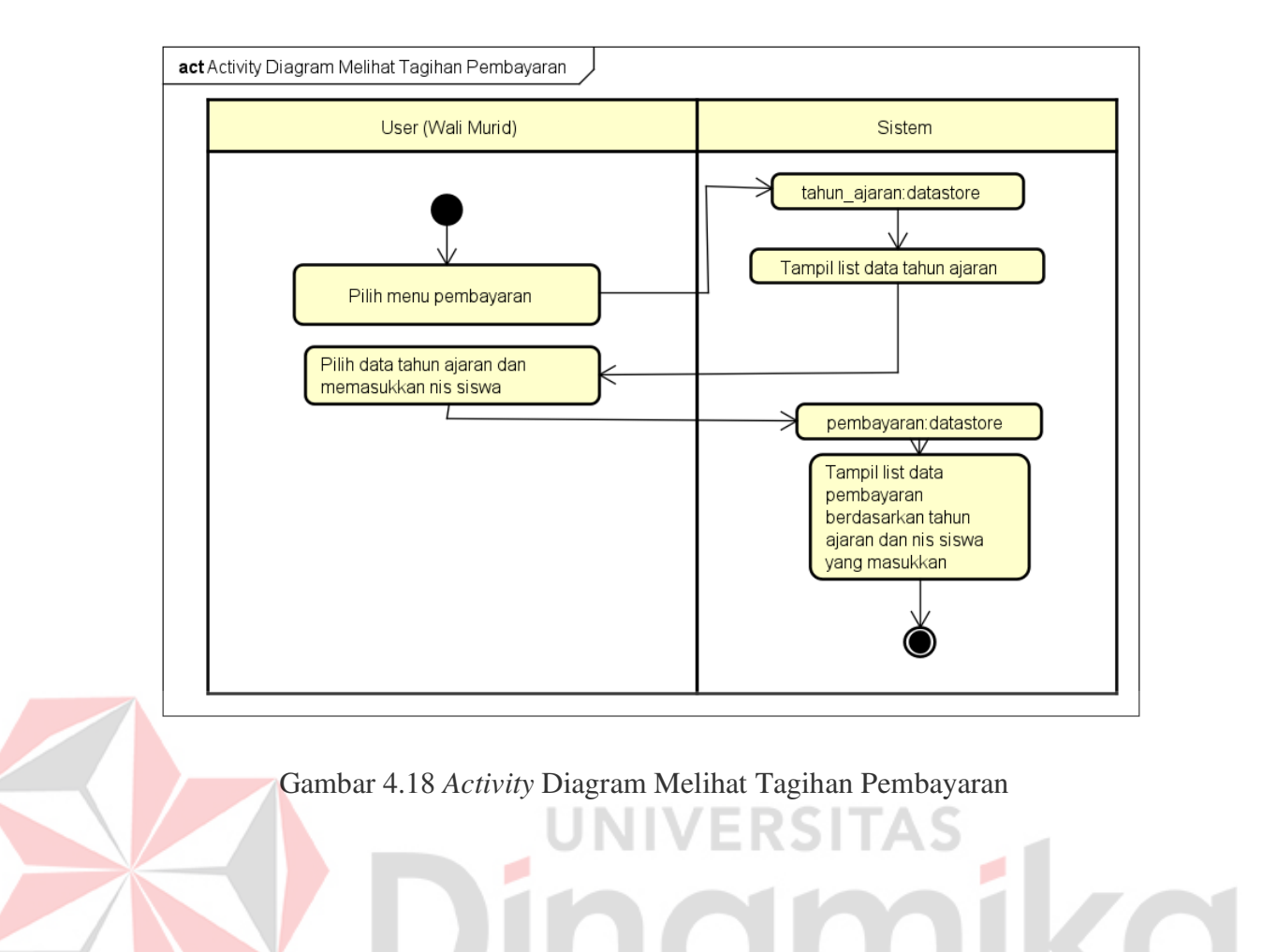

### 

|       | Aksi                          | Sistem                                 |
|-------|-------------------------------|----------------------------------------|
| Deski | ripsi                         | Melakukan aktivitas melihat tagihan    |
|       |                               | pembayaran                             |
| Kond  | isi Awal                      | User melihat halaman Dashboard         |
| Kond  | isi Akhir                     | User berhasil melakukan aktivitas      |
|       |                               | melihat tagihan pembayaran             |
| Alur  | Kejadian Utama                |                                        |
| No.   | User                          | Sistem                                 |
| 1.    | Memilih menu cek pambayaran   | Sistem menampilkan halaman cek         |
|       | siswa                         | laporan siswa                          |
| 2.    | User memilih tahun ajaran dan | Sistem akan menampilkan tagihan        |
|       | memasukkan nis siswa          | berdasarkan tahun ajaran dan nis siswa |
|       |                               | yang dimasukkan                        |

Tabel 4.19 Flow of event Melihat Tagihan Pembayaran

# Q. Activity Diagram Melakukan Upload Bukti Pembayaran

Pada *Use case* melakukan *Upload* bukti pembayaran, pihak *User* dapat melakukan ubah data. Alur proses *Activity* diagram melakukan *Upload* bukti pembayaran dapat dilihat pada Gambar 4.19 *Activity* Diagram Melakukan *Upload* Bukti Pembayaran.

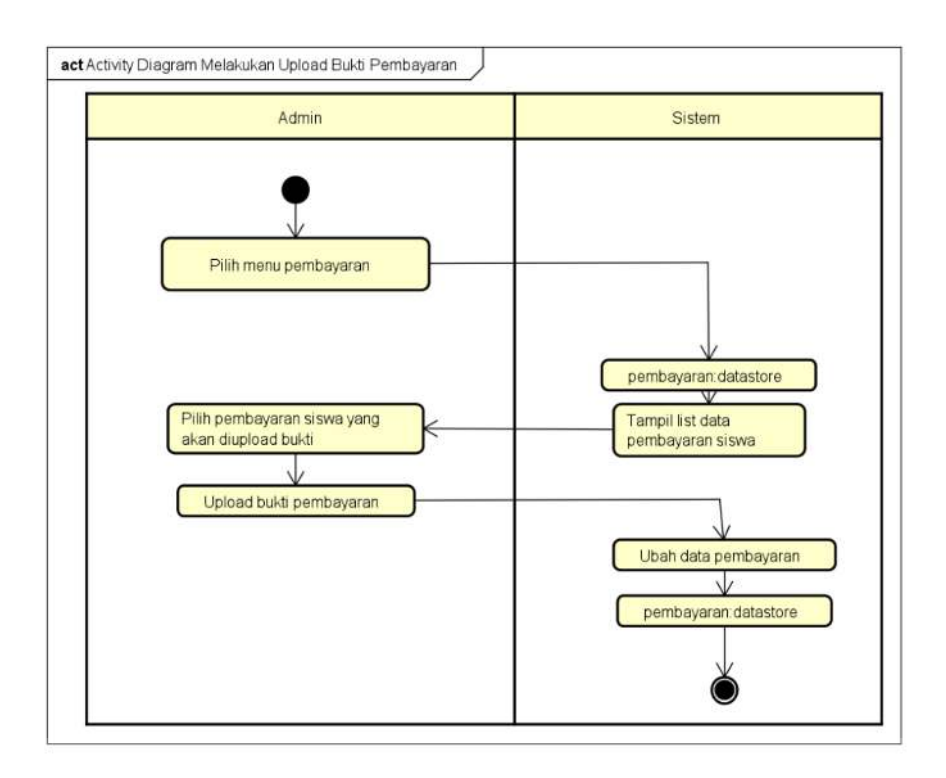

Gambar 4.19 Activity Diagram Melakukan Upload Bukti Pembayaran

NIVERSIT 

 Tabel 4.20 Flow of event Melakukan Upload Bukti Pembayaran

5

| Aksi                       | Sistem                          |
|----------------------------|---------------------------------|
| Deskripsi                  | Melakukan aktivitas melakukan   |
|                            | Upload bukti pembayaran         |
| Kondisi Awal               | Admin melihat halaman Dashboard |
| Kondisi Akhir              | Admin berhasil melakukan Upload |
|                            | bukti pembayaran                |
| Alur Kejadian Utama        |                                 |
| No. User                   | Sistem                          |
|                            |                                 |
| 1. Memilih menu pembayaran | Sistem menampilkan halaman      |

|    | Aksi                        | Sistem                             |
|----|-----------------------------|------------------------------------|
| 2. | User memilih pembayaran     | Sistem akan menampilkan data       |
|    |                             | pembayaran berdasarkan yang sudah  |
|    |                             | dipilih                            |
| 3. | User melakukan Upload bukti | Sistem akan mengubah data yang ada |
|    | pembayaran                  | pada data pembayaran sesuai yang   |
|    |                             | dipilih                            |

### 4.2.4 Sequence Diagram

*Sequence* diagram dibuat agar dapat menggambarkan alur interaksi objek dalam *Use case* diagram secara urut berdasarkan waktu terjadinya pesan.

## A. Sequence Diagram Mengelola Master Data Tahun Ajaran

Alur dari Sequence diagram mengelola Master data tahun ajaran yaitu admin memilih menu manajemen data lalu memilih tahun ajaran pada sidebar. TahunAjaranController akan memanggil function index untuk mengambil data tahun ajaran dan menampilkan ke halaman data tahun ajaran. Admin memilih tombol tambah kemudian TahunAjaranController akan memanggil function create untuk menampilkan form tambah tahun ajaran. Pihak admin melakukan input data setelah selesai akan memilih tombol simpan. TahunAjaranController akan memanggil function store untuk melakukan tambah data atau insert ke dalam tabel tahun\_ajaran.

Admin memilih tombol *Edit* pada data yang dipilih kemudian TahunAjaranController akan memanggil *function Edit* untuk menampilkan *form*  ubah tahun ajaran. Pihak admin melakukan *input* data setelah selesai akan memilih tombol simpan. TahunAjaranController akan memanggil *function update* untuk melakukan ubah data atau *update* ke dalam tabel tahun\_ajaran. Admin memilih tombol hapus pada data yang dipilih kemudian TahunAjaranController akan memanggil *function destroy* untuk menjalankan perintah hapus data yang dipilih atau *delete* pada tabel tahun\_ajaran. Alur proses *Sequence* diagram mengelola *Master* data tahun ajaran dapat dilihat pada Gambar 4.20 *Sequence* Diagram Mengelola *Master* Data Tahun Ajaran.

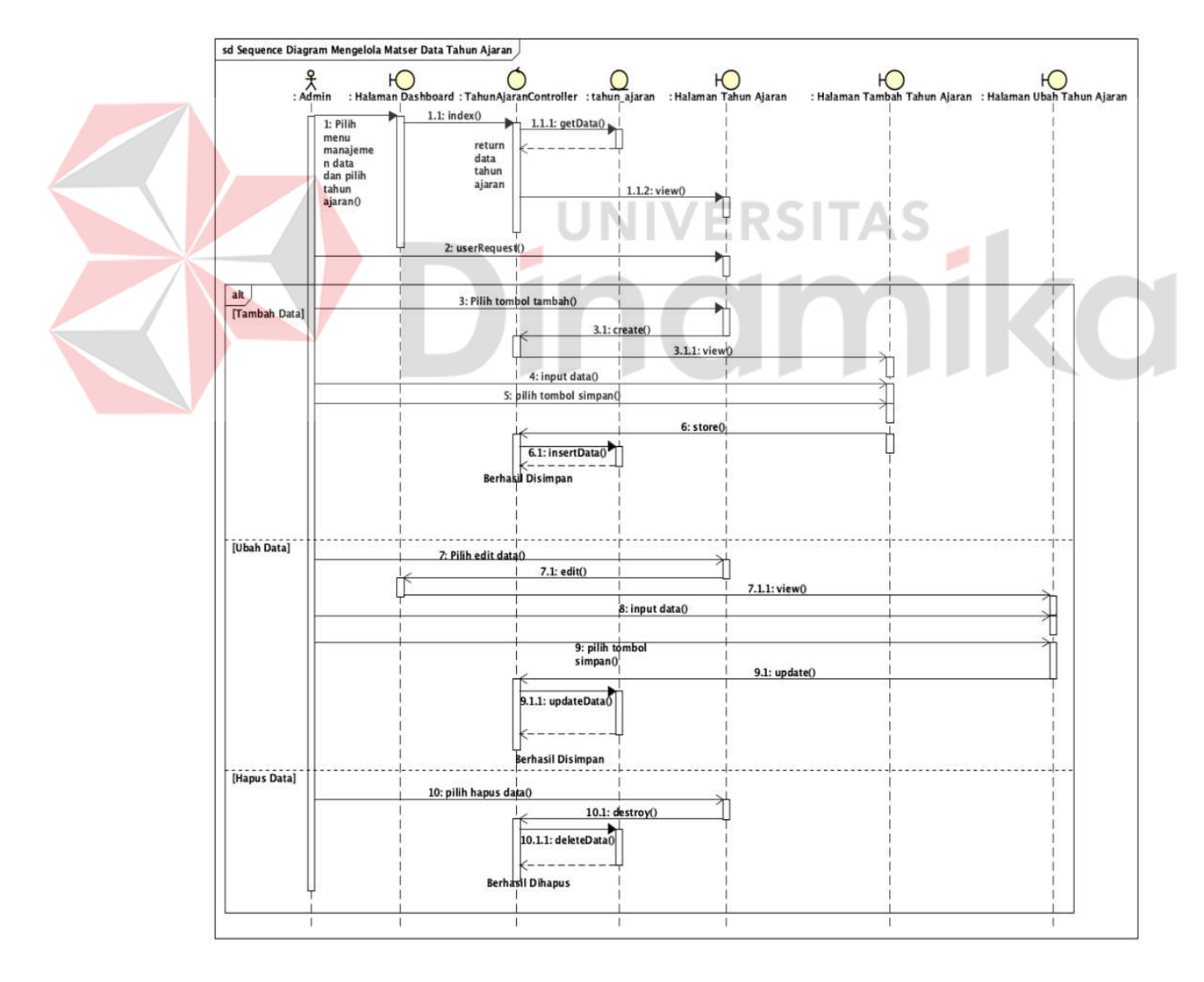

Gambar 4.20 Sequence Diagram Mengelola Master Data Tahun Ajaran

#### B. Sequence Diagram Mengelola Master Data Kelas

Alur dari *Sequence* diagram mengelola *Master* data kelas yaitu admin memilih menu manajemen data lalu memilih kelas pada *sidebar*. KelasController akan memanggil *function index* untuk mengambil data kelas dan menampilkan ke halaman data kelas. Admin memilih tombol tambah kemudian KelasController akan memanggil *function create* untuk menampilkan *form* tambah kelas. Pihak admin melakukan *input* data setelah selesai akan memilih tombol simpan. KelasController akan memanggil *function store* untuk melakukan tambah data atau *insert* ke dalam tabel kelas.

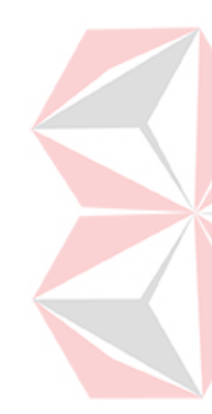

Admin memilih tombol *Edit* pada data yang dipilih kemudian KelasController akan memanggil *function Edit* untuk menampilkan *form* ubah kelas. Pihak admin melakukan *input* data setelah selesai akan memilih tombol simpan. KelasController akan memanggil *function update* untuk melakukan ubah data atau *update* ke dalam tabel kelas. Admin memilih tombol hapus pada data yang dipilih kemudian KelasController akan memanggil *function destroy* untuk menjalankan perintah hapus data yang dipilih atau *delete* pada tabel kelas. Alur proses *Sequence* diagram mengelola *Master* data kelas dapat dilihat pada Gambar 4.21 *Sequence* Diagram Mengelola *Master* Data Kelas.

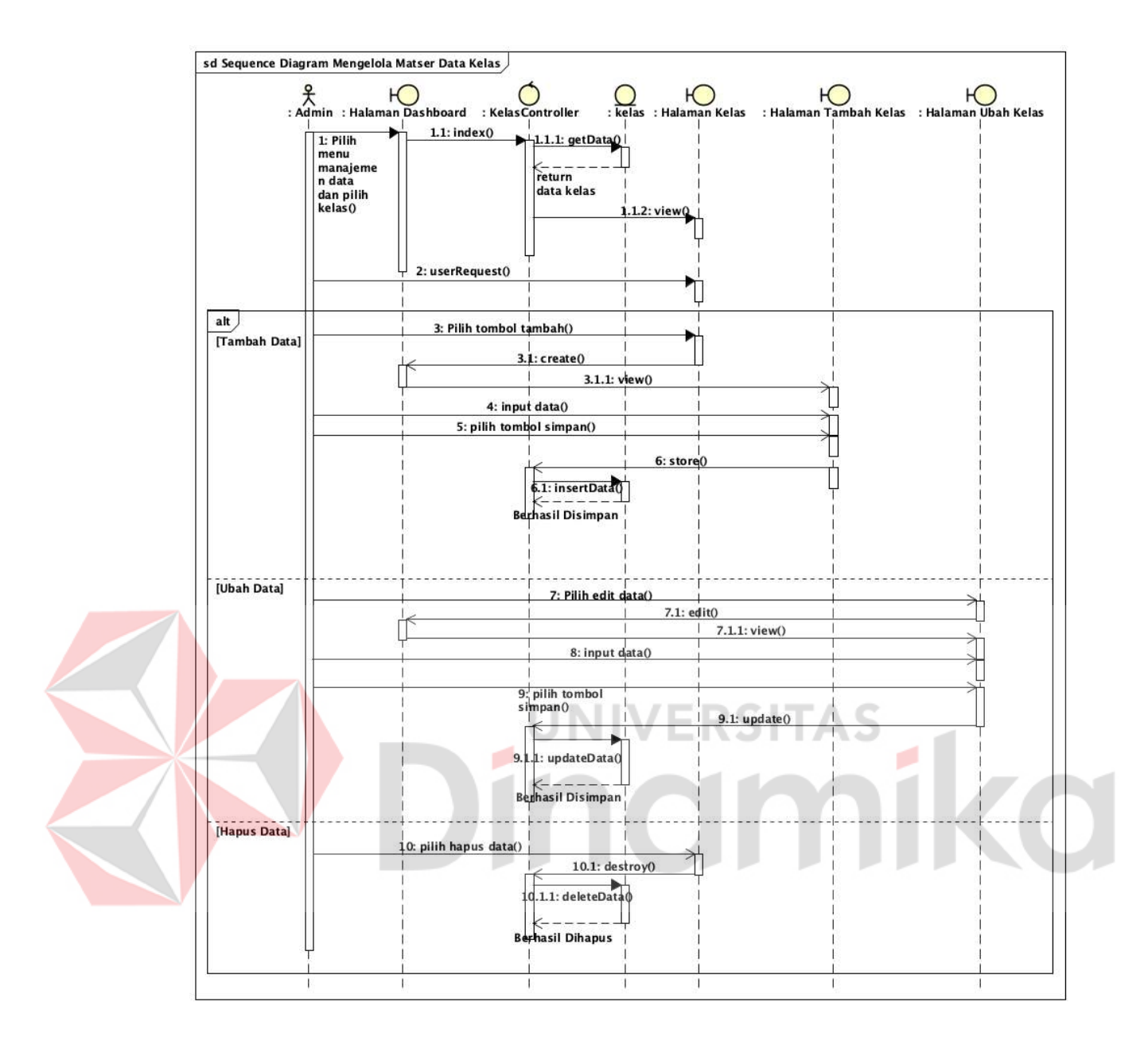

Gambar 4.21 Sequence Diagram Mengelola Master Data Kelas

## C. Sequence Diagram Mengelola Master Data Siswa

Alur dari *Sequence* diagram mengelola *Master* data siswa yaitu admin memilih menu manajemen data lalu memilih siswa pada *sidebar*. SiswaController akan memanggil *function index* untuk mengambil data siswa dan menampilkan ke halaman data siswa. Admin memilih tombol tambah kemudian SiswaController akan memanggil *function create* untuk menampilkan *form* tambah siswa. Pihak admin melakukan *input* data setelah selesai akan memilih tombol simpan. SiswaController akan memanggil *function store* untuk melakukan tambah data atau *insert* ke dalam tabel siswa.

Admin memilih tombol *Edit* pada data yang dipilih kemudian SiswaController akan memanggil *function Edit* untuk menampilkan *form* ubah siswa. Pihak admin melakukan *input* data setelah selesai akan memilih tombol simpan. SiswaController akan memanggil *function update* untuk melakukan ubah data atau *update* ke dalam tabel siswa. Admin memilih tombol hapus pada data yang dipilih kemudian SiswaController akan memanggil *function destroy* untuk menjalankan perintah hapus data yang dipilih atau *delete* pada tabel siswa. Alur proses *Sequence* diagram mengelola *Master* data siswa dapat dilihat pada Gambar 4.22 *Sequence* Diagram Mengelola *Master* Data Siswa.

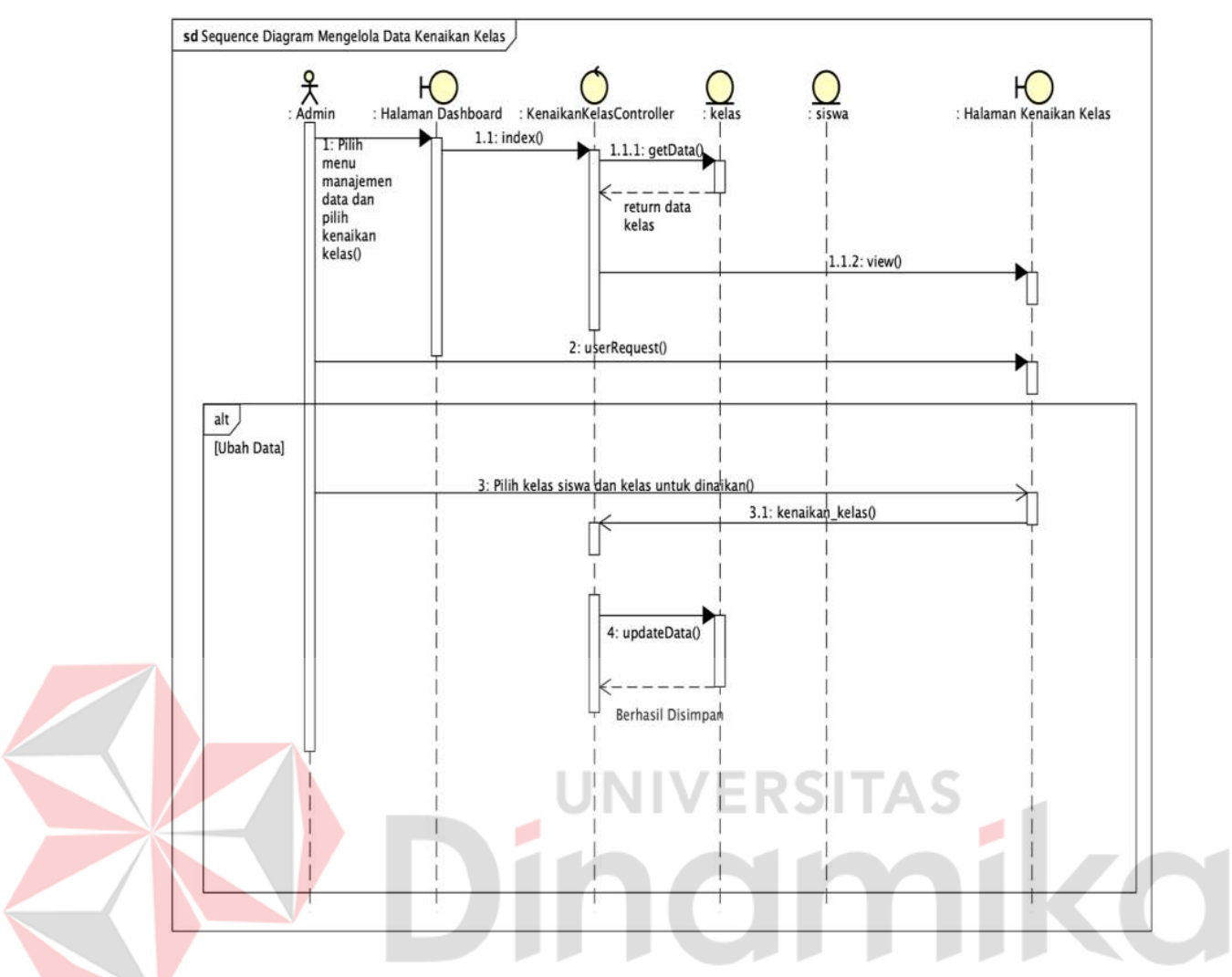

Gambar 4.22 Sequence Diagram Mengelola Master Data Siswa

## D. Sequence Diagram Mengelola Master Data POS Keuangan

Alur dari *Sequence* diagram mengelola *Master* data POS keuangan yaitu admin memilih menu keuangan lalu memilih POS keuangan pada *sidebar*. POSKeuanganController akan memanggil *function index* untuk mengambil data POS keuangan dan menampilkan ke halaman data POS keuangan. Admin memilih tombol tambah kemudian POSKeuanganController akan memanggil *function create* untuk menampilkan *form* tambah POS keuangan. Pihak admin melakukan *input* data setelah selesai akan memilih tombol simpan. POSKeuanganController akan memanggil *function store* untuk melakukan tambah data atau *insert* ke dalam tabel POS keuangan.

Admin memilih tombol *Edit* pada data yang dipilih kemudian POSKeuanganController akan memanggil *function Edit* untuk menampilkan *form* ubah POS keuangan. Pihak admin melakukan *input* data setelah selesai akan memilih tombol simpan. POSKeuanganController akan memanggil *function update* untuk melakukan ubah data atau *update* ke dalam tabel POS keuangan. Admin memilih tombol hapus pada data yang dipilih kemudian POSKeuanganController akan memanggil *function destroy* untuk menjalankan perintah hapus data yang dipilih atau *delete* pada tabel POS keuangan. Alur proses *Sequence* diagram mengelola *Master* data POS keuangan dapat dilihat pada Gambar 4.23 *Sequence* Diagram Mengelola *Master* Data POS Keuangan.

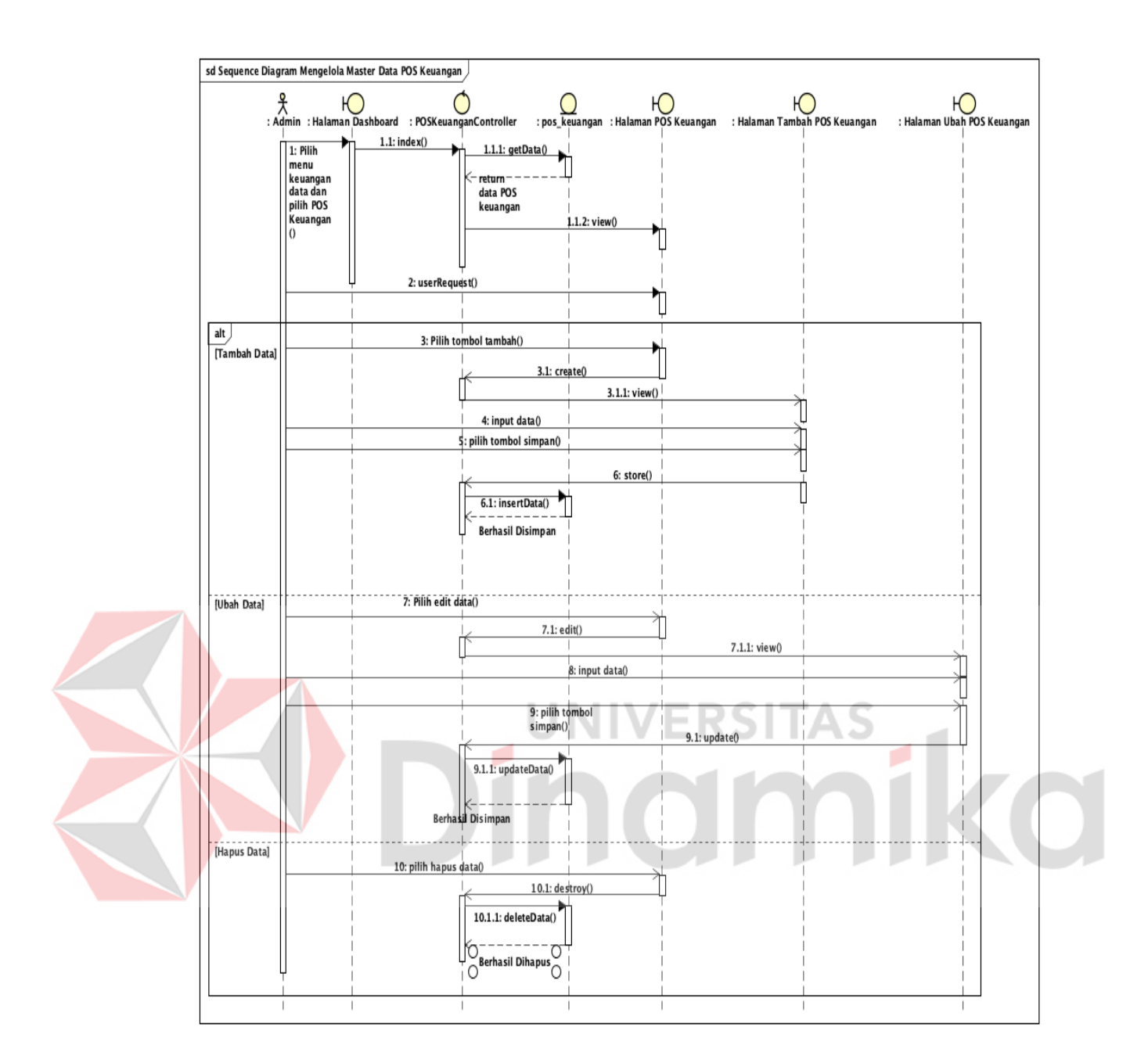

Gambar 4.23 Sequence Diagram Mengelola Master Data POS Keuangan

### E. Sequence Diagram Mengelola Data Jenis Pembayaran

Alur dari *Sequence* diagram mengelola data jenis pembayaran yaitu admin memilih menu manajemen data lalu memilih jenis pembayaran pada *sidebar*. JenisPembayaranController akan memanggil *function index* untuk mengambil data jenis pembayaran dan menampilkan ke halaman data jenis pembayaran. Admin memilih tombol tambah kemudian JenisPembayaranController akan memanggil *function create* untuk menampilkan *form* tambah jenis pembayaran. Pihak admin melakukan *input* data setelah selesai akan memilih tombol simpan. JenisPembayaranController akan memanggil *function store* untuk melakukan tambah data atau *insert* ke dalam tabel jenis pembayaran.

Admin memilih tombol *Edit* pada data yang dipilih kemudian JenisPembayaranController akan memanggil *function Edit* untuk menampilkan *form* ubah jenis pembayaran. Pihak admin melakukan *input* data setelah selesai akan memilih tombol simpan. JenisPembayaranController akan memanggil *function update* untuk melakukan ubah data atau *update* ke dalam tabel jenis pembayaran. Admin memilih tombol hapus pada data yang dipilih kemudian JenisPembayaranController akan memanggil *function destroy* untuk menjalankan perintah hapus data yang dipilih atau *delete* pada tabel jenis pembayaran. Alur proses *Sequence* diagram mengelola data jenis pembayaran dapat dilihat pada Gambar 4.24 *Sequence* Diagram Mengelola Data Jenis Pembayaran.

70

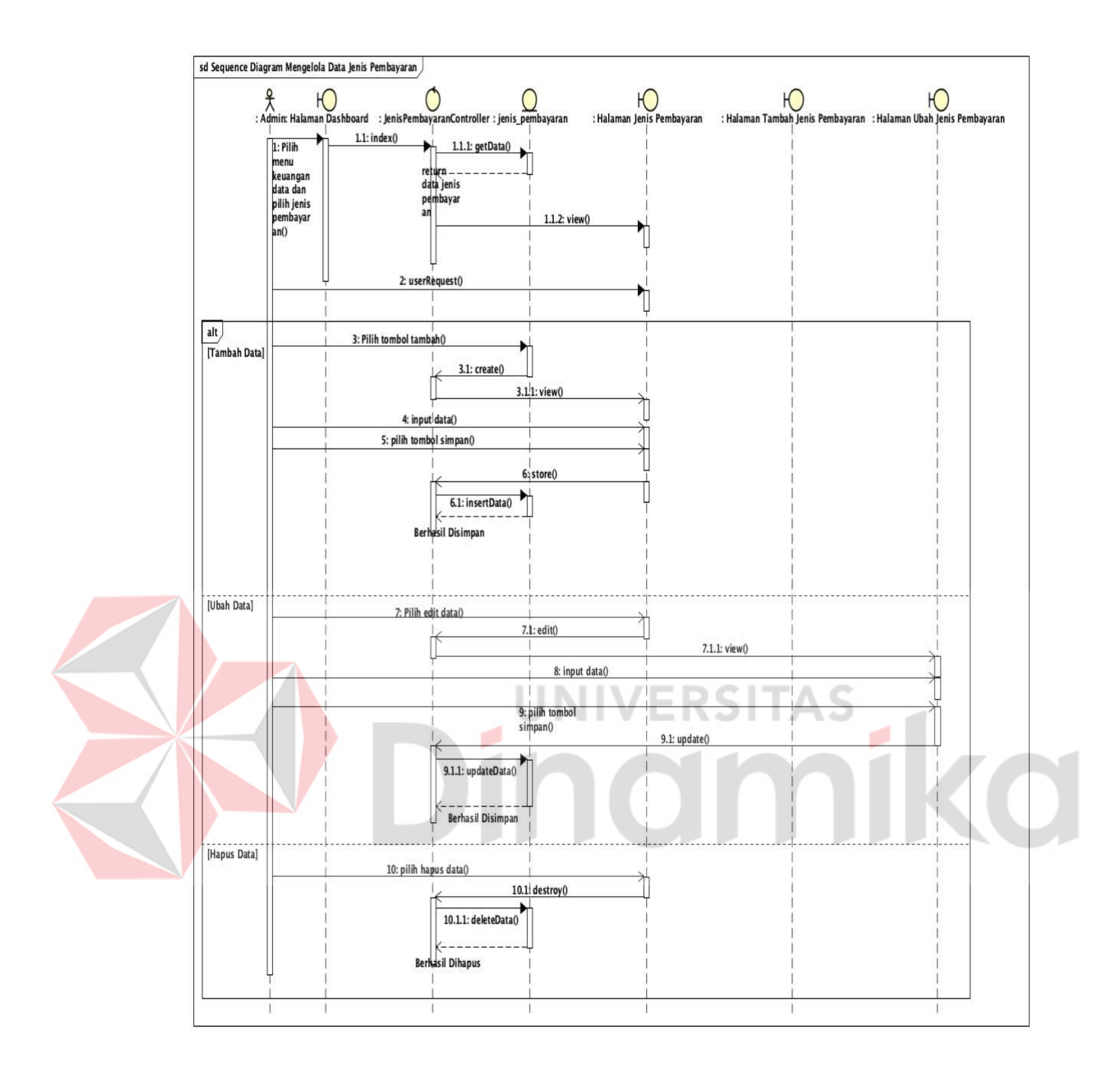

Gambar 4.24 Sequence Diagram Mengelola Data Jenis Pembayaran

### F. Sequence Diagram Mengelola Data Kenaikan Kelas

Alur dari *Sequence* diagram mengelola data kenaikan kelas yaitu admin memilih menu manajemen data lalu memilih kenaikan kelas pada *sidebar*. KenaikanKelasController akan memanggil *function index* untuk mengambil data kelas dan menampilkan ke halaman kenaikan kelas. Admin memilih kelas untuk menampilkan data siswa pada kelas yang dipilih lalu memilih kelas untuk menaikkan kelas siswa dan admin menekan tombol proses kenaikan kelas. Alur proses *Sequence* diagram mengelola kenaikan kelas dapat dilihat pada Gambar 4.25 *Sequence* Diagram Mengelola Kenaikan Kelas.

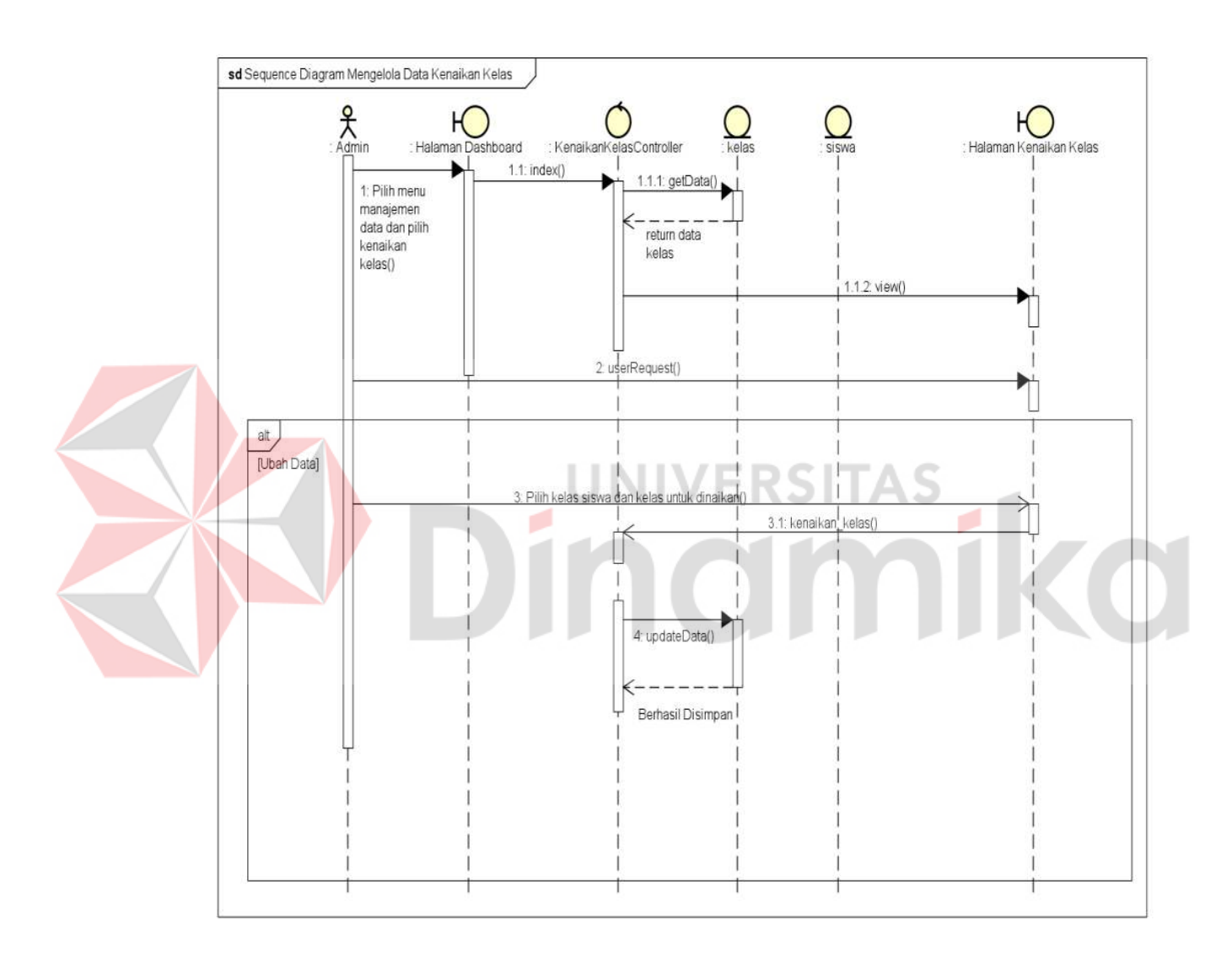

Gambar 4.25 Sequence Diagram Mengelola Data Kenaikan Kelas

### G. Sequence Diagram Mengelola Data Kelulusan

Alur dari *Sequence* diagram mengelola data kelulusan yaitu admin memilih menu manajemen data lalu memilih kelulusan pada *sidebar*. KelulusanController akan memanggil *function index* untuk mengambil data kelas dan menampilkan ke halaman kelulusan. Admin memilih kelas untuk menampilkan data siswa pada kelas yang dipilih dan admin menekan tombol proses kelulusan. Alur proses *Sequence* diagram mengelola kelulusan dapat dilihat pada Gambar 4.26 *Sequence* Diagram Mengelola Kelulusan.

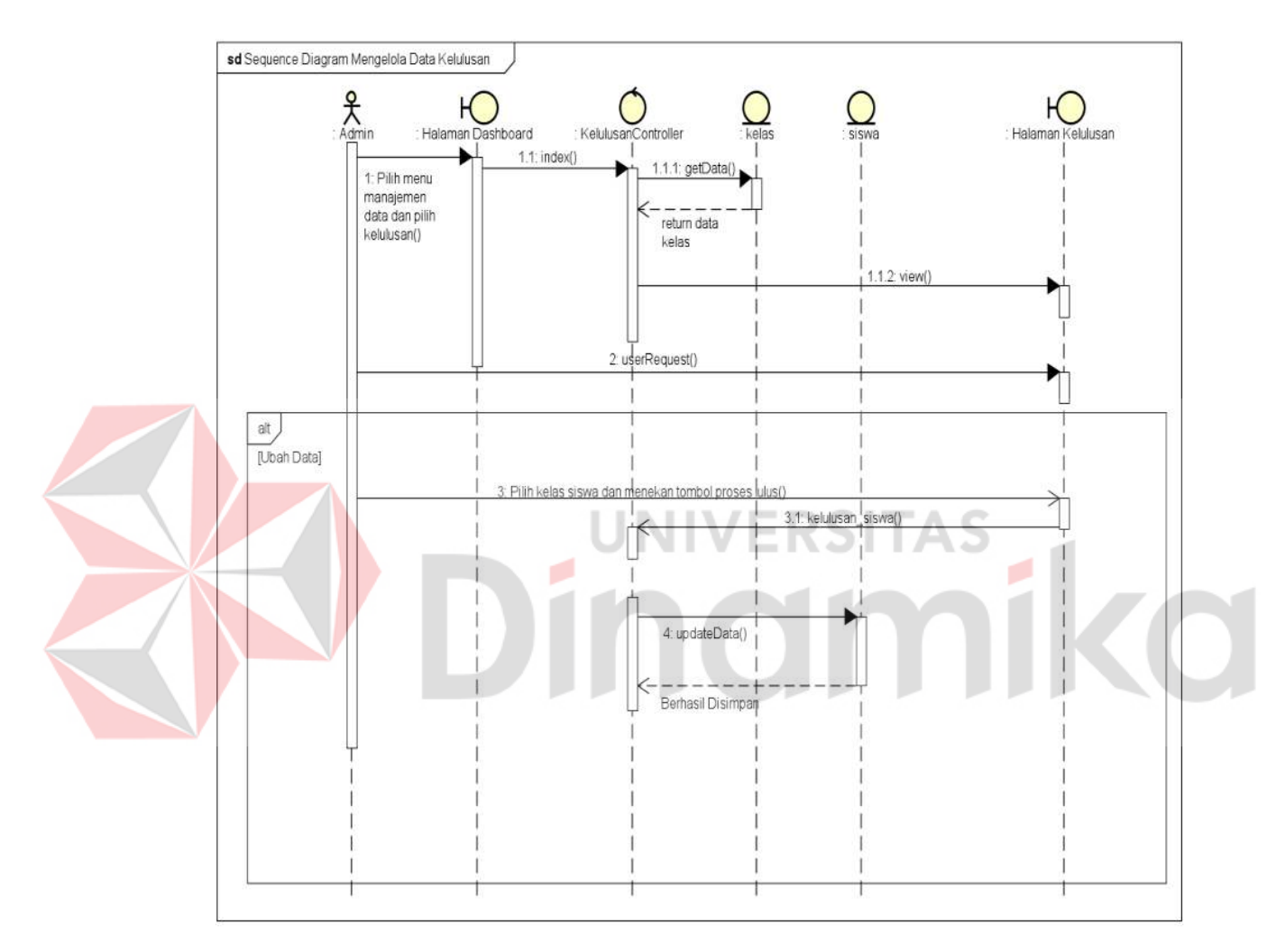

Gambar 4.26 Sequence Diagram Mengelola Kelulusan

### H. Sequence Diagram Mengelola Pembayaran

Alur dari *Sequence* diagram mengelola pembayaran yaitu admin memilih menu pembayaran pada *sidebar*. PembayaranController akan memanggil *function index* untuk mengambil data tahun ajaran dan menampilkan ke halaman pembayaran. Admin memilih tahun ajaran dan memasukkan nis untuk menampilkan data pembayaran berdasarkan tahun ajaran yang dipilih dan nis yang dimasukkan. Alur proses *Sequence* diagram mengelola pembayaran dapat dilihat pada Gambar 4.27 *Sequence* Diagram Mengelola Pembayaran.

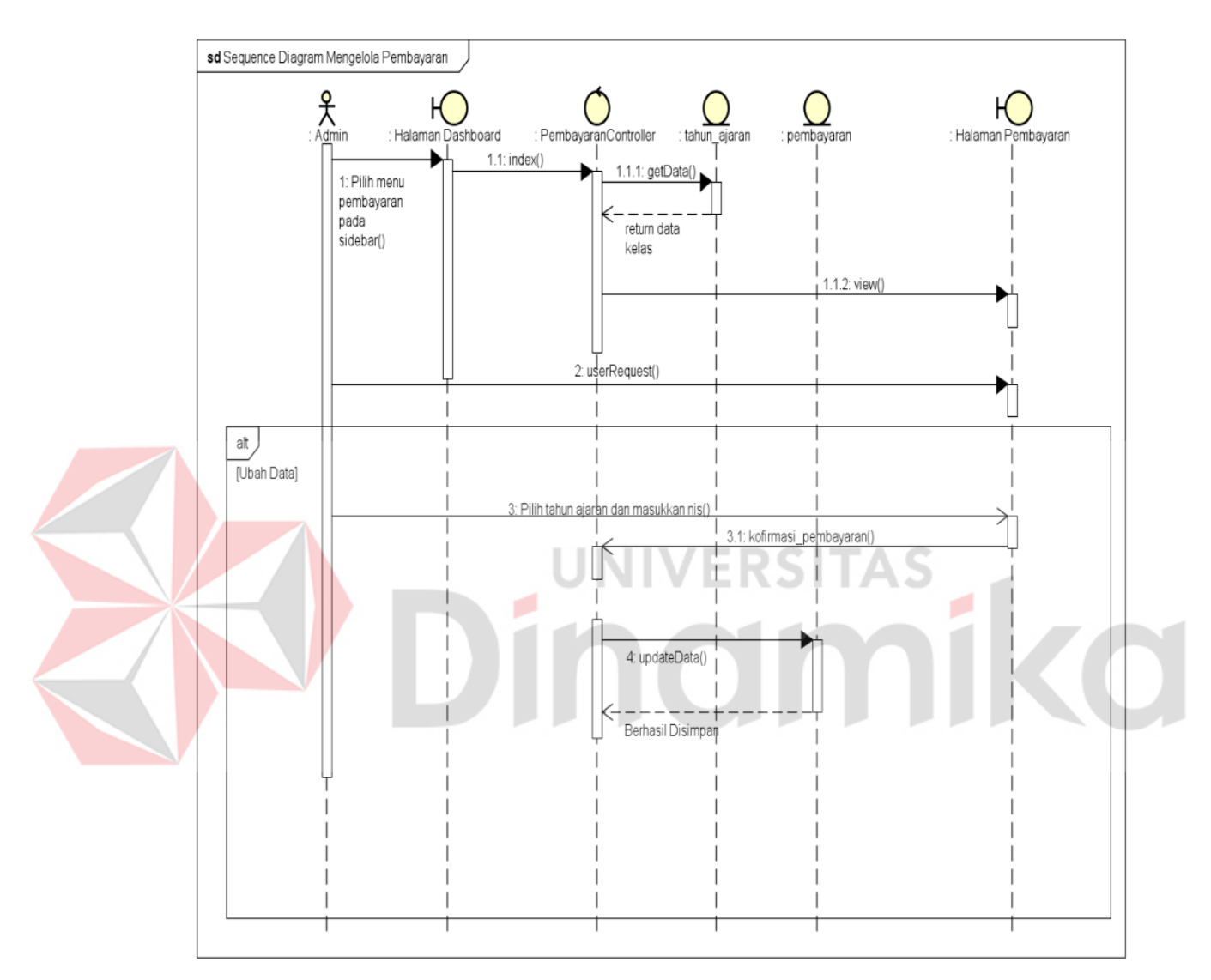

Gambar 4.27 Sequence Diagram Mengelola Pembayaran

## I. Sequence Diagram Mengelola Data Jurnal Umum Penerimaan

Alur dari *Sequence* diagram mengelola data jurnal umum penerimaan yaitu admin memilih menu jurnal umum lalu memilih penerimaan pada *sidebar*. JurnalUmumPenerimaanController akan memanggil *function index* untuk mengambil data jurnal umum penerimaan dan menampilkan ke halaman data jurnal umum penerimaan. Admin memilih tombol tambah kemudian JurnalUmumPenerimaanController akan memanggil *function create* untuk menampilkan *form* tambah jurnal umum penerimaan. Pihak admin melakukan *input* data setelah selesai akan memilih tombol simpan.

JurnalUmumPenerimaanController akan memanggil *function store* untuk melakukan tambah data atau *insert* ke dalam tabel jurnal umum penerimaan. Admin memilih tombol Edit pada data dipilih kemudian yang JurnalUmumPenerimaanController akan memanggil *function Edit* untuk menampilkan form ubah jurnal umum penerimaan. Pihak admin melakukan input data setelah selesai memilih tombol simpan. akan JurnalUmumPenerimaanController akan memanggil *function update* untuk melakukan ubah data atau *update* ke dalam tabel jurnal umum penerimaan. Admin memilih tombol pada data dipilih hapus yang kemudian JurnalUmumPenerimaanController akan memanggil *function destroy* untuk menjalankan perintah hapus data yang dipilih atau *delete* pada tabel jurnal umum penerimaan. Alur proses Sequence diagram mengelola data jurnal umum penerimaan dapat dilihat pada Gambar 4.28 Sequence Diagram Mengelola Data Jurnal Umum Penerimaan.

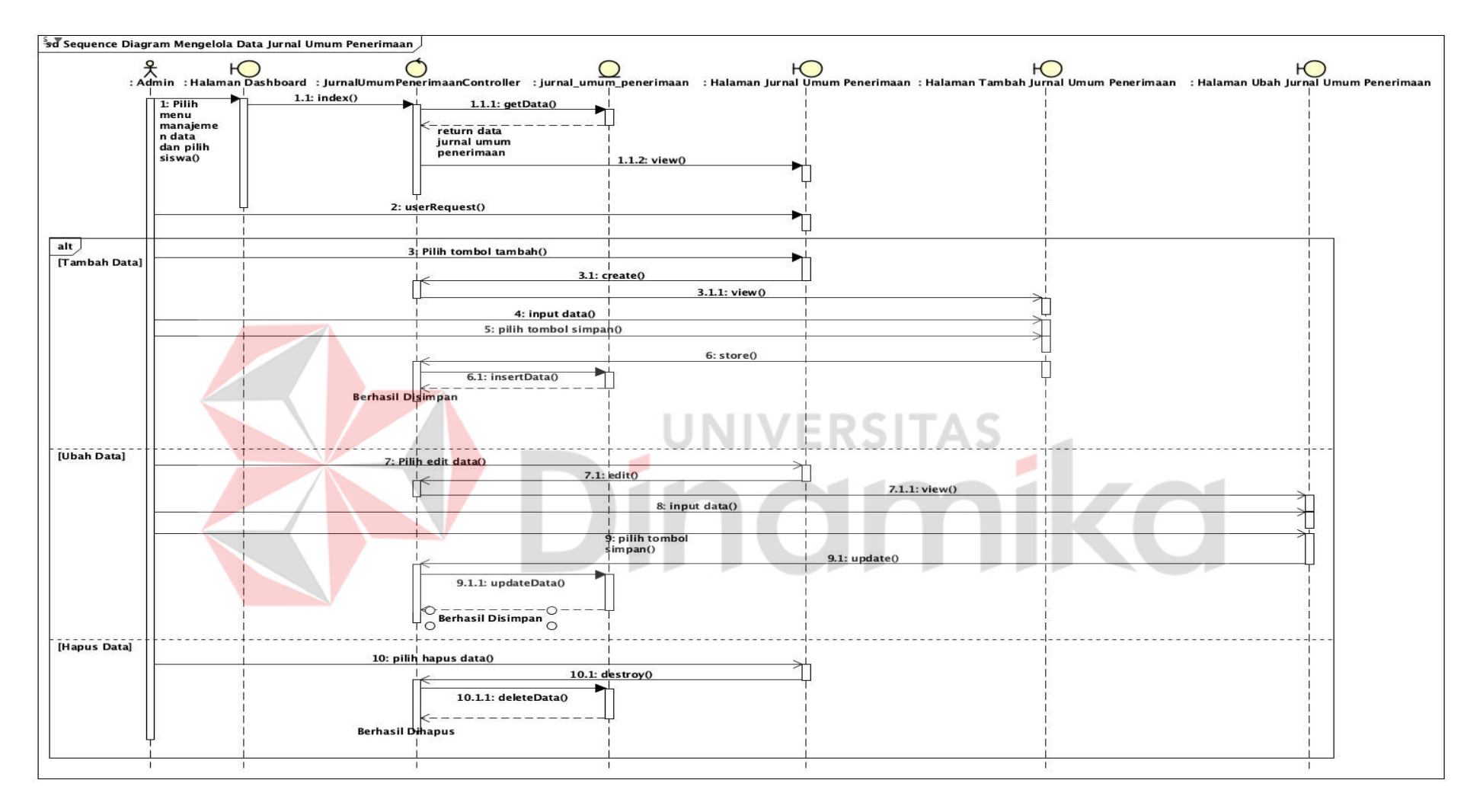

Gambar 4.28 Sequence Diagram Mengelola Data Jurnal Umum Penerimaan

#### J. Sequence Diagram Mengelola Data Jurnal Umum Pengeluaran

Alur dari Sequence diagram mengelola data jurnal umum pengeluaran yaitu admin memilih menu jurnal umum lalu memilih pengeluaran pada sidebar. JurnalUmumPengeluaranController akan memanggil *function index* untuk mengambil data jurnal umum pengeluaran dan menampilkan ke halaman data jurnal pengeluaran. Admin memilih tombol tambah kemudian umum JurnalUmumPengeluaranController akan memanggil *function create* untuk menampilkan form tambah jurnal umum pengeluaran. Pihak admin melakukan input data setelah selesai akan memilih tombol simpan. JurnalUmumPengeluaranController akan memanggil *function store* untuk melakukan tambah data atau *insert* ke dalam tabel jurnal umum pengeluaran.

Admin memilih tombol *Edit* pada data yang dipilih kemudian JurnalUmumPengeluaranController akan memanggil *function* Edit untuk menampilkan form ubah jurnal umum pengeluaran. Pihak admin melakukan input data setelah selesai memilih tombol akan simpan. JurnalUmumPengeluaranController akan memanggil *function update* untuk melakukan ubah data atau *update* ke dalam tabel jurnal umum pengeluaran. Admin memilih tombol hapus pada data dipilih kemudian yang JurnalUmumPengeluaranController akan memanggil *function destroy* untuk menjalankan perintah hapus data yang dipilih atau *delete* pada tabel jurnal umum pengeluaran. Alur proses Sequence diagram mengelola data jurnal umum pengeluaran dapat dilihat pada Gambar 4.29 Sequence Diagram Mengelola Data Jurnal Umum Pengeluaran.

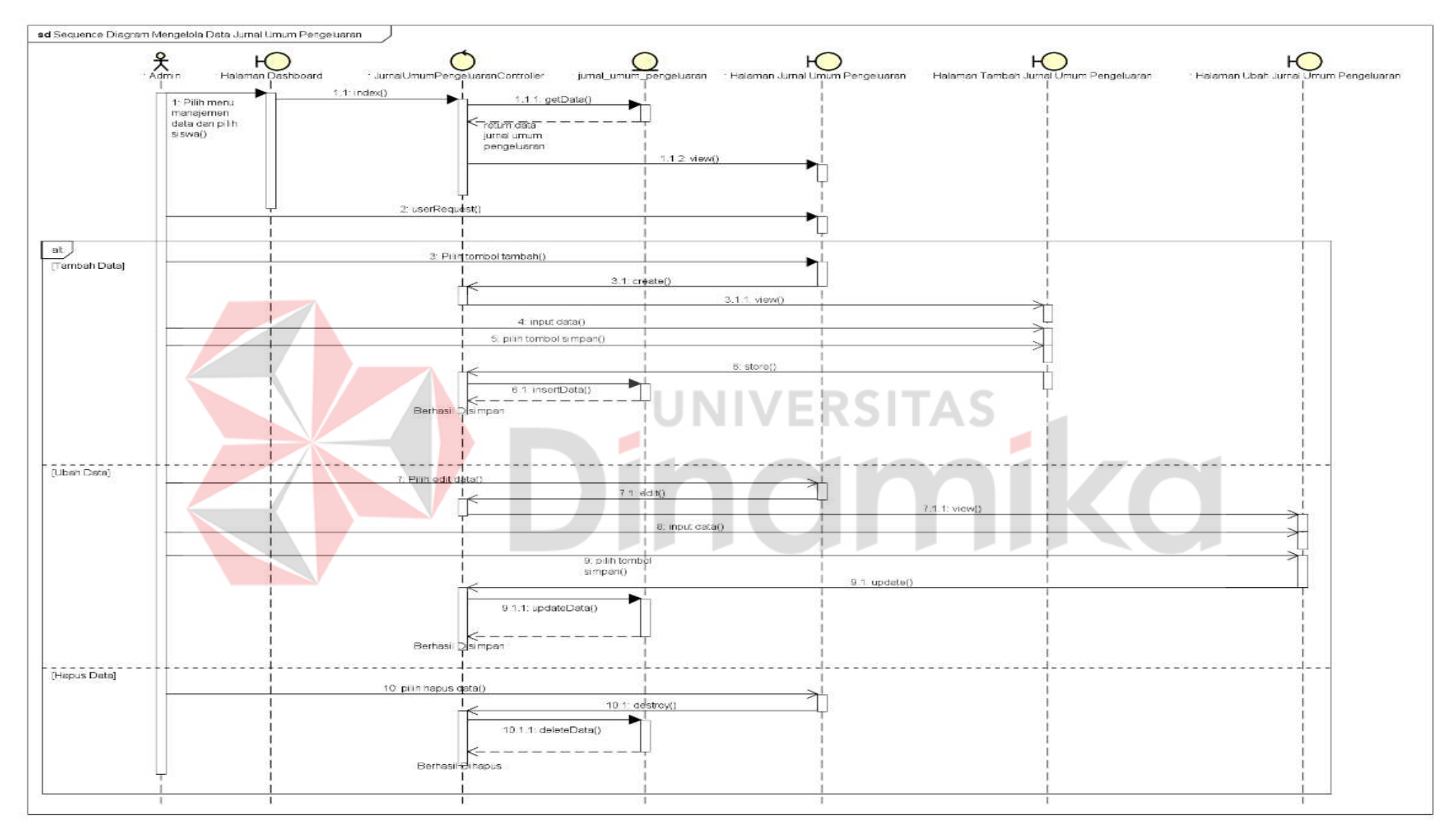

Gambar 4.29 Sequence Diagram Mengelola Data Jurnal Umum Pengeluaran

#### K. Sequence Diagram Megelola Master Data Pengguna

Alur dari Sequence diagram mengelola Master data pengguna yaitu admin memilih menu manajemen pengguna pada sidebar. UserController akan memanggil function index untuk mengambil Master data pengguna dan menampilkan ke halaman Master data pengguna. Admin memilih tombol tambah kemudian UserController akan memanggil function create untuk menampilkan form tambah Master data pengguna. Pihak admin melakukan input data setelah selesai akan memilih tombol simpan. UserController akan memanggil function store untuk melakukan tambah data atau insert ke dalam tabel User.

Admin memilih tombol *Edit* pada data yang dipilih kemudian *User*Controller akan memanggil *function Edit* untuk menampilkan *form* ubah *Master* data pengguna. Pihak admin melakukan *input* data setelah selesai akan memilih tombol simpan. *User*Controller akan memanggil *function update* untuk melakukan ubah data atau *update* ke dalam tabel *User*. Admin memilih tombol hapus pada data yang dipilih kemudian *User*Controller akan memanggil *function destroy* untuk menjalankan perintah hapus data yang dipilih atau *delete* pada tabel *User*. Alur proses *Sequence* diagram mengelola *Master* data pengguna dapat dilihat pada Gambar 4.30 *Sequence* Diagram Mengelola *Master* Data Pengguna.

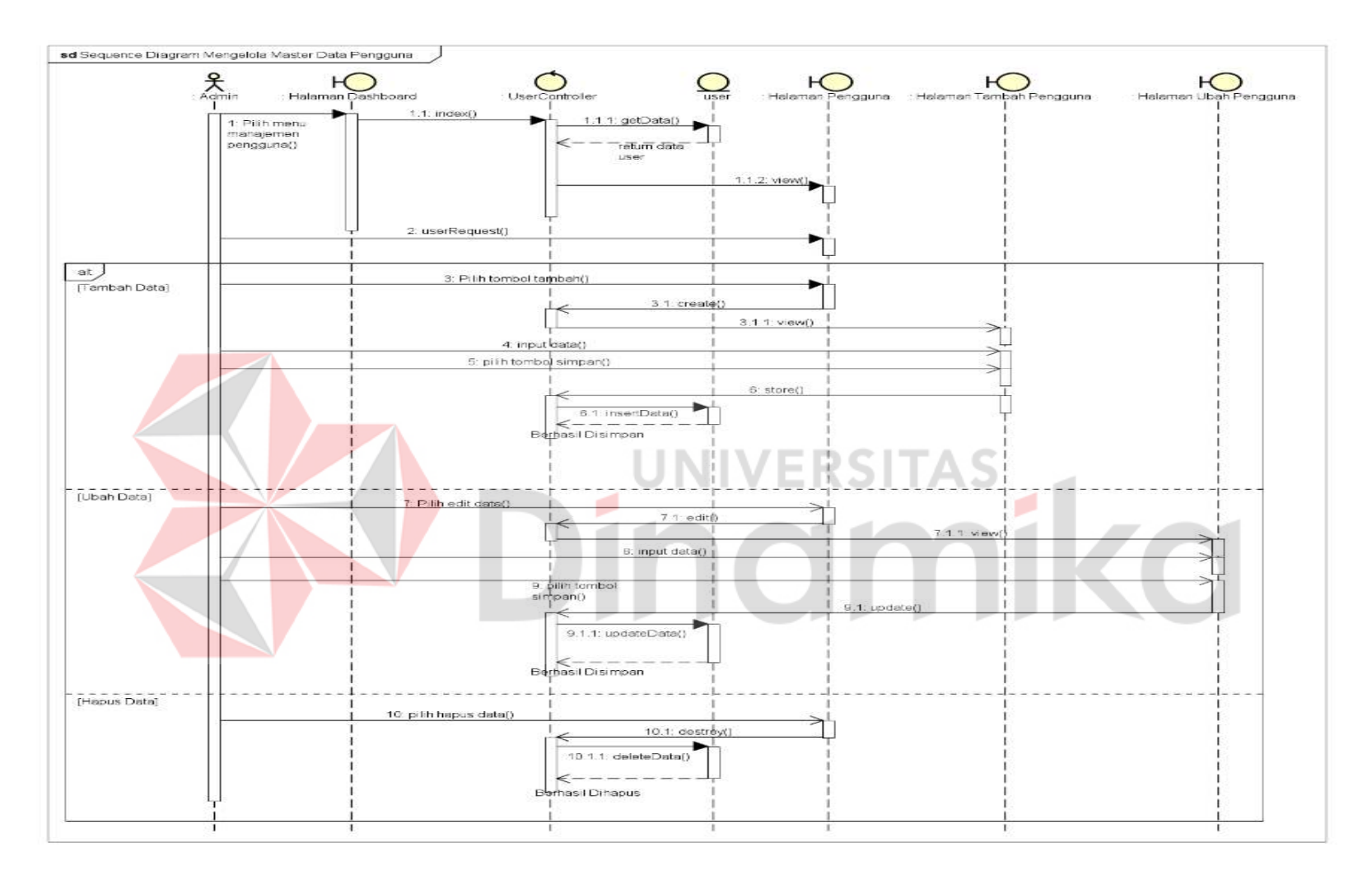

Gambar 4.30 Sequence Diagram Mengelola Master Data Pengguna

### L. Sequence Diagram Mengelola Data Pengaturan Sekolah

Alur dari *Sequence* diagram mengelola data pengaturan sekolah yaitu admin memilih menu pengaturan sekolah pada *sidebar*. PengaturanSekolahController akan memanggil *function index* untuk mengambil data pengaturan sekolah dan menampilkan ke halaman pengaturan sekolah. Admin dapat mengubah pengaturan data sekolah. Alur proses *Sequence* diagram mengelola data pengaturan sekolah dapat dilihat pada Gambar 4.31 *Sequence* Diagram Mengelola Data Pengaturan Sekolah.

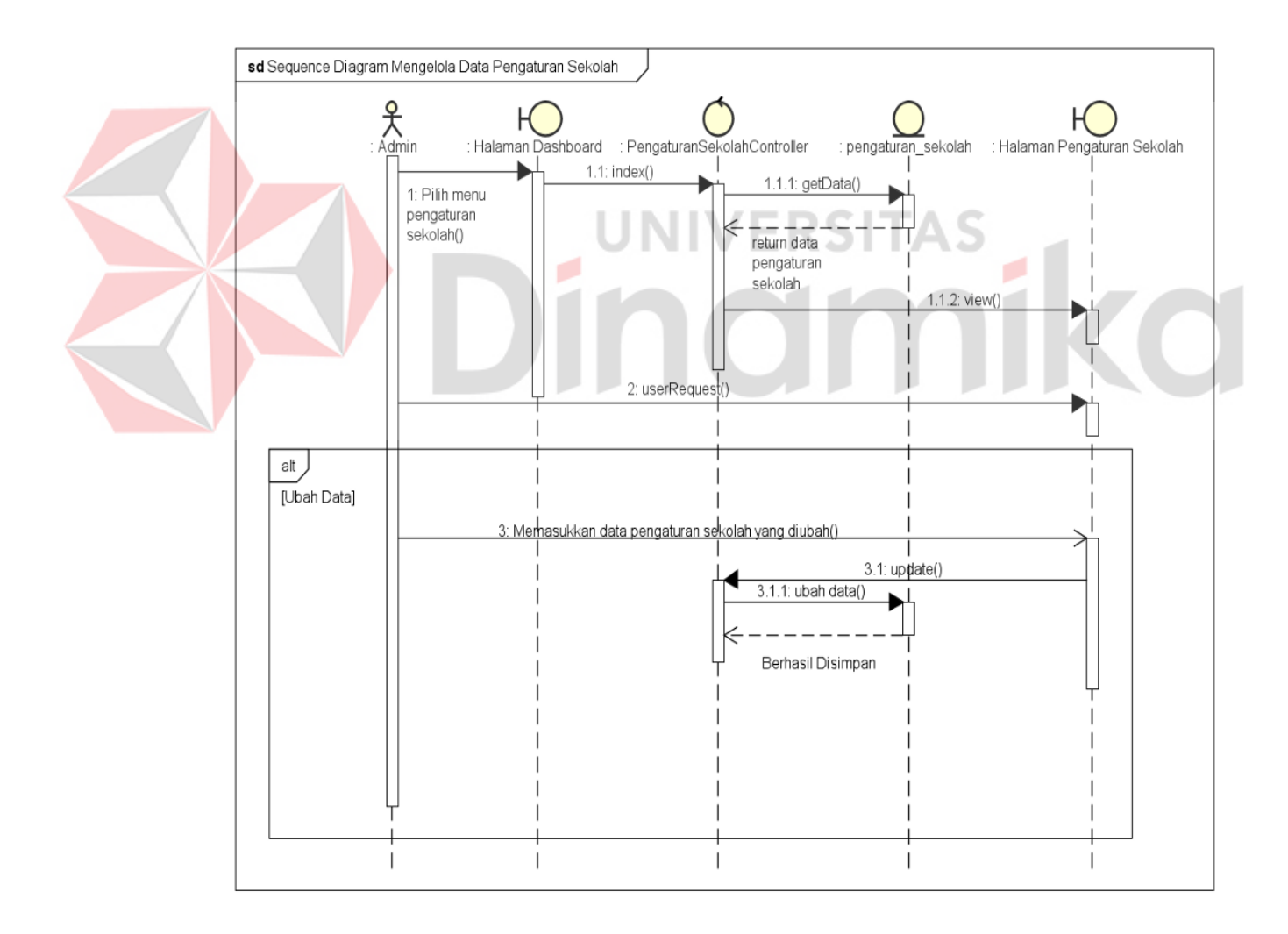

Gambar 4.31 Sequence Diagram Mengelola Data Pengaturan Sekolah

#### M. Sequence Diagram Mengelola Data Informasi Pemberitahuan

Alur dari Sequence diagram mengelola data informasi pemberitahuan yaitu admin memilih menu informasi pemberitahuan pada sidebar. PemberitahuanController akan memanggil *function index* untuk mengambil data informasi pemberitahuan dan menampilkan ke halaman data informasi pemberitahuan. Admin memilih tombol tambah kemudian PemberitahuanController akan memanggil *function create* untuk menampilkan form tambah data informasi pemberitahuan. Pihak admin melakukan input data setelah selesai akan memilih tombol simpan. PemberitahuanController akan memanggil *function store* untuk melakukan tambah data atau *insert* ke dalam tabel User.

Admin memilih tombol *Edit* pada data yang dipilih kemudian PemberitahuanController akan memanggil *function Edit* untuk menampilkan *form* ubah data informasi pemberitahuan. Pihak admin melakukan *input* data setelah selesai akan memilih tombol simpan. PemberitahuanController akan memanggil function update untuk melakukan ubah data atau update ke dalam tabel User. memilih pada Admin tombol hapus data yang dipilih kemudian PemberitahuanController akan memanggil *function destroy* untuk menjalankan perintah hapus data yang dipilih atau *delete* pada tabel User. Alur proses Sequence diagram mengelola data informasi pemberitahuan dapat dilihat pada Gambar 4.32 Sequence Diagram Mengelola Data Informasi Pemberitahuan.

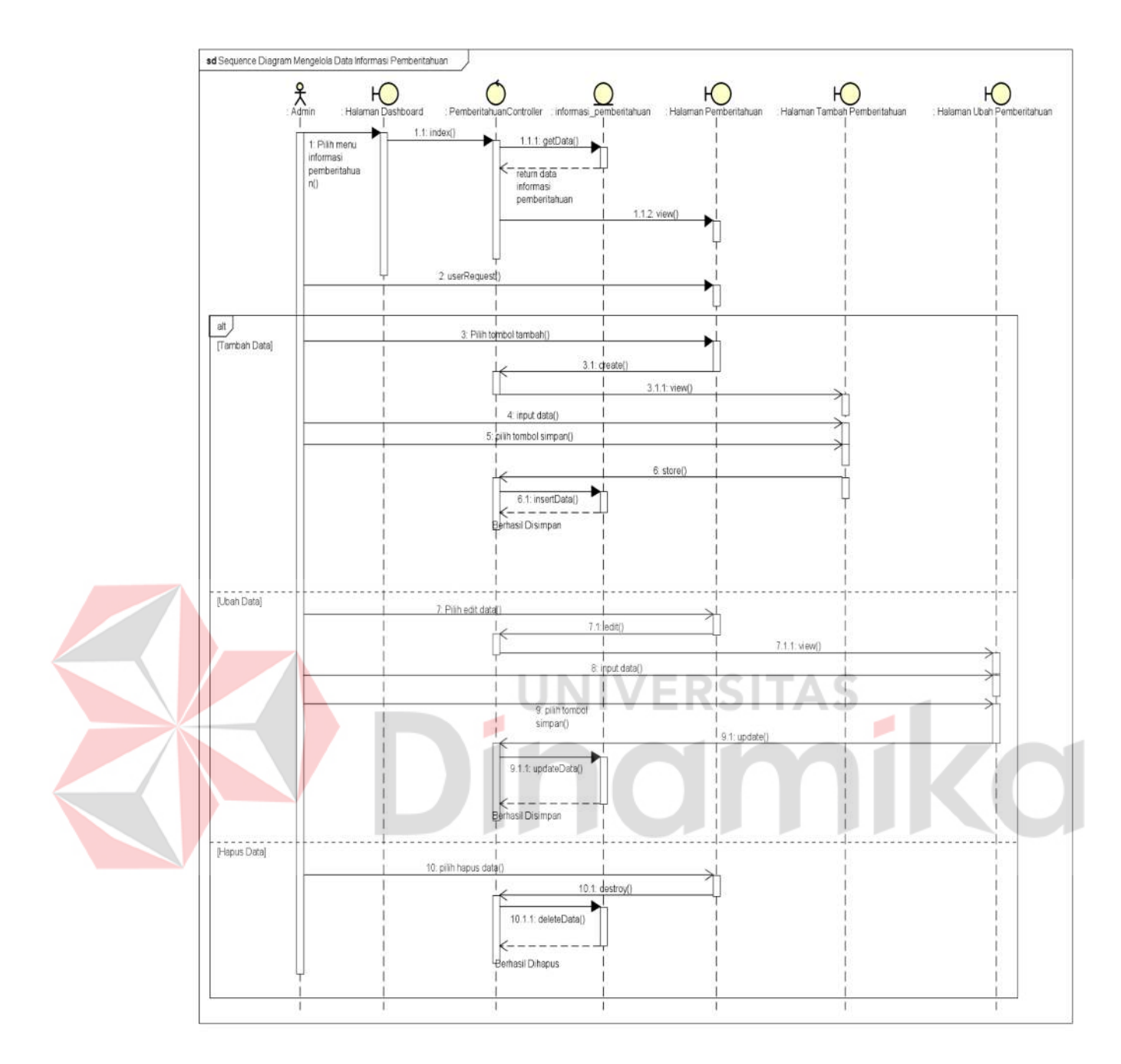

Gambar 4.32 Sequence Diagram Mengelola Data Informasi Pemberitahuan

### N. Sequence Diagram Mengelola Laporan Rekapitulasi

Alur dari *Sequence* diagram melihat laporan rekapitulasi yaitu admin memilih menu laporan memilih rekapitulasi pada *sidebar*. LaporanRekapitulasiController akan memanggil *function index* untuk mengambil data pembayaran dan menampilkan ke halaman melihat laporan rekapitulasi. Dapat dilihat pada Gambar 4.33 Melihat Laporan Rekapitulasi.

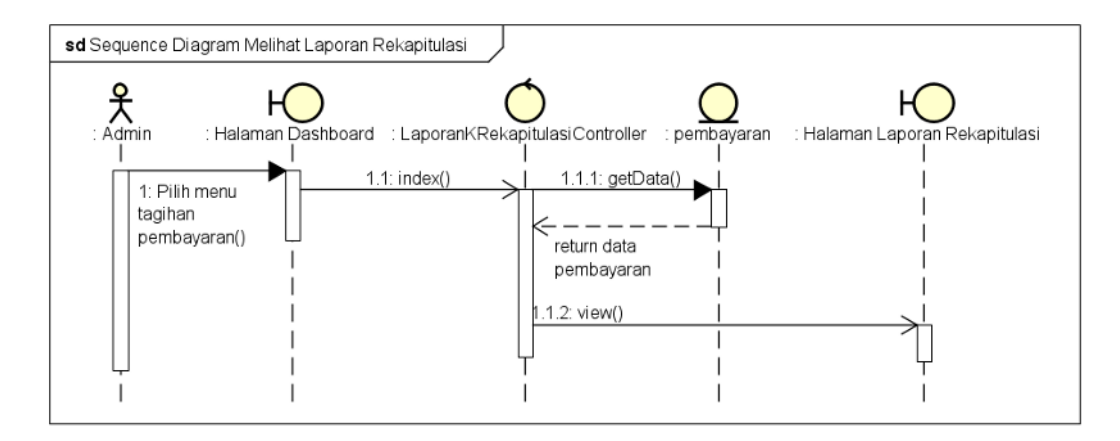

Gambar 4.33 Sequence Diagram Melihat Laporan Rekapitulasi

### O. Sequence Diagram Melihat Laporan Keuangan

Alur dari *Sequence* diagram melihat laporan keuangan yaitu admin memilih menu laporan memilih keuangan pada *sidebar*. LaporanKeuanganController akan memanggil *function index* untuk mengambil data pembayaran, jurnal umum penerimaan, jurnal umum pengeluaran dan menampilkan ke halaman melihat laporan keuangan. Dapat dilihat pada Gambar 4.34 Melihat Laporan Keuangan.

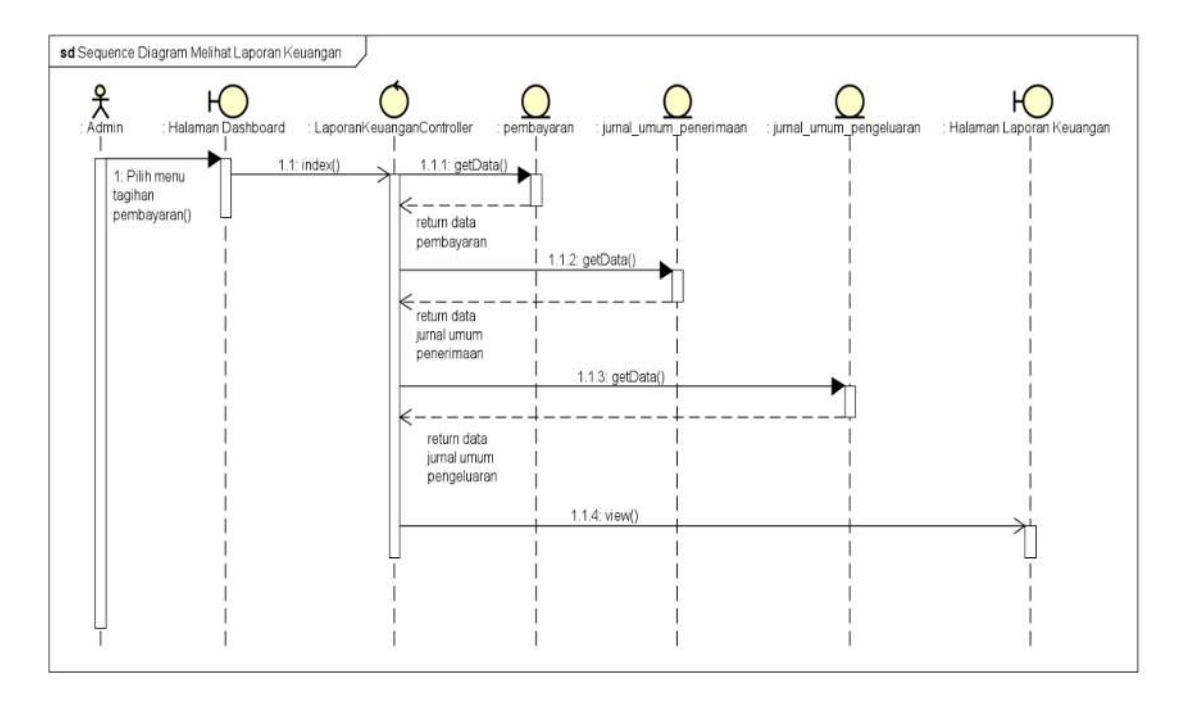

Gambar 4.34 Sequence Diagram Melihat Laporan Keuangan

### **P.** Sequemce Diagram Melihat Tagihan Pembayaran

Alur dari *Sequence* diagram melihat tagihan pembayaram yaitu *User* memilih menu pembayaran pada *sidebar*. PembayaranController akan memanggil *function index* untuk mengambil data tahun ajaran dan menampilkan ke halaman pembayaran. *User* memilih tahun ajaran dan memasukkan nis untuk menampilkan data pembayaran berdasarkan tahun ajaran yang dipilih dan nis yang dimasukkan. Alur proses *Sequence* diagram melihat tagihan pembayaran dapat dilihat pada Gambar 4.35 *Sequence* Diagram Melihat Tagihan Pembayaran.

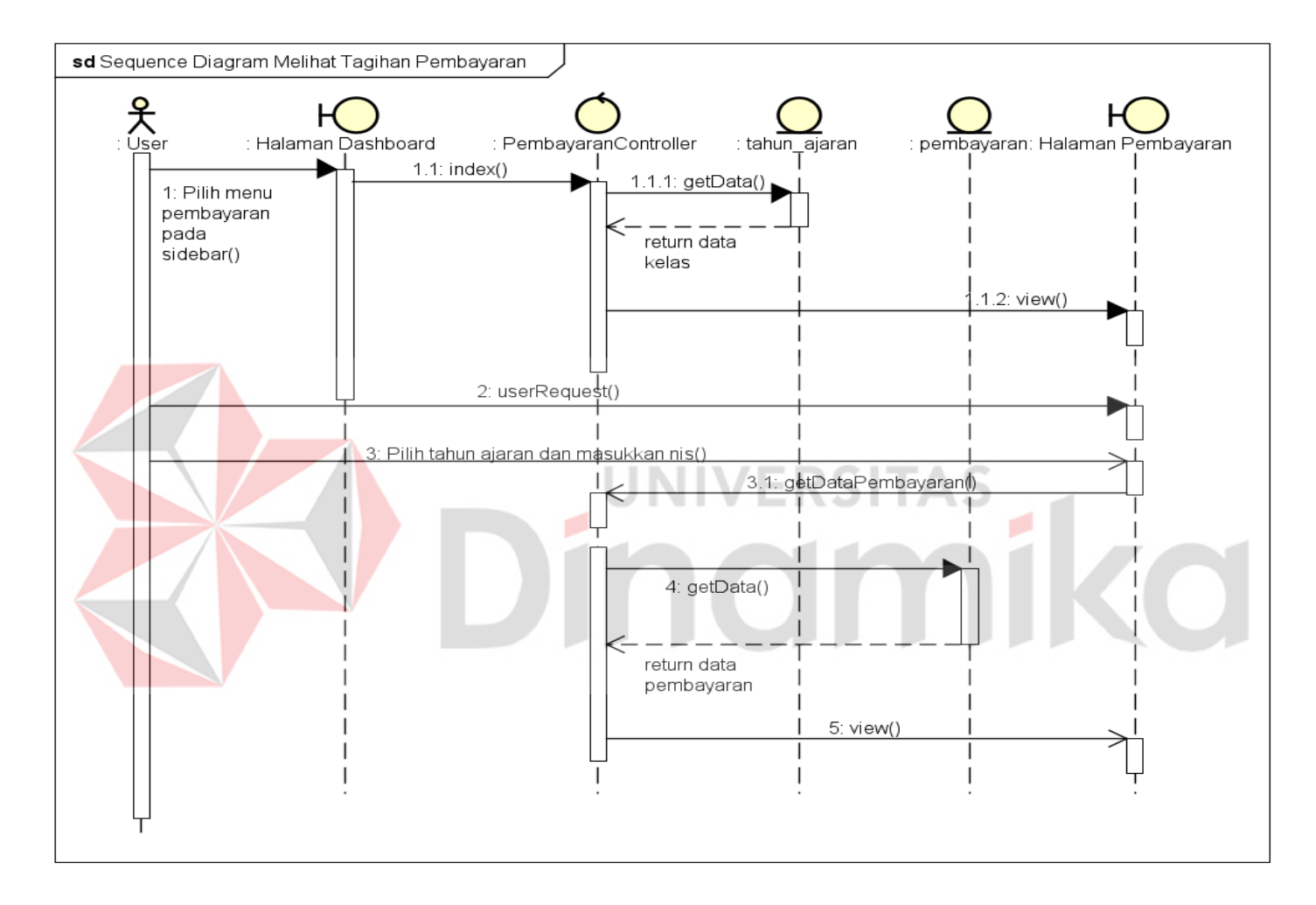

Gambar 4.35 Sequence Diagram Melihat Tagihan Pembayaran

## Q. Sequence Diagram Melakukan Upload Bukti Pembayaran

Alur dari *Sequence* diagram melakukan *Upload* bukti pembayaran yaitu *User* memilih menu pembayaran pada *sidebar*. PembayaranController akan memanggil *function index* untuk mengambil data pembayaran ke halaman pembayaran. *User* memilih data pembayaran yang akan dilakukan *Upload* bukti pembayaran. Alur proses *Sequence* diagram melakukan *Upload* bukti pembayaran dapat dilihat pada Gambar 4.36 *Sequence* Diagram Melakukan *Upload* Bukti Pembayaran.

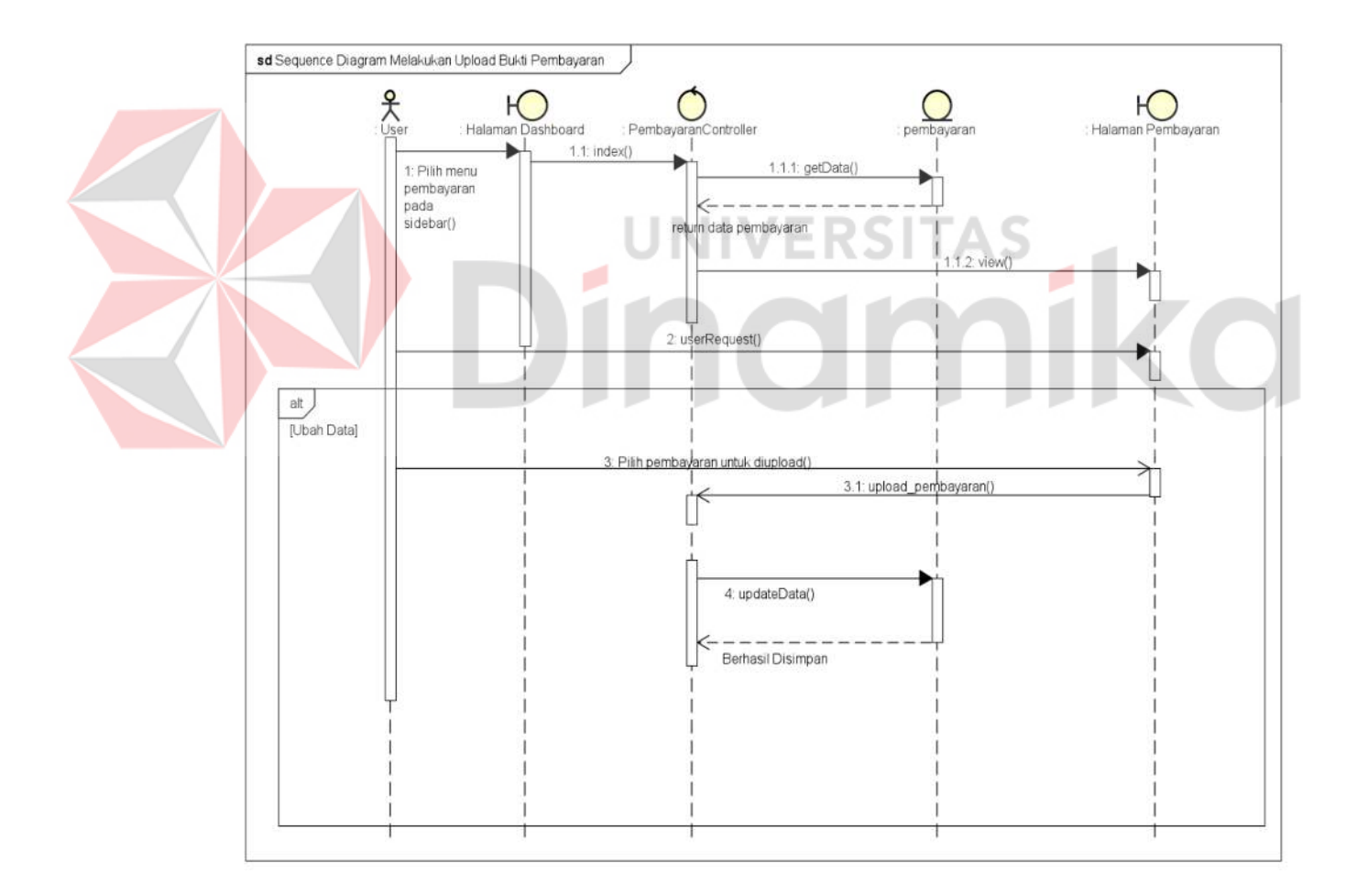

Gambar 4.36 Sequence Diagram Melakukan Upload Bukti Pembayaran

#### 4.2.5 Class Diagram

Diagram *Class* dibuat untuk memberikan gambaran visual mengenai struktur kelas suatu sistem dan menampilkan semua kebutuhan yang diperlukan oleh sistem tersebut. Diagram ini berfungsi untuk membantu dalam visualisasi, perencanaan, serta dokumentasi sistem yang akan dibangun maupun yang sudah ada. Seperti yang dapat dilihat pada Gambar 4.37 *Class* Diagram.

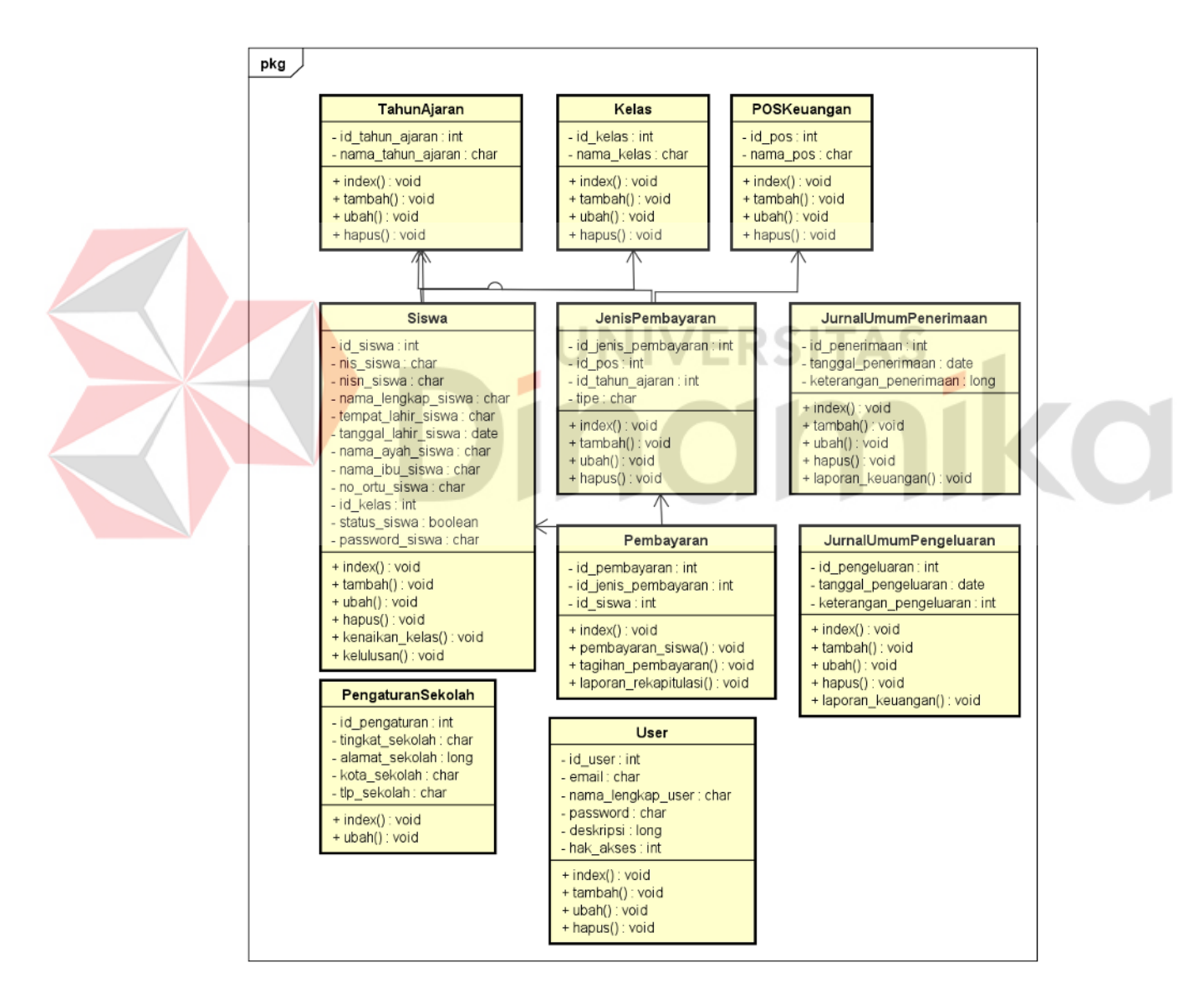

Gambar 4.37 Class Diagram

#### 4.3 Implementation

Setelah perancangan keseluruhan alur sistem atau flowchart. Implementasi pada rancang bangun *website* pembayaran SPP pada SD NU Nurul Ishlah Gresik. Aplikasi ini dapat membantu SD NU Nurul Ishlah Gresik dalam melakukan pembayaran SPP.

## 4.3.1 Implementasi pada Bagian Admin

Implementasi pada bagian admin menjelaskan mengenai fungsi atau fitur yang dapat diakses. Berikut implementasi pada bagian admin.

## A. Halaman Login

Implementasi pada Gambar 4.38 yaitu halaman *Login* admin, halaman ini digunakan untuk masuk ke halaman web selanjutnya dengan mengidentifikasi apakah *email* dan *Password* yang di *input*kan sudah terdaftar atau belum, jika belum makan akun akan tidak dapat masuk pada *website*, namun jika akun sudah terdaftar, maka akan masuk ke halaman selanjutnya.

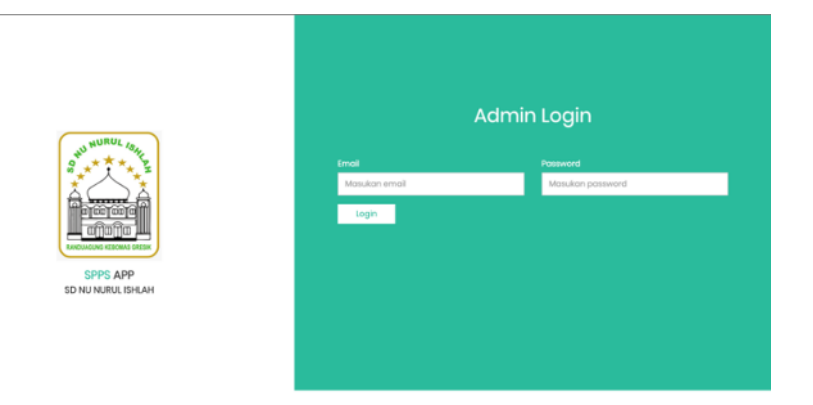

Gambar 4.38 Implementasi Halaman Login Admin

### B. Halaman Dashboard Admin

Implementasi pada Gambar 4.39 merupakan halaman *Dashboard* admin. Dimana pada *Dashboard* admin ini dapat melihat penerimaan uang harian, pengeluaran uang harian, total penerimaan uang, siswa aktif, informasi, dan kalender.

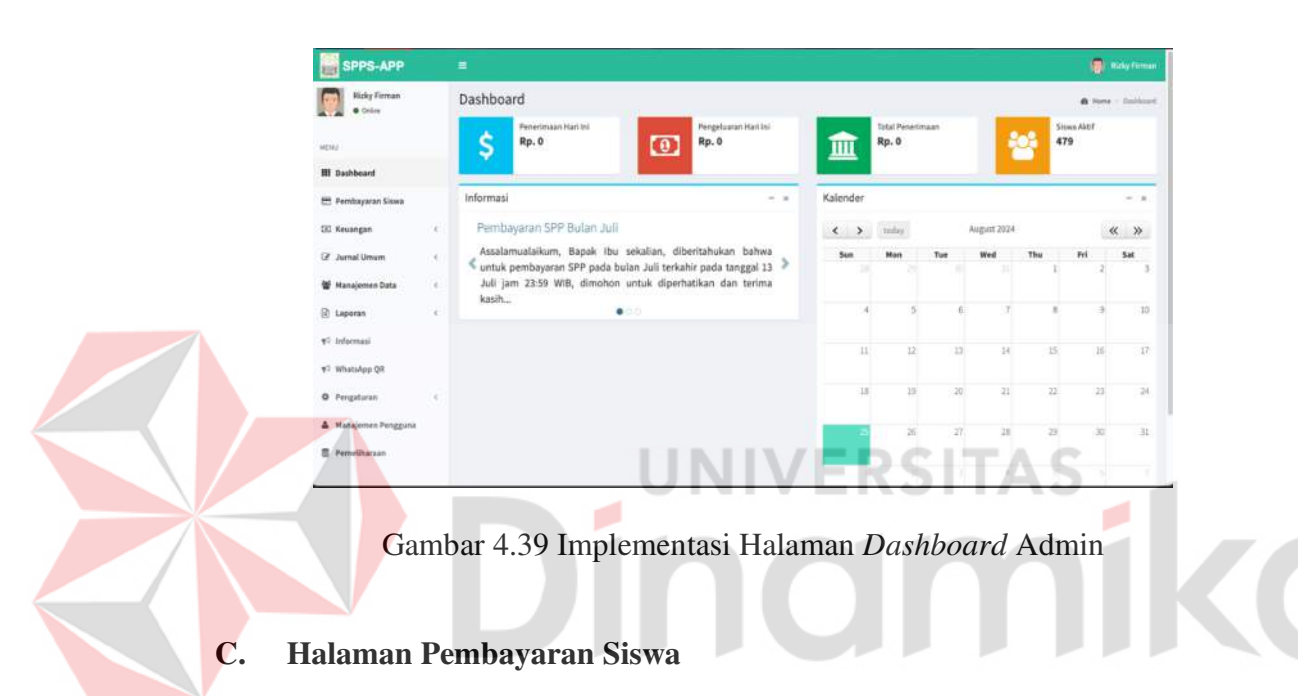

Implementasi pada Gambar 4.40 merupakan halaman pembayaran siswa. Pada halaman ini terdapat filter data pembayaran siswa, yang didalamnya ada informasi siswa, cetak semua tagihan, transaksi terakhir, pembayaran, cetak bukti pembayaran, jenis pembayaran.
| Roky Firman        |    | Filter Data Pombayaran Sisw     | a                   |              |            |         |                        |
|--------------------|----|---------------------------------|---------------------|--------------|------------|---------|------------------------|
| • Dates            |    | Tahun Ajaran                    | 2023/2624           | -            | Carl Siswa | e       | Care -                 |
| ě.                 |    |                                 |                     |              |            |         |                        |
| Xeshbsard          |    | Informasi Siswa                 |                     |              |            |         | Catali Servas Te       |
| lembayaran Siswa   |    | Tahun Ajaran                    | 2023/2023           |              |            |         |                        |
| Gewangam           | ×  | NIS                             | : 6298              |              |            |         |                        |
| urnal Umum         |    | Rama Sova                       | Thatitha Systems    | Rhaironnisa  |            |         | ()                     |
| fanajemen Data     | 10 | Rama ibu Kandung                | Fitta Kartika Nings | 44           |            |         | A Le B                 |
| aporan             | ÷. | Ratas                           | : 38                |              |            |         |                        |
| nformasi           |    |                                 |                     |              |            |         |                        |
| Mhatalipip QR      |    | Transaksi Terakhir              |                     | _            | Pembayaran |         | Cetak Bukti Pembayaran |
| hingsturan         | 1  | Pembayaran                      | Tegihan             | Tanggal      | Total      | Dibayar | Tanggal Transakai      |
| fanajemen Pengguna |    | 5PP TP 2620/2021 - TA 2520/2021 | Add Rp. 200.000     | 13 Juli 2020 | Rp 6       | Rp 8    | 3034-10-13             |
| 'errwShanaan       |    |                                 |                     |              | Kembalian  |         | 661                    |
|                    |    |                                 |                     |              |            |         | Gerak Klangko Tagituan |

Gambar 4.40 Implementasi Pembayaran Siswa

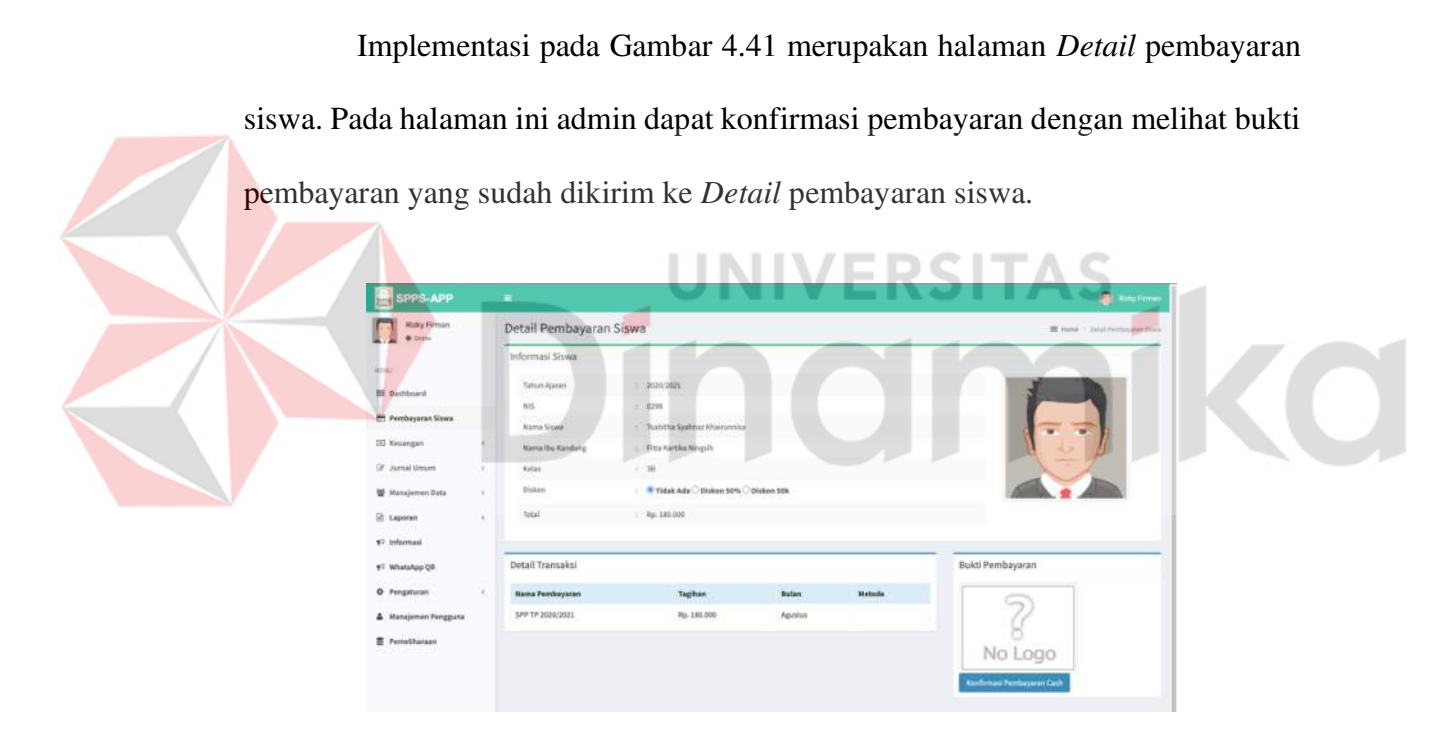

Gambar 4.41 Implementasi Detail Pembayaran Siswa

## D. Halaman Keuangan

Implementasi pada Gambar 4.42 merupakan halaman jenis pembayaran. Halaman jenis pembayaran ini ada didalam halaman keuangan. Terdapat dua sub menu yaitu pos keuangan dan jenis pembayaran. Di jenis pembayaran ini dapat menambah jenis pembayaran, mengatur tarif pembayaran. Selain itu juga dapat mengubah dan menghapus jenis pembayaran. Pada halaman yang ada terdapat POS, nama pembayaran, tipe, tahun, tarif pembayaran, dan aksi.

| SPPS-APP                     |                  |                                   |          |            |                            | •               |   |
|------------------------------|------------------|-----------------------------------|----------|------------|----------------------------|-----------------|---|
| Note Forman                  | Jenis Pembayaran | 8                                 |          |            |                            | Birth Contract  | - |
| -                            | #Tente           |                                   |          |            |                            | Richard Million | a |
| III Backhoord                | POS              | Name Partilingtonia               | Tipe     | Tahun      | Terif Pendayaran           |                 |   |
| 🖽 Pambayaran Lisan           | 5PP 1P 2023/0034 | SPE 17 10233024 - TA 20232024     | Bularian | 2023/3424  | Sectory Sectorements       |                 |   |
| 10 Kerning                   | 944 TH 2023/0623 | see to approximate the parameters | Bularan  | annayanas  | Suma for Promounds         |                 |   |
| O Palkinger                  | see te ploszorus | 644 TP 2020/3022-1A 3020/3022     | Butarian | ana szonus | Same Self-rendered         |                 |   |
| Ø Jenis Pembeyaran           | PU 1P 2021/2022  | 040 PM 2020/0022 - TA3021/2022    | Belles   | 2021/16/28 | Setting ( ) all Personnels | 23              |   |
| W Janat Strain               | 6                | - KASIDABIDE -                    | Rutarian | anai/aeao  | Samiglant Revolution       |                 |   |
| W Hatajaman Sala             | 0                |                                   |          |            |                            |                 |   |
| R Lanna                      | C R Street       |                                   |          |            |                            |                 |   |
| <ol> <li>tohemaal</li> </ol> |                  |                                   |          |            |                            |                 |   |
| el whatalay ge               |                  |                                   |          |            |                            |                 |   |
| Ø Pergetates                 | 0                |                                   |          |            |                            |                 |   |
| A Manajaman Pungguna         |                  |                                   |          |            |                            |                 |   |
| E Fenalitation               |                  |                                   |          |            |                            |                 |   |
|                              |                  |                                   |          |            |                            |                 |   |
|                              |                  |                                   |          |            |                            |                 |   |
|                              |                  |                                   |          |            |                            |                 |   |

Gambar 4.42 Implementasi Jenis Pembayaran

Implementasi pada Gambar 4.43 merupakan halaman tambah jenis pembayaran. Pada halaman ini terdapat combo box yang didalamnya terdapat POS, tahun ajaran, tipe, yang wajib diisi oleh admin.

| C SPPS-APP           |    |                         | •                           | 100 |
|----------------------|----|-------------------------|-----------------------------|-----|
| Fiely format         |    | Tambah Jenis Pembayaran | Blank - Response Contractor | -   |
|                      |    | #05 ·                   | Tinue .                     |     |
| 600 C                |    | F88-725                 |                             |     |
| II Darbbard          |    | Tahun Ajarun *          |                             |     |
| E Penkeyster Lizze   |    | P00 Tphyse              |                             |     |
| E fecerger           |    | Tpe 1                   |                             |     |
| 5. Problemant        |    | en tje                  | *                           |     |
| B Jamia Pembeyaran   |    | ") hiter with the       |                             |     |
| 2 Juneal Uman        | 10 |                         |                             |     |
| W Managaman Sala     |    |                         |                             |     |
| I Lawrence           |    |                         |                             |     |
| d internal           |    |                         |                             |     |
| FT Whistatep (pt     |    |                         |                             |     |
| 0 Perphase           | 2  |                         |                             |     |
| A Maniferen Pergyate |    |                         |                             |     |
| . marthered          |    |                         |                             |     |
|                      |    |                         |                             |     |
|                      |    |                         |                             |     |
|                      |    |                         |                             |     |
|                      |    |                         |                             |     |
|                      |    |                         |                             |     |
|                      |    |                         |                             |     |
|                      |    |                         |                             |     |

Gambar 4.43 Implementasi Tambah Jenis Pembayaran

Implementasi pada Gambar 4.44 merupakan halaman *Edit* jenis pembayaran. Pada halaman ini terdapat combo box yang dapat di*Edit* sesuai data yang akan dilakukan pengubahan.

| SPRS-APP             |                          | 😔 terite                                |
|----------------------|--------------------------|-----------------------------------------|
| Billy Ternat         | Sunting Jenis Pembayaran | Winner - Management - Service Stationer |
|                      | P09 *                    | Date:                                   |
| 100 C                | Peak of Distributed      | *                                       |
| III Subbord          | Tahun Ajaran 1           |                                         |
| ET Fundagurar Kawa   | NOLOGIA                  |                                         |
| 00 Keuangan          | . Type '                 |                                         |
| O Perstanger         | bine.                    |                                         |
| O Junia Parellagaran | " Maker weld did.        |                                         |
| OF Jurnal Simum      |                          |                                         |
| 🗑 Marajaman Data     |                          |                                         |
| D Laporan            |                          |                                         |
| •7 Internati         |                          |                                         |
| 93 Whatslass QR      |                          |                                         |
| Ø Pergaturan         |                          |                                         |
| A Managaran Pergguna |                          |                                         |
| S fanatitutate       |                          |                                         |
|                      |                          |                                         |
|                      |                          |                                         |
|                      |                          |                                         |
|                      |                          |                                         |
|                      |                          |                                         |

Gambar 4.44 Implementasi Edit Jenis Pembayaran

Implementasi pada Gambar 4.45 merupakan halaman hapus jenis pembayaran. Pada halaman ini terdapat konfirmasi pilihan untuk hapus atau tidak data yang sudah dipilih.

| TE SPOS APP                                         |                                | weeks the terms of the terms of terms of terms of terms | T. |                             |
|-----------------------------------------------------|--------------------------------|----------------------------------------------------------------------------------------------------|----|-----------------------------|
| A Statement                                         | Sinting Jenis Pembayatan       | Konfernasi Hapus v                                                                                                    | 1  | Real Assessed in Laboratory |
| and 1<br>W Sectors                                  | North Contractions             | Apalahanda ikan menghapas dala tifi<br>Dana Apalahanda ikan menghapas dala tifi<br>Dana Apalahanda ikan menghapas dala tifi                                                                                                    |    | Trans<br>Agent              |
| III Personal Name                                   |                                |                                                                                                    |    |                             |
| E harge<br>I - Too barryst<br>B - Sector Statements | e Ret<br>Manual<br>Theorem and |                                                                                                    |    |                             |
| 9 Sand State                                        |                                |                                                                                                    |    |                             |
| 8                                                   |                                |                                                                                                    |    |                             |
| 9 marine (F                                         |                                |                                                                                                    |    |                             |
| 2                                                   |                                |                                                                                                    |    |                             |
|                                                     |                                |                                                                                                    |    |                             |
|                                                     |                                |                                                                                                    |    |                             |

Gambar 4.45 Implementasi Hapus Jenis Pembayaran

Implementasi pada Gambar 4.46 merupakan halaman pos keuangan. Pada halaman pos keuangan ini terdapat pos bayar yang didalamnya ada tambah pos bayar, nomer, nama pos, keterangan, dan aksi.

| SPPS APP               |          |                                        |                | 😝 Nay Dave |
|------------------------|----------|----------------------------------------|----------------|------------|
| Extra firman           | Pos      | Bayar 📖                                | Block / Arthur |            |
| -                      |          |                                        |                | 1000 M     |
| EI Instituted          |          | Bana POS                               | Biderbigan     | -          |
| E Familiegue are lines | 1.       | SHY TH 2028/2004                       | 379            | <b>a</b>   |
| 10 Kenangan            | 1.       | 1000 1000 1000 1000 1000 1000 1000 100 | 570            |            |
| © Packaunger           | 1.1      | SHP TH AUDUODO                         | See.           |            |
| O Jania Persbauran     |          | BU YP 2001/10032                       | DATORISANS     |            |
| OF Junual Unique       | (i) (ii) | SPM 19-30302003                        | 389            |            |
| 🗑 Manajatran Deta      | (K)      |                                        |                |            |
| ≥ Laperart             | 90 E     |                                        |                |            |
| C Mermail              |          |                                        |                |            |
| el Mutukas GR          |          |                                        |                |            |
| B. Prostan             | 4        |                                        |                |            |
|                        |          |                                        |                |            |
|                        |          |                                        |                |            |
| g Panelhanan           |          |                                        |                |            |
|                        |          |                                        |                |            |
|                        |          |                                        |                |            |
|                        |          |                                        |                |            |
|                        |          |                                        |                |            |

# Gambar 4.46 Implementasi Pos Bayar

Implementasi pada Gambar 4.47 merupakan halaman tambah pos bayar.

Pada halaman ini terdapat nama pos dan keterangan yang wajib diisi oleh admin.

| Name (some                                                                                                    |     | NVM CO                                                                                                    | tambah POS Pembayan | art.       | 8 mm / 2 |
|----------------------------------------------------------------------------------------------------|-----|----------------------------------------------------------------------------------------------------|---------------------|------------|----------|
| 2 a                                                                                                    | 100 |                                                                                                    | Ruma FOX            | Katarangan |          |
|                                                                                                    |     |                                                                                                    | 177 17 20 4 5 11    | 211        |          |
| and the other states                                                                                                    |     | and the second second s |                     |            |          |
| And and a diversion of the local diversion of the local diversion of |     |                                                                                                    |                     | Empt. Co   |          |
|                                                                                                    |     |                                                                                                    |                     | Lan .      |          |
| ta finanger                                                                                                    |     |                                                                                                    |                     |            |          |
|                                                                                                    |     |                                                                                                    |                     |            |          |
|                                                                                                    |     |                                                                                                    |                     |            |          |
|                                                                                                    |     |                                                                                                    |                     |            |          |
|                                                                                                    |     |                                                                                                    |                     |            |          |
|                                                                                                    |     |                                                                                                    |                     |            |          |
| nanden (h                                                                                                    |     |                                                                                                    |                     |            |          |
| - Berner                                                                                                    |     |                                                                                                    |                     |            |          |
| ergene fregere                                                                                                    |     |                                                                                                    |                     |            |          |
|                                                                                                    |     |                                                                                                    |                     |            |          |
|                                                                                                    |     |                                                                                                    |                     |            |          |
|                                                                                                    |     |                                                                                                    |                     |            |          |

Gambar 4.47 Implementasi Tambah Pos Bayar

Implementasi pada Gambar 4.48 merupakan halaman *Edit* pos bayar. Pada halaman ini terdapat data seperti nama pos dan keterangan yang sudah diisi, dapat di*Edit* dan data dapat disimpan kembali.

| Product     Binderd     Binderdd     Binderdd     Binderdd     Binderdd </th <th>SPPS-APP</th> <th></th> <th></th> <th>🗧</th>                                                                                                    | SPPS-APP               |     |                   | 🗧                        |
|----------------------------------------------------------------------------------------------------|------------------------|-----|-------------------|--------------------------|
| Bundard     Bundard     Bundard       Bundard     Geogram     Geogram       Bundard     Geogram     Geogram       B                                                                                                    | Roly Great             |     | Sunting Pos Bayar | B New Charles Contractor |
| mm     SP TRIME       Babada     main       Babada     min       Babada     min <td< td=""><td></td><td></td><td>Kons PCE *</td><td>Million (</td></td<>                                                                                                    |                        |     | Kons PCE *        | Million (                |
| Billed     Astopation       Pinelphile     10       Pinelphile     10 <tr< td=""><td>NO.</td><td></td><td>saw th analogs a</td><td></td></tr<>                                                                                                    | NO.                    |     | saw th analogs a  |                          |
| # Manage     19       # Manage     Monoset       # Manage     Monoset       # Manage     Monoset       # Manage     Monoset       # Manage     Monoset       # Manage     Monoset       # Manage     Monoset       # Manage     Monoset       # Manage     Monoset       # Manage     Monoset       # Manage     Monoset       # Manage     Monoset       # Manage     Monoset       # Manage     Monoset                                                                                                    | SE Babboott            |     | Ketzengen*        |                          |
| B Asagan     *       B Asagan     *       B Asagan     *       B Asagan     *       B Asagan     *       B Asagan     *       B Asagan     *       B Asagan     *       B Asagan     *       B Asagan     *       B Asagan     *       B Asagan     *                                                                                                    | 🕾 Penkayaran Sisan     |     | 10                |                          |
| Bit Restaura       Discriptional       Bit Restaura       Bit Restaura       Bit Restaura       Bit Restaura       Bit Restaura       Bit Restaura       Bit Restaura       Bit Restaura       Bit Restaura                                                                                                    | SC Recorgan            | 14  | ") Kalen aughalta |                          |
| Andressee       Andressee       Andressee       Andressee       Andressee       Andressee       Andressee       Andressee       Andressee       Andressee                                                                                                    | © Pasteurope           |     |                   |                          |
| 2 Jandalaman k 2 Mandalaman k 2 Mandalaman k 3 Mandalaman k 3 Mandalaman k                                                                                                    | O Jan Personne         |     |                   |                          |
| Windqueen Andria                                                                                                    | (# Janal Geam          | 30  |                   |                          |
| Legender      Schweider      Schweider      Sc                                                                                                    | W Matajamen Sala       | а.  |                   |                          |
| 41 Mental<br>41 Medalg (M<br>41 Medalg (M<br>41 Medalg (M<br>41 Medalg (M)<br>51 Medalg (M)<br>51 Medalg | C Laperart             | āč. |                   |                          |
| 41 Montage (H<br>8) Progenese<br>A: Wanghours Proggas<br>B: Prostbooke                                                                                                    | el tolemat             |     |                   |                          |
| B Proghans<br>& Hanghans Proglas<br>B Prosilinaija                                                                                                    | #F Ministryp QR        |     |                   |                          |
| & Hangkons Progens<br>B Presidence                                                                                                    | 0 Pergelana            | ā.  |                   |                          |
| B Positione                                                                                                    | . Waterprese Periggana |     |                   |                          |
|                                                                                                    | E Partelburger         |     |                   |                          |
|                                                                                                    |                        |     |                   |                          |
|                                                                                                    |                        |     |                   |                          |
|                                                                                                    |                        |     |                   |                          |
|                                                                                                    |                        |     |                   |                          |

# Gambar 4.48 Implementasi Edit Pos Bayar

Implementasi pada Gambar 4.49 merupakan halaman hapus pos bayar.

Pada halaman ini data yang sudah ditambah atau di Edit dapat dihapus, dengan

adanya konfirmasi penghapusan terlebih dahulu.

| E Provine              |                   | A 40 40 10 10 10 10 10 10 10 10 10 10 10 10 10                                                                                                    |                                                                                                    |
|------------------------|-------------------|----------------------------------------------------------------------------------------------------|----------------------------------------------------------------------------------------------------|
| Anto Tener             | Sonting Pes Bayar | A Konfirmasi penghapusan                                                                                                    | Bank (Banker (Bright))                                                                                                    |
|                        | Sector.           | Agailach and a guile alloci manghagan data kul?                                                                                                    |                                                                                                    |
|                        |                   | and a second second sec |                                                                                                    |
|                        | Contract Contract |                                                                                                    | and the second second se |
| M Persidence Summ      |                   |                                                                                                    |                                                                                                    |
| It target              |                   |                                                                                                    |                                                                                                    |
| O fisharge             |                   |                                                                                                    |                                                                                                    |
| Inter History          |                   |                                                                                                    |                                                                                                    |
|                        |                   |                                                                                                    |                                                                                                    |
|                        |                   |                                                                                                    |                                                                                                    |
|                        |                   |                                                                                                    |                                                                                                    |
| - Allowed              |                   |                                                                                                    |                                                                                                    |
| At Manhalan Dir.       |                   |                                                                                                    |                                                                                                    |
| · Pargeneral           |                   |                                                                                                    |                                                                                                    |
| A Management Pringtons |                   |                                                                                                    |                                                                                                    |
| B Panetterne           |                   |                                                                                                    |                                                                                                    |
|                        |                   |                                                                                                    |                                                                                                    |
|                        |                   |                                                                                                    |                                                                                                    |
|                        |                   |                                                                                                    |                                                                                                    |
|                        |                   |                                                                                                    |                                                                                                    |
|                        |                   |                                                                                                    |                                                                                                    |

Gambar 4.49 Implementasi Hapus Pos Bayar

### E. Halaman Jurnal Umum

Implementasi pada Gambar 4.50 merupakan halaman jurnal penerimaan. Pada halaman jurnal umum terdapat dua sub menu yaitu pengeluaran dan penerimaan. Pada penerimaan dapat menambah, mengubah dan menghapus data pada penerimaan. Isi dalam halaman jurnal penerimaan terdapat tambah penerimaan, nomer, tanggal, keterangan, penerimaan, aksi.

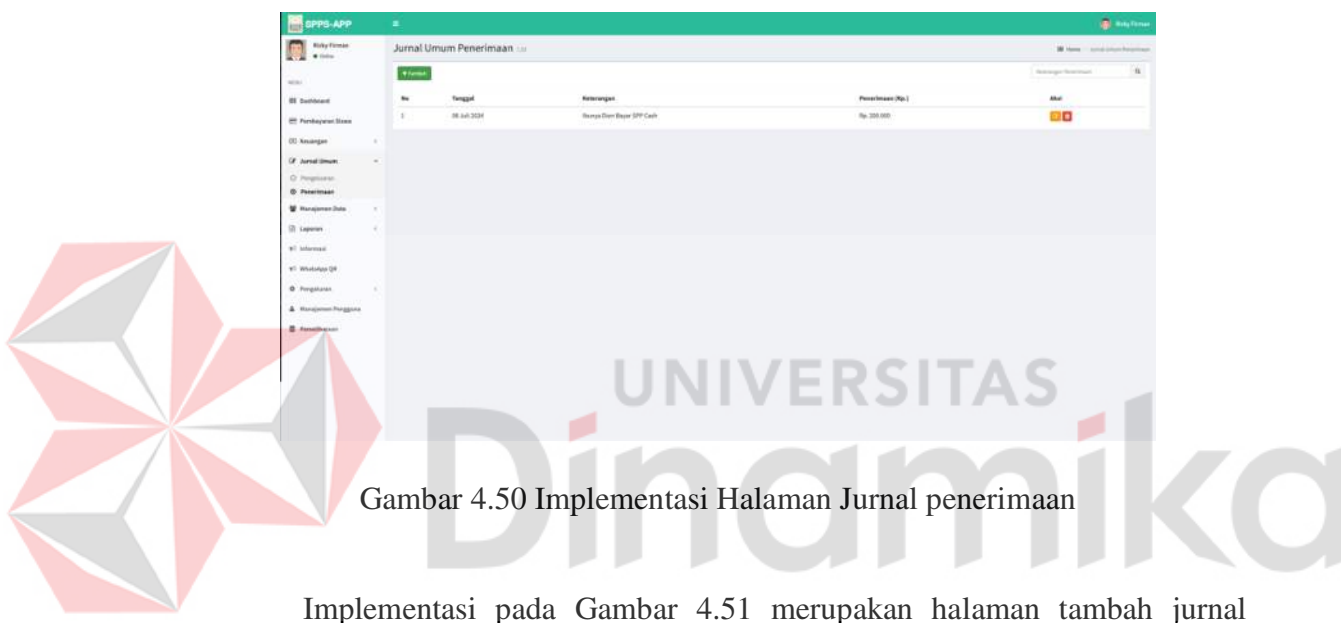

penerimaan. Pada halaman ini terdapat tanggal, keterangan, dan jumlah rupiah yang wajib diisi oleh admin.

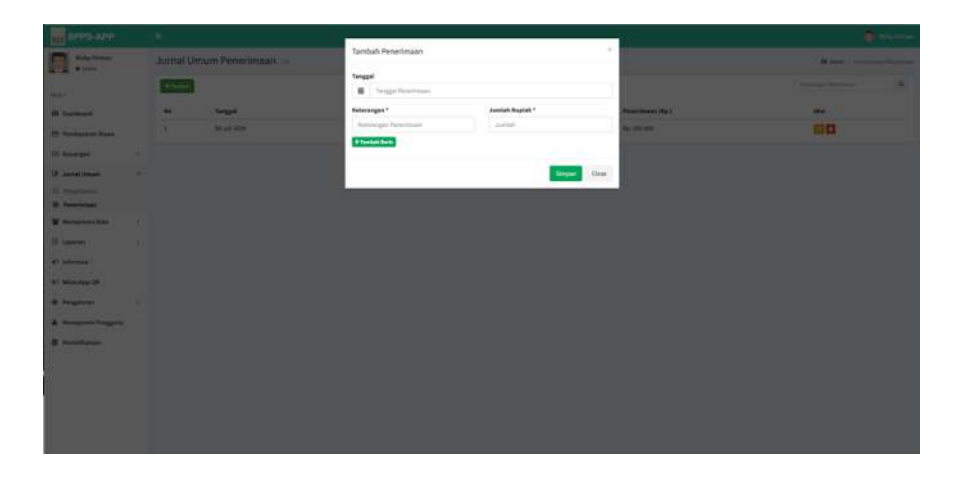

Gambar 4.51 Implementasi Tambah Jurnal Penerimaan

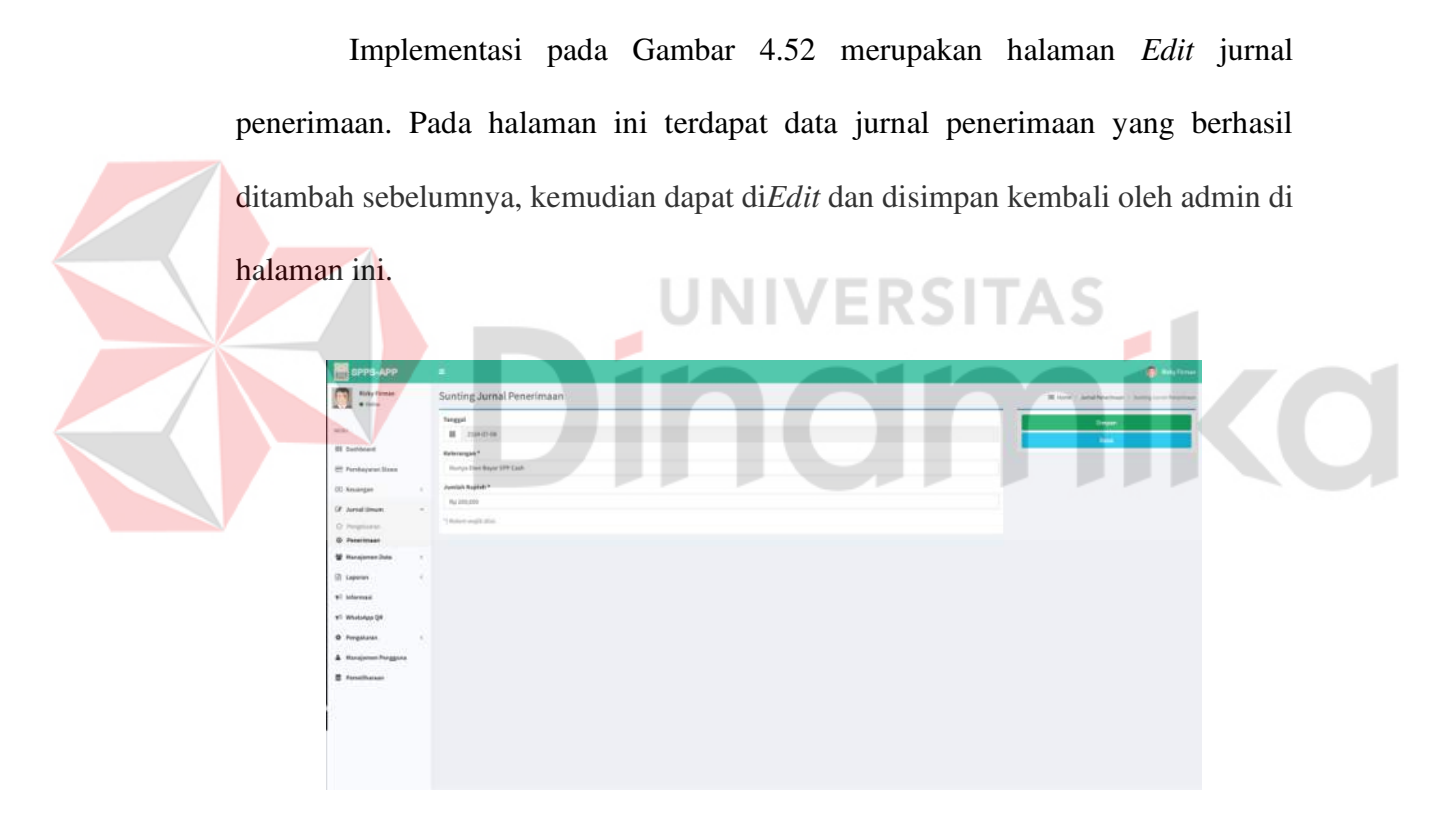

Gambar 4.52 Implementasi Edit Jurnal Penerimaan

Implementasi pada Gambar 4.53 merupakan halaman hapus jurnal penerimaan. Pada halaman ini data yang sudah ditambah atau di*Edit* dapat dihapus, dengan adanya konfirmasi penghapusan terlebih dahulu.

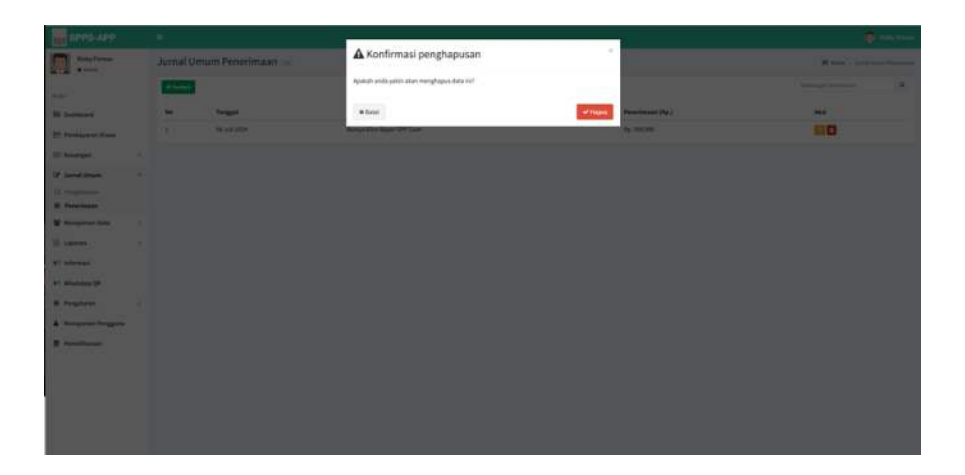

Gambar 4.53 Implementasi Hapus Jurnal Penerimaan

Implementasi pada Gambar 4.54 merupakan halaman jurnal pengeluaran. Pada halaman jurnal umum terdapat dua sub menu yaitu pengeluaran dan penerimaan. Pada halaman pengeluaran dapat menambah, mengubah dan menghapus data pada pengeluaran. Isi dalam halaman jurnal pengeluaran terdapat tambah penerimaan, nomer, tanggal, keterangan, pengeluaran, aksi.

| Roky Torman        | Jum   | Umum Pengeluaran 🧫 |                  |                    | and the second second |
|--------------------|-------|--------------------|------------------|--------------------|-----------------------|
|                    | 100   | 3                  |                  |                    | Annual Applicant (4)  |
| lashbeard          |       | Tanggal            | Retorengen       | Pargelanen (Rp.)   | daga                  |
| wolksparse lines   | - 1   | 18 out 2514        | Buar Sell Galery | Page, 1 and chemic | 00                    |
| Alongan .          | - iC  |                    |                  |                    |                       |
| mail Union         | 1     |                    |                  |                    |                       |
| mgelanne.          |       |                    |                  |                    |                       |
| ingjawan Data      | 1.1   |                    |                  |                    |                       |
| ALC: NO.           |       |                    |                  |                    |                       |
| -                  |       |                    |                  |                    |                       |
| nuculary DR        |       |                    |                  |                    |                       |
| rigitures          | - Al- |                    |                  |                    |                       |
| Name and Perspares |       |                    |                  |                    |                       |
|                    |       |                    |                  |                    |                       |
| Period Review      |       |                    |                  |                    |                       |
| Annual Annual      |       |                    |                  |                    |                       |
| henalih yasar      |       |                    |                  |                    |                       |

Gambar 4.54 Implementasi Halaman Jurnal Pengeluaran

Implementasi pada Gambar 4.55 merupakan tambah jurnal pengeluaran.

Pada halaman ini terdapat tanggal, keterangan, dan jumlah rupiah yang wajib diisi oleh admin.

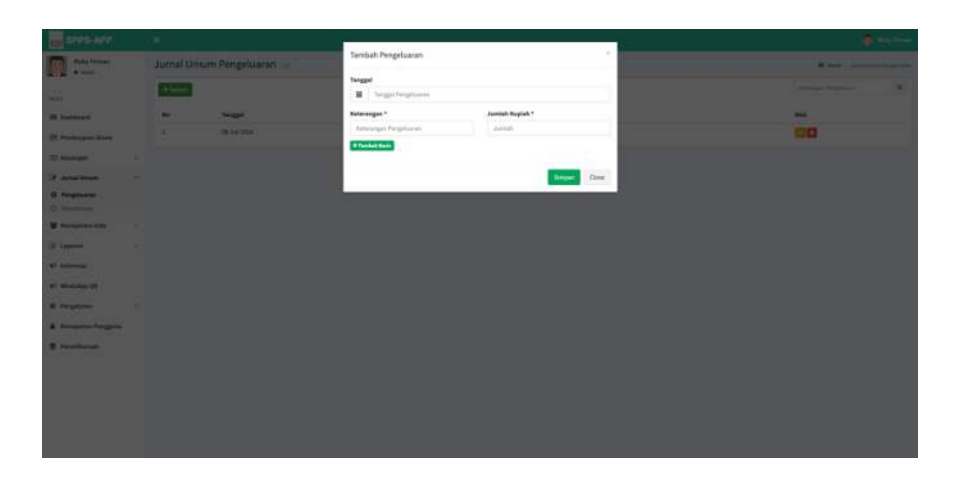

Gambar 4.55 Implementasi Tambah Jurnal Pengeluaran

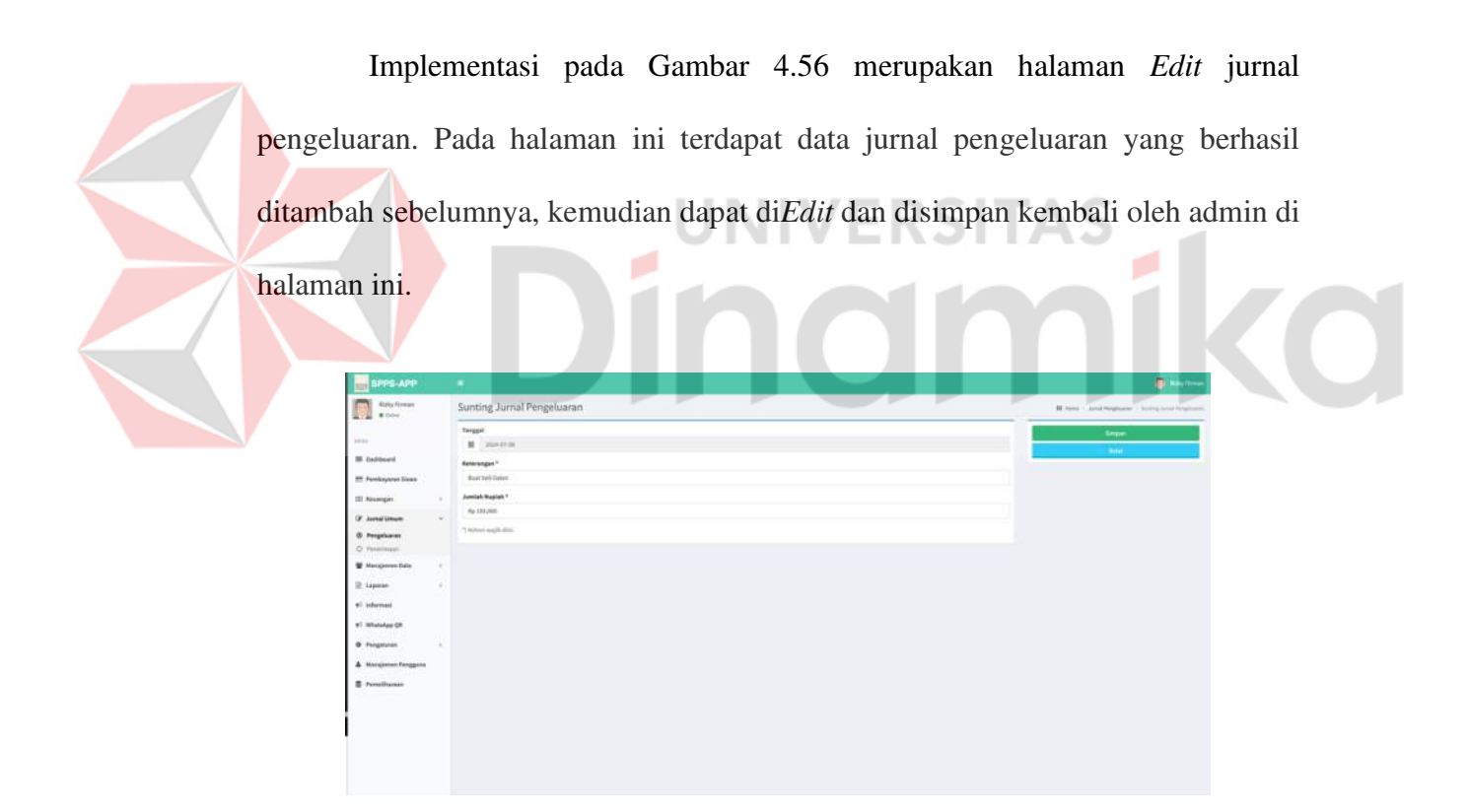

Gambar 4.56 Implementasi *Edit* Jurnal Pengeluaran

Implementasi pada Gambar 4.57 merupakan halaman hapus jurnal pengeluaran. Pada halaman ini data yang sudah ditambah atau di*Edit* dapat dihapus, dengan adanya konfirmasi penghapusan terlebih dahulu.

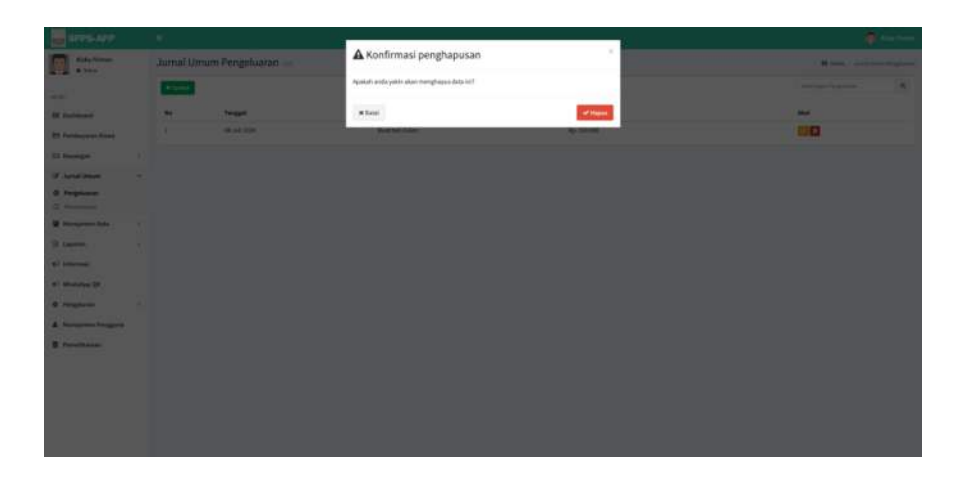

Gambar 4.57 Implementasi Hapus Jurnal Pengeluaran

# F. Halaman Manajemen Data

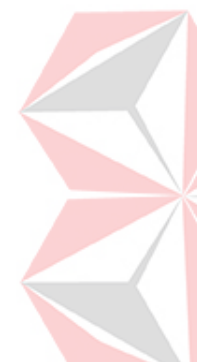

Implementasi pada Gambar 4.58 merupakan halaman tahun ajaran. Pada halaman manajemen data terdapat lima sub menu yaitu tahun ajaran, kelas, siswa, kelulusan, dan kenaikan kelas. Pada halaman tahun ajaran dapat menambah, mengubah, dan menghapus data. Isi dalam tahun ajaran terdapat tambah tahun ajaran, nomer, tahun ajaran, status, dan aksi. Didalam aksi terdapat tombol *Edit*, hapus, dan aktifasi tahun ajaran.

| SPPS-APP             |      |            |                       |              | 📳 Kida firmar   |
|----------------------|------|------------|-----------------------|--------------|-----------------|
| Rizky Firman         |      | Tahun A    | 🖬 Here – Talan Ajarat |              |                 |
| with                 |      | + Terrisol | 1                     |              | Tahan Aynan 🔍 🔍 |
| III Dashboard        |      | No         | Tahun Ajaran          | Status       | Akal            |
| -                    |      | 3          | 2123/2014             | Aast         |                 |
| C2 Periodecan sums   |      | 2          | 2022/2023             | Tidak-Aktif  |                 |
| DIG Messangara       | - 20 | 3          | 21121/2022            | Titlah Akt I |                 |
| 27 Jurnal Vinum      | - 6  |            | 2324/2921             | Tidak Aks/   |                 |
| 👹 Manajemen Data     |      | 5          | 3113/2000             | Tidan Aktif  |                 |
| @ Tahun Ajaran       |      |            |                       |              |                 |
| O Retail             |      |            | Not Co.               |              |                 |
| O Stone              |      | -          |                       |              |                 |
| O Ketalian Kelai     |      |            |                       |              |                 |
| 2 Laporati           | 2    |            |                       |              |                 |
| ¥≑ informasi         |      |            |                       |              |                 |
| 97 WhatsApp-Qil      |      |            |                       |              |                 |
| Ø Pergituran         | ÷    |            |                       |              |                 |
| A Manajemen Pengguna |      |            |                       |              |                 |

Gambar 4.58 Implementasi Halaman Tahun Ajaran

Implementasi pada Gambar 4.59 merupakan halaman tambah tahun ajaran. Pada halaman ini terdapat tahun ajaran awal, tahun ajaran akhir, dan keterangan yang wajib oleh admin.

| SPPS-APP                       |   |                      | 📵 Roly Firman                                 |
|--------------------------------|---|----------------------|-----------------------------------------------|
| Rizky Firman                   |   | Tambah Tahun Ajaran  | 🖬 Name — Salaya Agama — Sumitari Salaya Agama |
|                                |   | Tahun Ajaran "       | Securit                                       |
| weine.                         |   | Tahun Asia           | 1000                                          |
| III Dashboard                  |   | · 2028-2029 ·        |                                               |
| 🖽 Pembayaran Sitesa            |   | 10100 2020 2021 2022 |                                               |
| 00 Kesangan                    |   |                      |                                               |
| 2 Jurnal Umum                  | c | 2023 2024 2025 2026  |                                               |
| 😫 Manajaman Data               | • | 2027 2028 2028 2020  |                                               |
| ③ Tahun Ajaran                 |   |                      |                                               |
| O Retail                       |   |                      |                                               |
| O Sinna                        |   |                      |                                               |
| O Ketalaan<br>O Ketalaan Kelai |   |                      |                                               |
| 2 Laporan                      | 2 |                      |                                               |
| v⊽ informasi                   |   |                      |                                               |
| T WhatsApp QR                  |   |                      |                                               |
| 6 Perceturan                   | 2 |                      |                                               |
| 5-660 50000                    |   |                      |                                               |

Gambar 4.59 Implementasi Tambah Tahun Ajaran

Implementasi pada Gambar 4.60 merupakan halaman Edit tahun ajaran.

Pada halaman ini terdapat data tahun ajaran yang berhasil ditambah sebelumnya,

kemudian dapat di*Edit* dan disimpan kembali oleh admin di halaman ini.

| SPPS-APP                 |    |                      |         |        |      |  |  |  |      |  |  |           | 📵 f Marka filmas                  |
|--------------------------|----|----------------------|---------|--------|------|--|--|--|------|--|--|-----------|-----------------------------------|
| Ricky Firman             |    | Sunting Tahun Ajaran |         |        |      |  |  |  |      |  |  | 18 Horizo | - Tahan Apran - Suming Tahan Apro |
|                          |    | Tahun                | Qaren * | -      |      |  |  |  |      |  |  |           | Securi                            |
| within .                 |    | Tahu                 | - Antol |        |      |  |  |  | 103A |  |  |           | 1999                              |
| III Dashboard            |    | 4                    | 202     | 6-2029 |      |  |  |  |      |  |  |           |                                   |
| 🖽 Pembayaran Sitera      |    | 2011                 | 2020    | 2021   | 2023 |  |  |  |      |  |  |           |                                   |
| 105 Kessangara           | 10 |                      |         |        |      |  |  |  |      |  |  |           |                                   |
| GP Jurnal Umum           | ÷  | 2023                 | 2024    | 2025   | 2026 |  |  |  |      |  |  |           |                                   |
| 📽 Manajemen Data         | 10 | 3031                 | 2018    | 2028   | 700  |  |  |  |      |  |  |           |                                   |
| ③ Tahun Ajaran           |    |                      |         |        |      |  |  |  |      |  |  |           |                                   |
| O Ratist                 |    |                      |         |        |      |  |  |  |      |  |  |           |                                   |
| O Sinna                  |    |                      |         |        |      |  |  |  |      |  |  |           |                                   |
| Q Relation               |    |                      |         |        |      |  |  |  |      |  |  |           |                                   |
| O Ketulian Kelai         |    |                      |         |        |      |  |  |  |      |  |  |           |                                   |
| 🕒 Laporan                | 2  |                      |         |        |      |  |  |  |      |  |  |           |                                   |
| ₹ <sup>2</sup> informasi |    |                      |         |        |      |  |  |  |      |  |  |           |                                   |
| 97 WhatsApp QR           |    |                      |         |        |      |  |  |  |      |  |  |           |                                   |
| Ø Pengituran             | 1  |                      |         |        |      |  |  |  |      |  |  |           |                                   |
| A Manajemen Penggana     |    |                      |         |        |      |  |  |  |      |  |  |           |                                   |

Gambar 4.60 Implementasi Edit Tahun Ajaran

Implementasi pada Gambar 4.61 merupakan halaman hapus tahun ajaran. Pada halaman ini data yang sudah ditambah atau di*Edit* dapat di hapus, dengan adanya konfirmasi penghapusan terlebih dahulu.

| SPPS-APP                                                                                                    | -                                                                                                    | 1       |                                      |            | -        |     | ٠             | ang series |
|----------------------------------------------------------------------------------------------------|----------------------------------------------------------------------------------------------------|---------|--------------------------------------|------------|----------|-----|---------------|------------|
| Make French                                                                                                    | Tahun Ajara                                                                                                    | an hid  | Konfirmasi Hapus                     |            |          |     | <b>8</b> Ares |            |
|                                                                                                    | -                                                                                                    |         | Apakah anda akan menghapus data ini? |            |          |     |               | 9          |
| an and a second second s | -                                                                                                    | taba    | Dow                                  |            | Factor 1 | -   |               |            |
| The Product of Low                                                                                                    |                                                                                                    | and and |                                      |            |          | 80  |               |            |
| III Sources                                                                                                    |                                                                                                    | 2112    |                                      | Table Aver |          |     |               |            |
| The second second                                                                                                    |                                                                                                    | PR CO   |                                      | THE REF.   |          | 100 |               |            |
|                                                                                                    | 141                                                                                                    |         |                                      | THE PART   |          | 000 |               |            |
| · Hallagernen Calla                                                                                                    |                                                                                                    | 2014/3  | 110                                  | Toba Aarr  |          |     |               |            |
|                                                                                                    | Contractory of the local division of the local division of the loc |         |                                      |            |          |     |               |            |
| 0.100                                                                                                    | C. C. State                                                                                                    |         |                                      |            |          |     |               |            |
| O Technology                                                                                                    |                                                                                                    |         |                                      |            |          |     |               |            |
| 2 Laporan                                                                                                    |                                                                                                    |         |                                      |            |          |     |               |            |
| Withmail                                                                                                    |                                                                                                    |         |                                      |            |          |     |               |            |
| e) woosepto                                                                                                    |                                                                                                    |         |                                      |            |          |     |               |            |
| D Pringthown                                                                                                    |                                                                                                    |         |                                      |            |          |     |               |            |
| A Honderse Tempine                                                                                                    |                                                                                                    |         |                                      |            |          |     |               |            |

Gambar 4.61 Implementasi Hapus Tahun Ajaran

Implementasi pada Gambar 4.62 merupakan halaman kelas. Pada kelas dapat menambah, mengubah dan menghapus data kelas. Isi dalam kelas terdapat tambah kelas, nomer, nama kelas, id kelas, aksi.

| SPPS-APP                 |   |            |            |          | 📵 Roly firmat  |
|--------------------------|---|------------|------------|----------|----------------|
| Rizky Firman<br>• telles |   | Kelas 💷    |            |          | II Area - Aria |
| NEW                      |   | + Terriste |            |          | Nerse Notes Q  |
| III Dashboard            |   | Ne         | Nama Kelas | ID Ketas | Acci           |
| E Pembayaran Sitera      |   | 1          | -14        | 1        | 80             |
| TAT Managements          |   | 1          | 18         | 2        | 88             |
|                          |   | 1          | 36         | 1        | 80             |
| 2 Juna Unum              |   | 4          | 28         | 4        | 80             |
| 📽 Manajemen Data         | 1 | 5          | 28         | 5        | 60             |
| G Tatun Apron<br>6 Kelas |   |            | 26         | 6        | 80             |
| O Sinne                  |   | 7.         | 3A         | 7        | 80             |
| O Kelalunan              |   |            | 38         |          | 80             |
| O Ketulian Kelai         |   |            | к          |          | 80             |
| E Laporan                |   | 10         | 48.        | 10       | 00             |
| e7 informasi             |   |            |            |          |                |
| 97 WhatsApp QR           |   | 2 1 100    | 10 I       |          |                |
| Ø Pengaturan             | 1 |            |            |          |                |
| A Manajemen Penggana     |   |            |            |          |                |

Gambar 4.62 Implementasi Halaman Kelas

Implementasi pada Gambar 4.63 merupakan halaman tambah kelas. Pada halaman ini terdapat nama kelas dan tambah baris, yang wajib diisi oleh admin.

| SPESIAPE            | а.          |             |                   | ( Cale Press |
|---------------------|-------------|-------------|-------------------|--------------|
| Bady format .       | Kelas       |             | Tambah Kelas "    | R van 1 in   |
|                     |             |             | 84                | 79           |
| III BOALON          | (fer )      | Netta Balas | + Tankah Bark     |              |
| 22 Pentsynes Steer  | 36          | - 14        | Come Come         | 00           |
| DI BANANGAN         |             | - 28        | Constant Constant | 00           |
| 12 June United      | 14<br>20    |             |                   | 00           |
| W Hattajernen Bata  |             | 28          |                   |              |
| G territore         |             |             |                   | 00           |
| (B) Robert          |             |             |                   | 20           |
| O Selliner          |             |             |                   | 00           |
| O Transferrer Webbs | ÷.          |             |                   | 60           |
| E Laporat           |             | 1           |                   | 00           |
| W Informati         |             |             |                   |              |
| el' Minarolage (pt. | and in case |             |                   |              |
| O Pringinger        |             |             |                   |              |
| A Honorentessieni   |             |             |                   |              |

Gambar 4.63 Implementasi Tambah Kelas

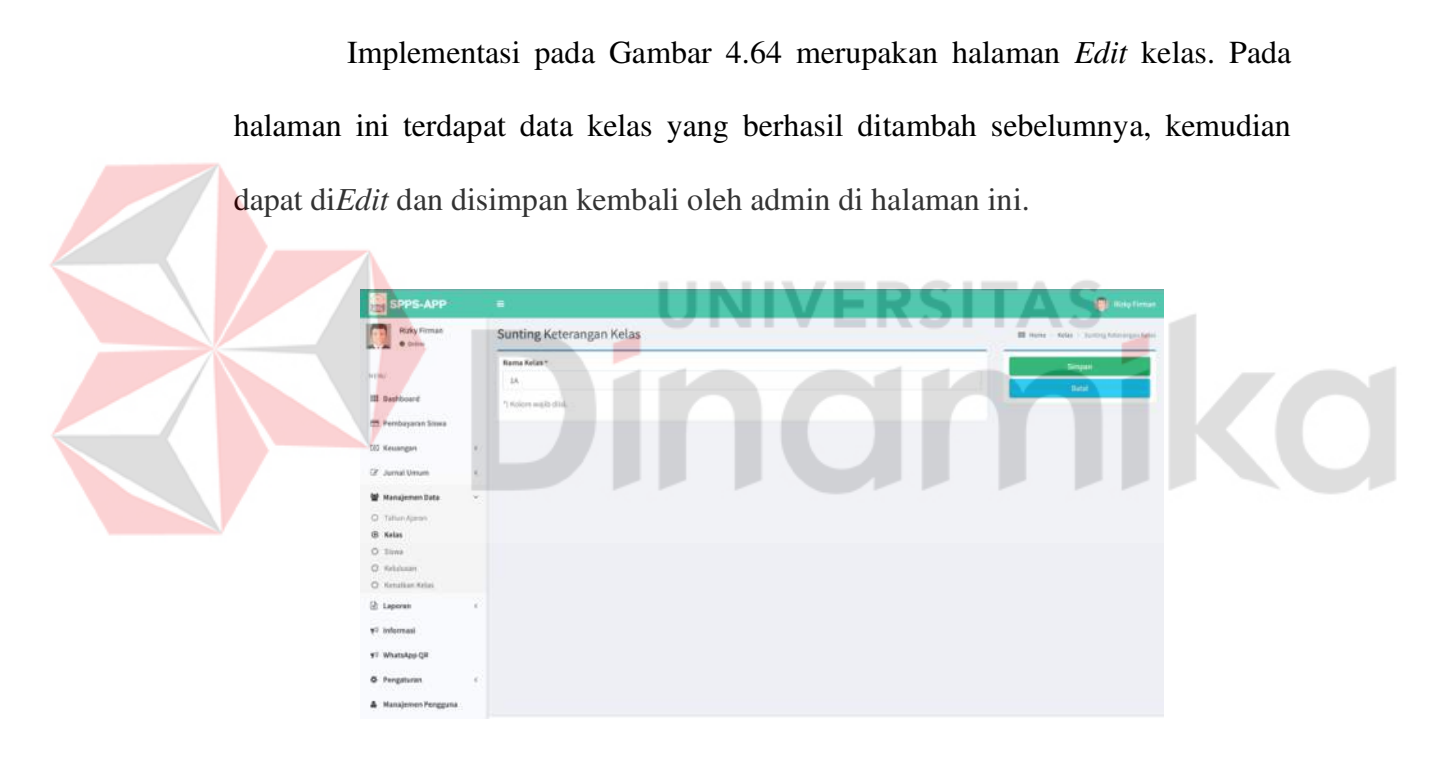

Gambar 4.64 Implementasi Edit Kelas

Implementasi pada Gambar 4.65 merupakan halaman hapus kelas. Pada halaman ini data yang sudah ditambah atau di*Edit* dapat di hapus, dengan adanya konfirmasi penghapusan terlebih dahulu.

| SPESIAPP:           |                                         | - M                             |              |           |
|---------------------|-----------------------------------------|---------------------------------|--------------|-----------|
| Maky french .       | Kelas                                   | A Konfirmasi pengh              | lapusan      | 8 mm 1 mm |
|                     | -                                       | Apakah anda yakin akan menghapu | is data ini? | (A.       |
| III BARANDA         | .ne                                     | * Batal                         | of tage      |           |
| 22 Pendepert State  |                                         | -                               | -6.          | 80        |
| BL Browgen; C       |                                         | 140                             |              | 00        |
| If Amaltinam 4      |                                         |                                 | 3            | 00        |
| W Managemen Data -  | ă.                                      |                                 | i.           | 80        |
| C. Tarver Arrive    |                                         | *                               |              | 80        |
| 0 800               |                                         | . IA.                           |              | 90        |
| O Tember Tout       |                                         | 1.00                            |              | 00        |
| B. Leptin i         |                                         |                                 |              | 50        |
| 41 Informati        |                                         |                                 |              |           |
| el Waarsage (pli    | 1 1 A 1 A 1 A 1 A 1 A 1 A 1 A 1 A 1 A 1 |                                 |              |           |
| C Program A         |                                         |                                 |              |           |
| A (RendermyTempine) |                                         |                                 |              |           |

Gambar 4.65 Implementasi Hapus Kelas

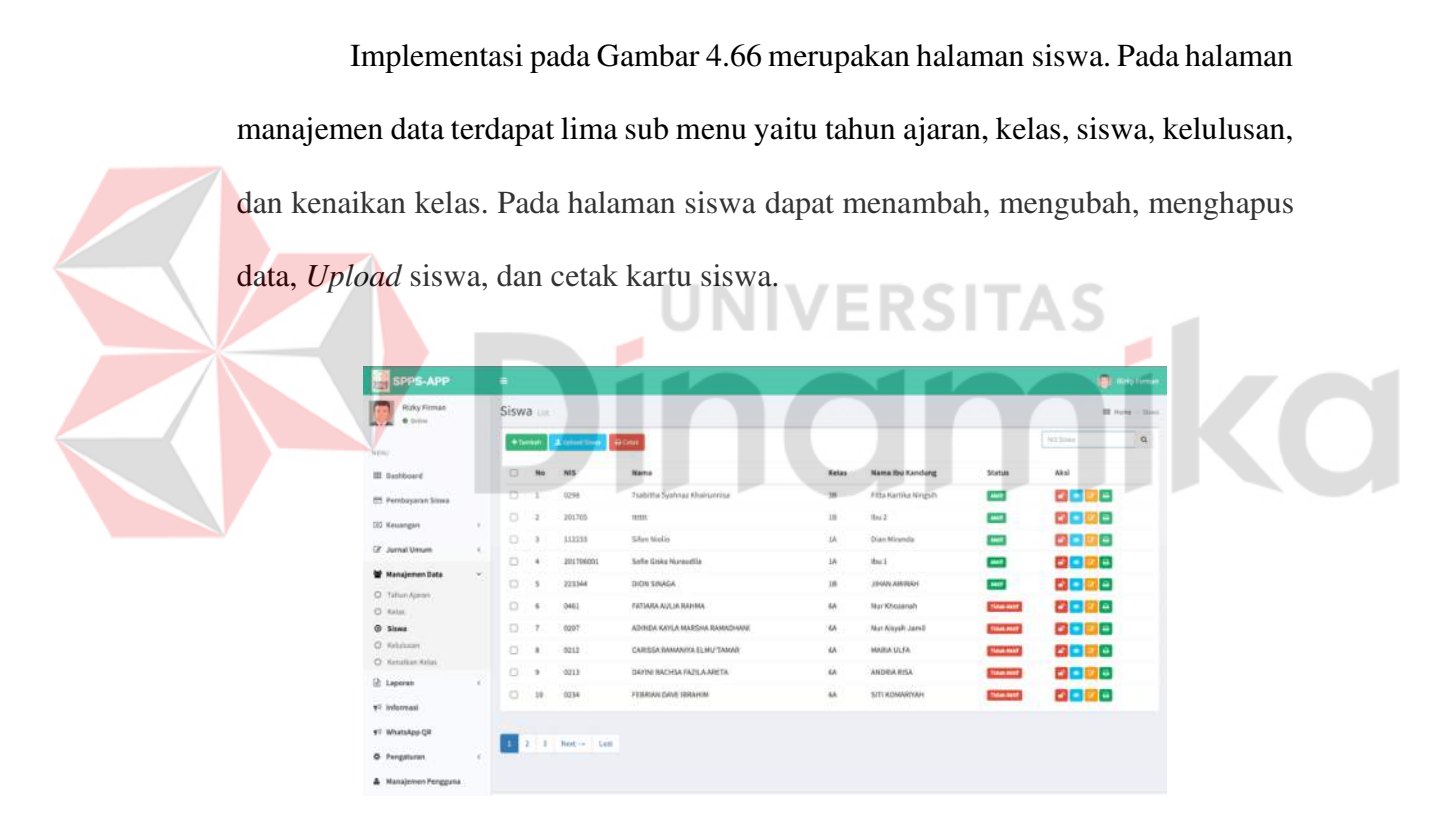

Gambar 4.66 Implementasi Halaman Siswa

Implementasi pada Gambar 4.67 merupakan halaman tambah siswa. Pada halaman ini terdapat data pribadi, data sekolah, data keluarga, status, dan foto yang wajib diisi oleh admin.

| SPPS-APP                 |                                         | 📮 Roly Conse                        |
|--------------------------|-----------------------------------------|-------------------------------------|
| Rizky Firman<br>• Inner  | Tambah Siswa                            | 🖬 Note + Notap datest + Social Disc |
| within .                 | Data Pritadi Data Sekolah Data Keluarga | Status<br>C. And                    |
| III Dashboard            | Nama lengkap *                          | Trans. Ant                          |
| -                        | Ranta langkap                           | Fets                                |
| C. Perinceparan annua    | Jenis Kalarsin                          |                                     |
| DD Keuangan              | 🖞 😳 Laki-laki 🔿 Perempuan               |                                     |
| Gr. Jurnal Umum          | C Tempat Labir                          |                                     |
| W Manajemen Data         | Temps Lake                              |                                     |
| O Tahun Ageon            | Tanggol Labir                           |                                     |
| O Relat                  | <ul> <li>Tright</li> </ul>              |                                     |
| @ Siswa                  | Habi                                    |                                     |
| Ø Kelalusan              | Note:                                   | Provide Edg. Int. Do. Storage       |
| O Ketulian Kelai         | No. Handphone *                         | CORDER FIRE                         |
| 2 Laporan                | C Na Handphana                          | Sinoin                              |
| ₹ <sup>©</sup> informasi | Alamat                                  | Beat                                |
| 97 WhatsApp QR           | Alamat Tempat Tinggal                   |                                     |
| & Pengituran             |                                         |                                     |
| A Manajemen Penggana     | 7 Refere with dial                      |                                     |

Gambar 4.67 Implementasi Tambah Siswa

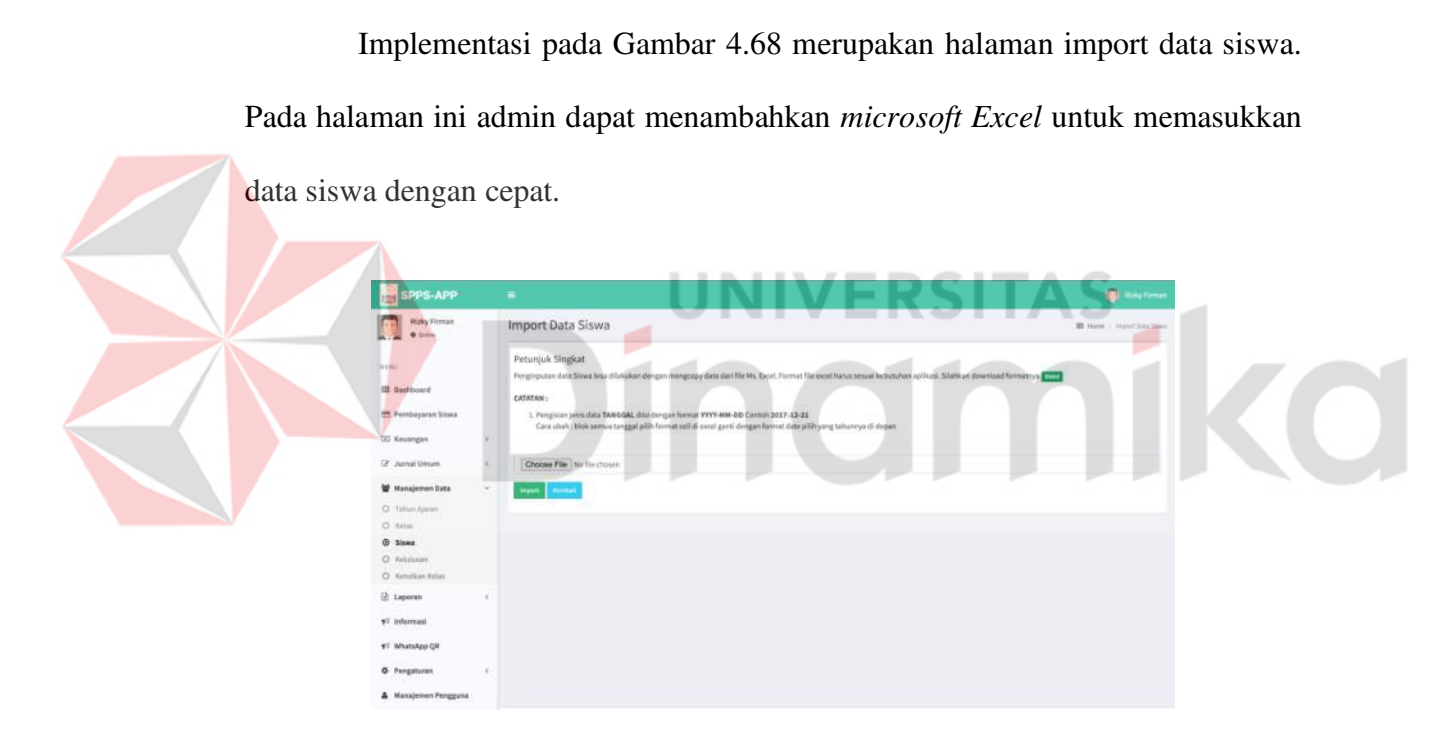

Gambar 4.68 Implementasi Import Data Siswa

Implementasi pada Gambar 4.69 merupakan halaman Detail siswa. Pada

halaman ini terdapat Detail data siswa yang sudah ditambahkan sebelumnya.

| SPPS-APP                         |      |               |                         |    |                               | 👩 Halay Coma     |
|----------------------------------|------|---------------|-------------------------|----|-------------------------------|------------------|
| Roky Firman<br>• Deser           |      | Siswa         |                         |    |                               | III fored - 2014 |
| 906                              |      |               | NIS Siswa               | 3  | 0258                          |                  |
| III Dashboard                    |      |               | NUSIX Sisser            |    |                               |                  |
| E Pertibayaran Slaws             |      | 1 - 1         | Nama lengkap            |    | Tsabitha Syafenaz Khainunnisa |                  |
| 197 Kanada and                   | 24   |               | Jenis Kalamin           |    | Perampuan                     |                  |
| co mongre                        |      |               | Tempar, Tanggal Laher   |    | Gradik, 14 November 2012      |                  |
| Gr. Jurnal Union                 |      |               | Pathi                   |    |                               |                  |
| 🗑 Manajemen Data                 |      |               | No. Handphone           | 14 |                               |                  |
| O Tahun Apeon                    |      |               | Namat                   |    | Kedatuang                     |                  |
| O Kelse                          |      |               | Norma Ibu Handung       | 4  | Fita Katika Ningsh            |                  |
| G State                          |      |               | Nama Ayah Kandung       |    | AS Kurriawan Putra            |                  |
| O Kenelkan Kelas                 |      |               | No. Handphone Orang Tua |    | 123456799111                  |                  |
| E Laporan                        | 1    |               | Matax                   |    | 38                            |                  |
| C beformant                      |      |               |                         |    |                               |                  |
|                                  |      | B Rentali 070 | B1 Bitspus              |    |                               |                  |
| <ol> <li>WhatsApp Qit</li> </ol> |      |               |                         |    |                               |                  |
| O Pergataran                     | - 22 |               |                         |    |                               |                  |
| A Manajamen Fengguna             |      |               |                         |    |                               |                  |

Gambar 4.69 Implementasi Detail Siswa

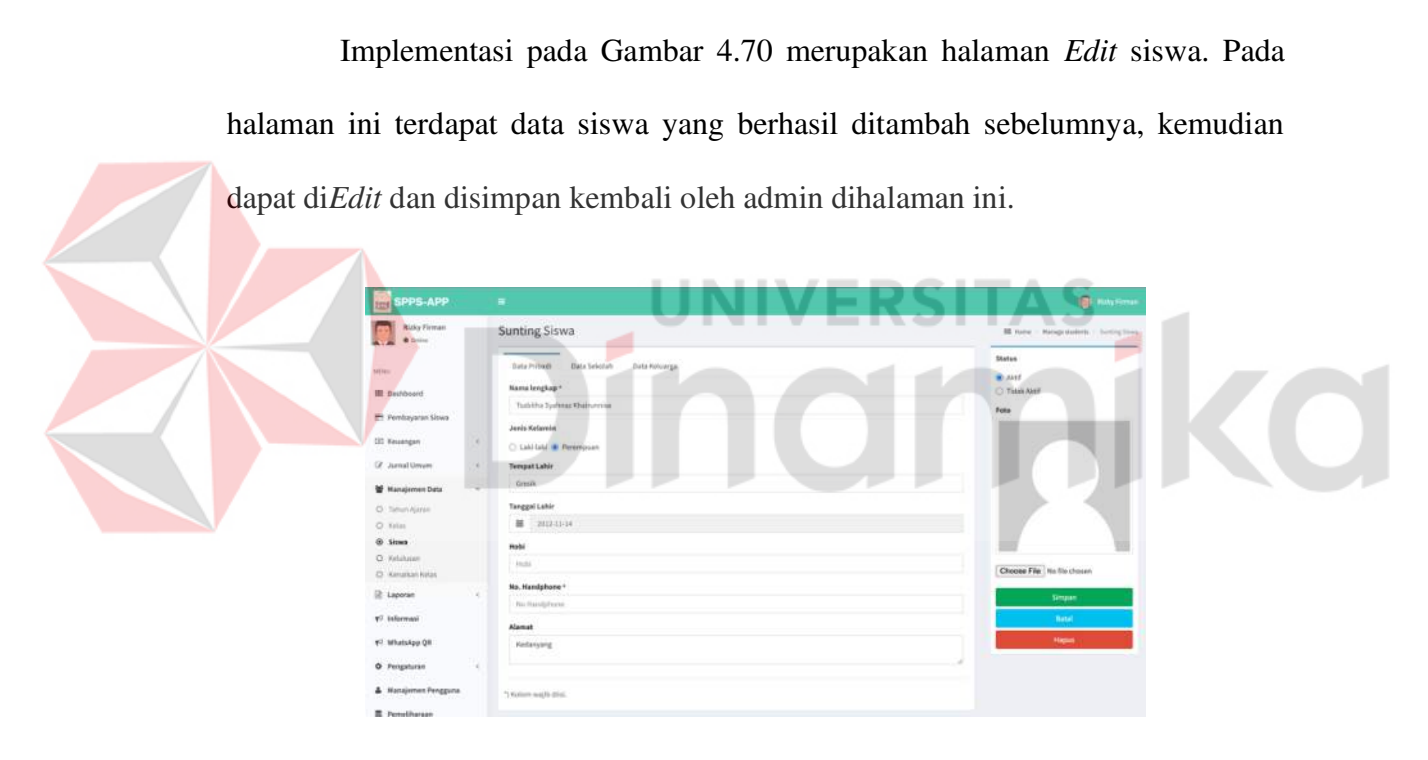

Gambar 4.70 Implementasi Edit Siswa

Implementasi pada Gambar 4.71 merupakan halaman *Reset Password* siswa. Pada halaman ini admin dapat me*Reset Password* ketika *User* lupa dengan *Password* yang sudah dibuat sebelumnya.

| SPPS-APP              |        |                           | 💽 auty fire |
|-----------------------|--------|---------------------------|-------------|
| Ruly Firman           |        | Reset Password            |             |
|                       |        | Passward baru*            | Sergen      |
| MDN2                  |        | Patoword bars             |             |
| III Dashbrard         |        | Konfirmani password baru* |             |
| 🖻 Perribayaran Siawa  |        | Surfirmati proswind baru  |             |
| (5) Keuargan          | $\sim$ | "J Kataon wajiti diwi.    |             |
| 🕼 Jumai Umum          |        |                           |             |
| 🗑 Manajemen Data      |        |                           |             |
| O Tahun Ajaran        |        |                           |             |
| Q. Kelan              |        |                           |             |
| © Sizes               |        |                           |             |
| O Keldusan            |        |                           |             |
| O filmalian Kelas     |        |                           |             |
| E Laporan             | 19     |                           |             |
| #1 informasi          |        |                           |             |
| ≢≑ WhatsApp Q8        |        |                           |             |
| O Pergaturan          | 30     |                           |             |
| A Manajaman Perigguna |        |                           |             |

Gambar 4.71 Implementasi Reset Password Siswa

Implementasi pada Gambar 4.72 merupakan halaman kelulusan siswa. Pada halaman manajemen data terdapat lima sub menu yaitu tahun ajaran, kelas, siswa, kelulusan, dan kenaikan kelas. Pada halaman kelulusan siswa admin dapat memilih kelas dan nama siswa yang ingin diproses lulus.

Gambar 4.72 Implementasi Kelulusan Siswa

Implementasi pada Gambar 4.73 merupakan halaman kenaikan siswa. Pada halaman manajemen data terdapat lima sub menu yaitu tahun ajaran, kelas, siswa, kelulusan, dan kenaikan kelas. Pada halaman kenaikan siswa admin dapat memilih kelas dan nama siswa yang kemudian di proses pindah atau naik kelas.

| SPPS-APP                |      |          |                            |                          |                                  |                                       |                  |                         | 💽 Risky former |
|-------------------------|------|----------|----------------------------|--------------------------|----------------------------------|---------------------------------------|------------------|-------------------------|----------------|
| Risky Firman<br>• Drite |      | Kenaik   | an Kelas                   |                          |                                  |                                       |                  | <b>B</b> 10             | ne – Antaronia |
| abu:                    |      | Warring  | . 1.3Na ada sinen yang teh | uh dibuetkan tagihan dan | fipindah lislacnya melalul halam | er iri, maka tagihan tetap ada ili ke | fas sebelaringel |                         |                |
| III Dashbrand           |      | PUTA AND | - PSN Nelas-               |                          |                                  |                                       |                  | - Na Kalas -            |                |
| 🚍 Perribayaran Sitwa    |      |          |                            | NIS                      | Name                             | Keles                                 |                  | The second second       | -              |
| (E) Kessengan           | - 96 |          |                            | 1.1                      | Data Manage                      |                                       |                  | Contract of Designation |                |
| 🕼 Jurnal Umum           | *    |          |                            |                          | , some minorig                   |                                       |                  |                         |                |
| 🗑 Manajamen Data        |      |          |                            |                          |                                  |                                       |                  |                         |                |
| O Tahun Apron           |      |          |                            |                          |                                  |                                       |                  |                         |                |
| Q. Kelas                |      |          |                            |                          |                                  |                                       |                  |                         |                |
| Q Silwa                 |      |          |                            |                          |                                  |                                       |                  |                         |                |
| Kenaikan Kelas          |      |          |                            |                          |                                  |                                       |                  |                         |                |
| E Laporan               | 1    |          |                            |                          |                                  |                                       |                  |                         |                |
| T? Informasi            |      |          |                            |                          |                                  |                                       |                  |                         |                |
| Vi Whatshop OR          |      |          |                            |                          |                                  |                                       |                  |                         |                |
|                         |      |          |                            |                          |                                  |                                       |                  |                         |                |
| A Liferman              | 1    |          |                            |                          |                                  |                                       |                  |                         |                |
| Manajemen Perigguna     |      |          |                            |                          |                                  |                                       |                  |                         |                |

Gambar 4.73 Implementasi Kenaikan Siswa

## G. Halaman Laporan

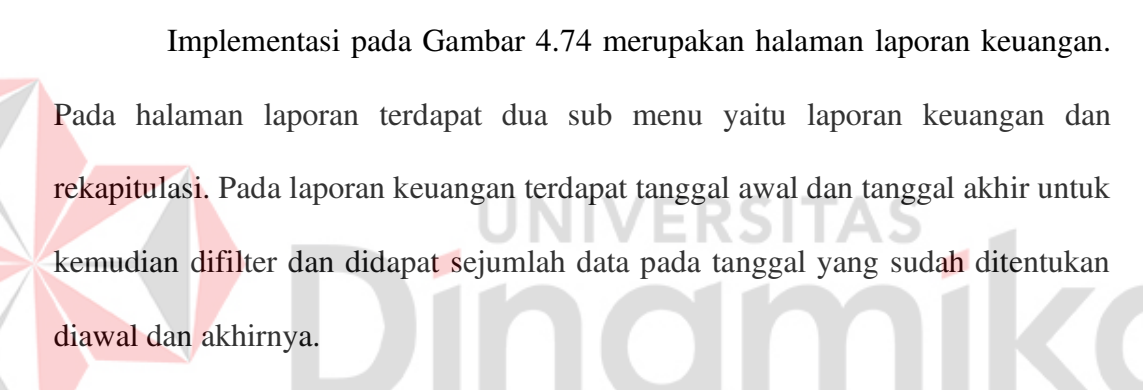

| SPPS APP                                                   |    |          |          |          |          |          |     |        |   |                |      |  |         |             |
|------------------------------------------------------------|----|----------|----------|----------|----------|----------|-----|--------|---|----------------|------|--|---------|-------------|
| Roky Firman<br>• Drove                                     |    | Lapa     | ога      | in K     | eu       | ang      | zan | i (int |   |                |      |  | tt none | Lipmi Inarg |
| dia.                                                       |    |          | D        | 141      | i (An    |          |     |        | 6 | the ggs (Abbie | Film |  |         |             |
| III Oashbeard                                              |    |          |          | Octo     | ber)     | 2024     |     |        |   |                |      |  |         |             |
| 🖻 Perribayaran Siswa                                       |    | 54<br>21 | -        | 74<br>1  | не<br>2  | Th<br>J  | *   | 54     |   |                |      |  |         |             |
| E Keuargan                                                 | 14 |          | 7        |          |          | 30       | u   | 12     |   |                |      |  |         |             |
| 🐨 Jurnal Umum                                              | *  | 13<br>20 | 34<br>21 | 15<br>22 | 16<br>23 | 37<br>24 | 18  | 19     |   |                |      |  |         |             |
| 뿔 Manajerren Data                                          |    | 11       | 28       | 29       | 26       | н        | 1   | 2      |   |                |      |  |         |             |
| 2 Laporan                                                  | 2  | 1        |          | 1        | 4        | 1        | 1   | 2      |   |                |      |  |         |             |
| <ul> <li>Caporan Kauangan</li> <li>Rekapitulasi</li> </ul> |    |          |          |          |          |          |     |        |   |                |      |  |         |             |
| 🕫 informasi                                                |    |          |          |          |          |          |     |        |   |                |      |  |         |             |
| e: WhatsApp QR                                             |    |          |          |          |          |          |     |        |   |                |      |  |         |             |
| O Pergetaran                                               | 18 |          |          |          |          |          |     |        |   |                |      |  |         |             |
| Manajemen Penggana                                         |    |          |          |          |          |          |     |        |   |                |      |  |         |             |
| E Perneliharaan                                            |    |          |          |          |          |          |     |        |   |                |      |  |         |             |

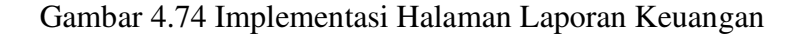

Implementasi pada Gambar 4.75 merupakan halaman rekapitulasi. Pada halaman laporan terdapat dua sub menu yaitu laporan keuangan dan rekapitulasi.

Pada rekapitulasi terdapat tahun ajaran dan kelas yang dapat diisi dan kemudian difilter untuk didapat data dari kelas yang dipilih sebelumnya.

| SPPS-APP               |    |                |   |       |           | Risty Termet       |
|------------------------|----|----------------|---|-------|-----------|--------------------|
| Ruky Firman<br>• Drove |    | Rekapitulasi 📖 |   |       |           | II rana - hispisia |
|                        |    | Tahun Ajarus   | à | Kelas |           |                    |
| where.                 |    | 2023/2028      | - | JA .  | <br>Film: |                    |
| III Dashbrarit         |    |                |   |       |           |                    |
| 🖽 Pembayaran Sixwa     |    |                |   |       |           |                    |
| (9) Kessengan          | ×  |                |   |       |           |                    |
| 🕼 Jumal Umum           |    |                |   |       |           |                    |
| 🗑 Manajerren Data      | ×. |                |   |       |           |                    |
| 🖻 Laporan              | ÷  |                |   |       |           |                    |
| O Laporentinungen      |    |                |   |       |           |                    |
| Rekapitalasi           |    |                |   |       |           |                    |
| ¶7 informasi           |    |                |   |       |           |                    |
| 90 qqAtterfop QR       |    |                |   |       |           |                    |
| O Pergaturan           | 3  |                |   |       |           |                    |
| 🌢 Manajemen Penggana   |    |                |   |       |           |                    |
| E Permeliharaan        |    |                |   |       |           |                    |
| -                      |    |                |   |       |           |                    |

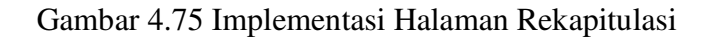

# H. Halaman Informasi

Implementasi pada Gambar 4.76 merupakan halaman informasi. Pada

halaman ini terdapat tambah informasi, nomer, judul informasi, tanggal, status, dan

aksi.

| SPPS-APP                   |    |          |                            |              |        | 📵 anay term    |
|----------------------------|----|----------|----------------------------|--------------|--------|----------------|
| Ruky Firman<br>• Drive     |    | Inform   | asi uu                     |              |        | 🖬 Hara - Shara |
| MD42                       |    | a terrar | 3                          |              |        |                |
| III Dashboard              |    |          | Judal                      | Tanggal      | Status | Aksi           |
| 🖽 Pembayaran Siswa         |    | 1        | Pernbayatan SPP Bulan Juli | 06 Juli 2024 | Terbit |                |
| (E) Keuargan               | ×. |          |                            |              |        |                |
| 🕼 Jurnal Umum              |    |          |                            |              |        |                |
| 뿔 Manajerren Data          | ×  |          |                            |              |        |                |
| 🖻 Laparan                  | ÷  |          |                            |              |        |                |
| •P Informasi               |    |          |                            |              |        |                |
| ₹ <sup>©</sup> WhatsApp QR |    |          |                            |              |        |                |
| O Pengaturan               | ¥. |          |                            |              |        |                |
| 🛦 Hanajimin Pengguna       |    |          |                            |              |        |                |
| E Perrolihanaan            |    |          |                            |              |        |                |
|                            |    |          |                            |              |        |                |
|                            |    |          |                            |              |        |                |

Gambar 4.76 Implementasi Halaman Informasi

Implementasi pada Gambar 4.77 merupakan halaman tambah informasi. Pada halaman ini terdapat judul informasi, deskripsi informasi, dan status publikasi yang wajib diisi oleh admin.

| SPPS-APP                 |                                     | 👰 Raky fam             |
|--------------------------|-------------------------------------|------------------------|
| Rizky Firman<br>• Course | Tambah Informasi                    | II Note - Social store |
|                          | Judul Informasi *                   | Status Publikasi       |
| and .                    | autid Internali                     | · Draft                |
| III Dashboard            | Deskripsi Informasi *               | O faibit               |
| 🖽 Pembayanan Sissea      | Tile Edit Vew Insert Format         | Corpore de la Carlos   |
| 33 Keuangan              | ° ⇒ Formuta · B / E 要 30 目 30 GB G2 |                        |
| 🖉 Jumal Umum             |                                     |                        |
| 🗑 Manajemen Data         |                                     |                        |
| 🗄 Laporan                |                                     |                        |
| F? Informaci             |                                     |                        |
| t⊈ WhitsApp QH           |                                     |                        |
| O Pengaturan             |                                     |                        |
| A Manajerren Penggiana   | 77 Auld Imge-Dass                   |                        |
| E transformer            |                                     |                        |

Gambar 4.77 Implementasi Tambah Informasi

Implementasi pada Gambar 4.78 merupakan halaman *Edit* informasi. Pada

halaman ini terdapat data informasi yang berhasil ditambah sebelumnya, kemudian

dapat di*Edit* dan disimpan kembali oleh admin pada halaman ini.

| SPPS-APP                                                                                                    |                                                                                                    | 📵 Roky fama                                                        |
|----------------------------------------------------------------------------------------------------|----------------------------------------------------------------------------------------------------|--------------------------------------------------------------------|
| Roky Firman                                                                                                    | Sunting Informasi                                                                                                    | III Nation 1 Sustainaberry                                         |
| NINI<br>III Dashbaard<br>III Dashbaard<br>III Pendagaran Sises<br>III Anaagaran<br>III Jamad Liteur<br>III Jamad Liteur<br>III Laperen<br>III Laperen<br>III Laperen<br>III Sefemaal<br>III Sefemaal | Jadat beformast * Prombayons SPP Balan Juli Destrigui Informast * Traile * Certor Youre * Pound * Format * * * Formats * B / E 王 王 田 田 田 正 * Assatumuatiskum, Bapak Thu selatikan, Gibert Zhuhian Juli mara / Destrikan / pombayoran SPP pada bulan Juli terkahir pada tanggal 13 Juli jam 23:59 WIB, dimohon untuk diperhatikan dan terima kasih | Boto Publikari<br>O coti<br>E toti<br>Vitingan (E block (C tingan) |
| O Pengaturan i<br>▲ Masajareren Pengguria<br>E Pensitharaan                                                                                                    | 2 Junit Lands Date                                                                                                    |                                                                    |

Gambar 4.78 Implementasi Edit Informasi

Implementasi pada Gambar 4.79 merupakan halaman hapus informasi. Pada halaman ini data yang sudah ditambah atau di*Edit* dapat dihapus, dengan adanya konfirmasi penghapusan terlebih dahulu.

| The Anda Summer      | Informasi             |             | A Konfirmasi penghapusan                   |             |       | 30.0am |  |
|----------------------|-----------------------|-------------|--------------------------------------------|-------------|-------|--------|--|
|                      | and the second second |             | Apakah anda yakin akan menghapun data ini? |             |       |        |  |
| III Included         | -                     | (Jule)      | M Datal                                    | - Hapin     | Manua | 1444   |  |
| TE Perspecto Survey  |                       | ( North Law | an see sources                             | NO DAY DOOL | Not 1 |        |  |
| III Keningen         |                       |             |                                            |             |       |        |  |
| W Parts Street       |                       |             |                                            |             |       |        |  |
| W Munipmen Data      |                       |             |                                            |             |       |        |  |
| E Aspens             |                       |             |                                            |             |       |        |  |
| WF. Inducement       |                       |             |                                            |             |       |        |  |
| et ministre dit      |                       |             |                                            |             |       |        |  |
| 0 regenere           |                       |             |                                            |             |       |        |  |
| A. Hangaran Tenggara |                       |             |                                            |             |       |        |  |
| E femälterer         |                       |             |                                            |             |       |        |  |
|                      |                       |             |                                            |             |       |        |  |
|                      |                       |             |                                            |             |       |        |  |

Gambar 4.79 Implementasi Hapus Informasi

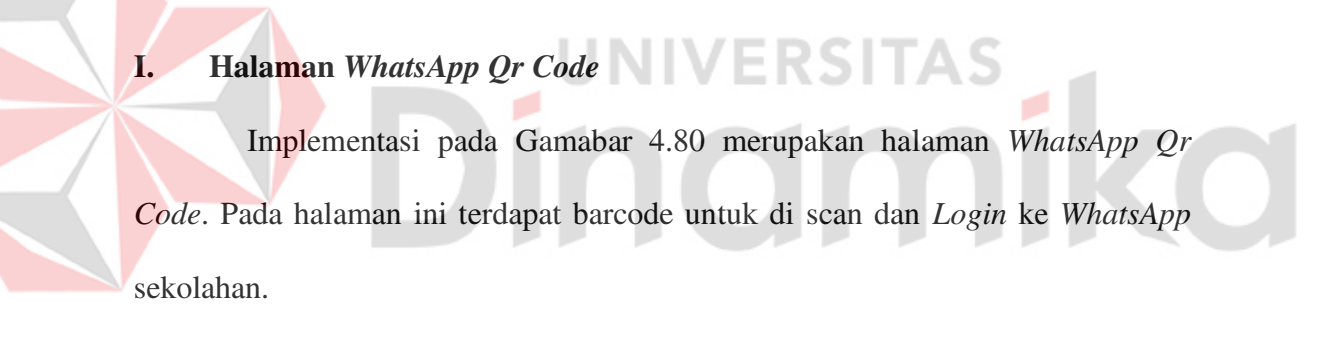

| SPPS-APP                                                                                                    | į | E (        |                                                                                                    | Bitty firmer             |
|----------------------------------------------------------------------------------------------------|---|------------|----------------------------------------------------------------------------------------------------|--------------------------|
| Risky Firman                                                                                                    |   | Qr Code Wa |                                                                                                    | 10 Martin - Or Calle Vie |
| UTTU:<br>El Dadhbard<br>El Penbagaran Steve<br>Di Kesangan<br>El Jannal Umum<br>El Japonan<br>Y Informati<br>Y Informati | 1 | nformasi   | E de la construir de la construir de la con |                          |
| O Pengaturan<br>▲ Manajaman Penggura<br>置 Pennelbastaan                                                                  | × |            |                                                                                                    |                          |

Gambar 4.80 Implementasi Halaman WhatsApp Qr Code

# J. Halaman Pengaturan

Implementasi pada Gambar 4.81 merupakan halaman bulan. Pada halaman pengaturan terdapat dua sub menu, yaitu sekolah dan bulan. Pada bulan, tedapat dua belas bulan yang bisa diubah untuk menyesuaikan dengan tahun ajaran.

| SPPS-APP                               |          |             | 🥮 Bishy Terre  |
|----------------------------------------|----------|-------------|----------------|
| Ruby Firman<br>• Doine                 | Bulan or |             | III Anna - Sui |
| D42                                    | -        | Nama Bulan  | Aksi           |
| E Dashboard                            | 1        | aut.        |                |
| 🖻 Perribayaran Siswa                   |          | Agustun.    |                |
| 33 Keuangan                            | e 3      | September   | •              |
| 2 Junal Umum                           | 2 ×      | Oktober     |                |
| W Manajemen Data                       |          | November    | <b>1</b>       |
|                                        |          | Deservitier | •              |
| E Caporan                              |          | Januari     |                |
| F? Informasi                           |          | Februari    | <b>2</b>       |
| r <sup>o</sup> Whatshop QR             |          | Mang        |                |
| O Pengaturan                           | Ψ 10     | April       |                |
| O Sebelah                              | -11      | Mail .      |                |
| g Bulan                                |          | Jam         | •              |
| <ul> <li>Manajemen Penggana</li> </ul> |          |             |                |

Gambar 4.81 Implementasi Halaman Bulan

Implementasi pada Gambar 4.82 merupakan halaman sekolah. Pada

halaman ini terdapat form untuk dilengkapi untuk informasi sekolah.

| SPPS-APP                                                                                                    |                                                                                                    |                                                                     | 👰 Ricky France |
|----------------------------------------------------------------------------------------------------|----------------------------------------------------------------------------------------------------|---------------------------------------------------------------------|----------------|
| Emperation for the second second seco | Pengaturan<br>Tigiat Sakah<br>Soni<br>Nama Sakah<br>Di Wataribat, Satuak<br>Mana Sakah<br>Ati Wataribat, Satuak<br>Mana Sakah<br>Ati Mahali Mana Sakah<br>Mana Satuaka<br>Kana Satuaka<br>Kana Satuaka | Logo Aduato<br>Cocone File No Ricchisem<br>Uburu Logo Biodo<br>port | English France |
| <ul> <li>Manajemen Penggina</li> <li>PoneShataan</li> </ul>                                                                                                    |                                                                                                    |                                                                     |                |

Gambar 4.82 Implementasi Halaman Sekolah

### K. Halaman Manajemen Pengguna

Implementasi pada Gambar 4.83 merupakan halaman manajemen pengguna. Pada halaman ini terdapat menu untuk menambah, melihat, mengubah, menghapus, melihat *Detail* pengguna, dan *Reset Password*.

| SPPS-APP                   |              |                |                         |                     |           |                | Name and     |
|----------------------------|--------------|----------------|-------------------------|---------------------|-----------|----------------|--------------|
| Rizky Firman<br>• Drove    |              | Peng           | guna us                 |                     |           | <b>H</b> 10    | and - Proger |
| Dia.                       |              | - <b>4</b> Ter | tion (                  |                     |           | Email and have | Q            |
| II Dathbard                |              | No             | Email                   | Nama                | Hak Akses | Absi           |              |
|                            |              | 5              | admin@admin.com         | <b>Bizky Firman</b> | SUPERUSER | 8              |              |
| 🖻 Perribayaran Slawa       |              | 2              | ymnurulishlah@gmail.com | Ahmadah Feidah      | SUPERUSER | 000            |              |
| El Keuargan                | ×            | 1              | ridaadifa@gmail.com     | ADIFA AFRIDAH       | SUPERISER | 000            |              |
| 2 Junal Uman               | *            |                | nurbanig admin.cum      | Notbies Yotuf       | SUPERUSER | 008            |              |
| 🖉 Manajemen Data           | $\mathbf{x}$ |                |                         |                     |           |                |              |
| 2 Laporan                  | ×            |                |                         |                     |           |                |              |
| 17 Informasi               |              |                |                         |                     |           |                |              |
| F <sup>2</sup> WhatsApp QR |              |                |                         |                     |           |                |              |
| 0 Pengaturan               | 4            |                |                         |                     |           |                |              |
| Manajaman Pengguna         |              |                |                         |                     |           |                |              |
|                            |              |                |                         |                     |           |                |              |

Gambar 4.83 Implementasi Halaman Manajemen Pengguna

Implementasi pada Gambar 4.84 merupakan halaman tambah manajemen pengguna. Pada halaman ini terdapat *email*, nama lengkap, *Password*, deskripsi, hak akses, dan foto yang wajib diisi oleh admin.

| SPPS-APP               |                                           | 📮 Risty Terr                          |
|------------------------|-------------------------------------------|---------------------------------------|
| Ruky Firman<br>• Drine | Tambah Pengguna                           | III Hone - Managelows - Tantist Proge |
|                        | tmail*                                    | Feto                                  |
| DN/                    | anal                                      | Choose image to upland                |
| III Dashbuard          | Nama lengkap *                            | Choose File his thaten                |
| 🖻 Perribayaran Siswa   | forms lengtrap                            | Servan                                |
| 33 Keuangan II         | Passwerd *                                |                                       |
| 7 Jurnal Umum          | Password                                  |                                       |
|                        | Konfirmasi Password *                     |                                       |
| Managemen Data v       | Korfemas Passand                          |                                       |
| 2 Laporan ·            | Deskripsi                                 |                                       |
| 17 informasi           | factorization (Contraction (Contraction)) |                                       |
| FT Whatshop QR         |                                           |                                       |
| D Progetures           | Hek Abzes *                               |                                       |
|                        | FUELTIALANDES                             |                                       |
| Manajaman Pengguna     | ") Kulturr weglis d.Fei.                  |                                       |
| E Perroliharaan        |                                           |                                       |

Gambar 4.84 Implementasi Tambah Manajemen Pengguna

Implementasi pada Gambar 4.85 merupakan halaman *Detail* manajemen pengguna. Pada halaman ini terdapat *Detail* data yang sudah ditambahkan sebelumnya oleh admin.

| SPPS-APP                   |              |                         | 📒 Rissy Terme      |
|----------------------------|--------------|-------------------------|--------------------|
| Roky Firman<br>• Imme      | Pengguna     |                         | III Note - Proprie |
| attar                      | 6            | About Me                |                    |
| III Oashbuard              |              | Ratria<br>Michay Fornam |                    |
| 🚍 Pembayaran Siawa         | Rizky Fir    | man as teal             |                    |
| ED Kessergan               | 4            | et admin@admis.com      |                    |
| 🕼 Jumal Umum               | + Federation | 1,122                   |                    |
| 뿔 Manajemen Data           | K. Unit Pro- | Administrator           |                    |
| 🖻 Laporan                  |              |                         |                    |
| ₹ <sup>2</sup> Informasi   |              |                         |                    |
| ₹ <sup>5</sup> WhatsApp QR |              |                         |                    |
| O Pengaturan               | <u>x</u>     |                         |                    |
| Manajamen Pengguna         |              |                         |                    |
| E Perreilhataan            |              |                         |                    |
|                            |              |                         |                    |
|                            |              |                         |                    |

Gambar 4.85 Implementasi Detail Manajemen Pengguna

Implementasi pada Gambar 4.86 merupakan halaman *Edit* manajemen pengguna. Pada halaman ini terdapat data yang sudah ditambahkan sebelumnya, dapat di*Edit* dan disimpan kembali oleh admin dihalaman ini.

| SPPS-APP                   |                        | 💽 1039 Torre                            |
|----------------------------|------------------------|-----------------------------------------|
| Ruky Firman<br>• Draw      | Sunting Pengguna       | III Iteme - Narageisen, - Sanite/reggin |
|                            | fmail*                 | Feto                                    |
| MENU:                      | admin@udmin.com        | Choose Image to uphad                   |
| III Oashbaard              | Nama lengkap *         | Choose File   fin file thoose           |
| 🚍 Perribayaran Sixwa       | RLiky Firmun           |                                         |
| (9) Kesangan               | Deskripsi              |                                         |
| 🕼 Jurnal Umum              | Administration         |                                         |
| 뿔 Manajerren Data          | Hak Akses *            |                                         |
| 🖻 Laporan                  | SUPERUSER              |                                         |
| ₹? informasi               | "J Raham seajih ditai. |                                         |
| ¥ <sup>‡</sup> WhatsApp QR |                        |                                         |
| O Pengaturan               |                        |                                         |
| Manajamen Pengguna         |                        |                                         |
| E Perreithataan            |                        |                                         |
|                            |                        |                                         |
|                            |                        |                                         |

Gambar 4.86 Implementasi Edit Manajemen Pengguna

Implementasi pada Gambar 4.87 merupakan halaman hapus manajemen pengguna. Pada halaman ini data yang sudah ditambah dan di*Edit* sebelumnya, dapat dihapus, dengan adanya konfirmasi penghapusan terlebih dahulu.

|                                        |      |          |                          |                     | 1        | 4   |   |
|----------------------------------------|------|----------|--------------------------|---------------------|----------|-----|---|
| (main fremant)                         | Peng | guna 🚃   | A Konfirmasi p           | penghapusan         |          |     |   |
|                                        | 100  | -1       | Apakah anda yakin akan m | wnjjhapus data init |          |     | 9 |
|                                        | -    | and .    | N Botal                  |                     | w Hana   | -   |   |
| Territogener Simon                     |      | Almoster |                          | 100 M 200           | LINE AND | 88  |   |
| II. Annungen                           |      |          | and too                  | Kanadah Talifat (   |          |     |   |
| OF                                     |      |          | 0+14.0mm                 | Names and           | LICK.SH  | 000 |   |
| 🗶 Manajaman Kata                       |      |          |                          |                     |          |     |   |
| 2 Lawrite                              |      |          |                          |                     |          |     |   |
| f) attrine                             |      |          |                          |                     |          |     |   |
| et Waarway (H                          |      |          |                          |                     |          |     |   |
| D Pression                             |      |          |                          |                     |          |     |   |
| <ul> <li>Manajaman Pangguna</li> </ul> |      |          |                          |                     |          |     |   |
| E feathean                             |      |          |                          |                     |          |     |   |
|                                        |      |          |                          |                     |          |     |   |
|                                        |      |          |                          |                     |          |     |   |

Gambar 4.87 Implementasi Hapus Manajemen Pengguna

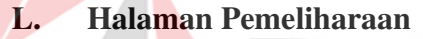

Implementasi pada Gambar 4.88 merupakan halaman pemeliharaan. Pada

VERSITAS

halaman ini dapat membackup seluruh database.

| SPPS-APP                   |                                          | 📵 Nijsky Firenael |
|----------------------------|------------------------------------------|-------------------|
| Raty Firman<br>+ Dritte    | Maintenance un                           | II new summary    |
| ana.                       | Warning1<br>Histomen hit digunakan untuk |                   |
| III Oashbeard              | mentiackup setaruh database              |                   |
| 🚍 Perribayaran Siawa       | Backup Doublese                          |                   |
| ED Keuangan                | £                                        |                   |
| 🕼 Jurnal Umum              |                                          |                   |
| 🗑 Manajerren Data          | 6                                        |                   |
| 🖻 Laporan                  | 4                                        |                   |
| ₹ <sup>2</sup> Informasi   |                                          |                   |
| ₹ <sup>©</sup> WhatsApp QR |                                          |                   |
| O Pengaturan               | *                                        |                   |
| A Manajemen Penggasa       |                                          |                   |
| E Perneliharaan            |                                          |                   |
|                            |                                          |                   |
|                            |                                          |                   |

Gambar 4.88 Implementasi Halaman Pemeliharaan

#### M. Halaman Cetak Admin

Implementasi pada Gambar 4.89 merupakan halaman cetak bukti pembayaran. Pada halaman ini admin dapat *mendownload* dan mencetak, karena format pada halaman ini adalah PDF.

| JI D                | r Wahidin SH Gang                  | g 24 Randuagung                                       |                                    |                      |                 |            |
|---------------------|------------------------------------|-------------------------------------------------------|------------------------------------|----------------------|-----------------|------------|
| NID<br>Narr<br>Keta | 18                                 | i 0376<br>) Actimat Rizal Patimi<br>; 4A              | Tanggal Pembayaran<br>Tahun Ajaran | 05 Janu<br>1 05 Janu | ari 2024<br>)24 |            |
| Der                 | ngan rincian per                   | nbayaran sebagai berikut:                             |                                    |                      |                 |            |
| No.                 | Pembayaran                         |                                                       | Metode Pembeyaran                  | Total Tagihan        | Jumlah          | Permayaran |
| 1                   | SPP TP 2023/2024                   | - T.A 2023/2024 - (Januari 2024)                      | stateh                             | Rp. 230.000          | Hp.             | 230.00     |
|                     |                                    | Kebomas, 20 Oktober 2024                              |                                    | Total Pembayaran     | Hp.             | 238.00     |
|                     |                                    |                                                       |                                    |                      |                 |            |
| ND:                 | - PENBAYARAN SI<br>- DUKTI PEMDAYA | PP PALING LAMBAT TANGGAL 10<br>RAN INI HARAP DISIMPAN |                                    |                      |                 |            |
| ND:                 | - PEMBAYARAN BI<br>- BURTI PEMBAYA | PP PALING LAMBAT TANGGAE 10<br>RAN INI HARAP DISIMPAN |                                    |                      |                 |            |
| ND:                 | - PEMBAYARAN B<br>- BUKTI PEMBAYA  | PP PALING LAMBAT TANGGAL 10<br>RAN INI HARAP DISIMPAN |                                    |                      |                 |            |
| ND:                 | - PEMBAYARAN SI<br>- DURTI PEMBAYA | PP PALING LAMBAT TANGGAL 10<br>RAN INI HARAP DISIMPAN |                                    |                      |                 |            |
| ND:                 | - PEMBAYARAN SI<br>- BURTI PEMBAYA | PP PALING LAMBAT TANGGAL 10<br>RAN INI HARAP DISIMPAN |                                    |                      |                 |            |
| ND                  | - PEMBAYARAN SI<br>- BURTI PEMBAYA | PP PALING LANRAT TANGGAL 10<br>RAN INI HARAP DIBINPAN |                                    |                      |                 |            |
| ND                  | - PEMBAYARAN B                     | PP PALING LANRAT TANGGAL 10<br>RAN INI HARAP DIBINPAN |                                    |                      |                 |            |

Gambar 4.89 Implementasi Halaman Cetak Bukti Pembayaran

Implementasi pada Gambar 4.90 merupakan halaman cetak semua tagihan. Pada halaman ini admin dapat *mendownload* dan mencetak, karena format pada halaman ini adalah PDF.

#### RINCIAN PEMBAYARAN ADMINISTRASI

#### TAHUN PELAJARAN 2023/2024

NIS Nama Kelas

| ž | 0376               |
|---|--------------------|
| ÷ | Achmad Rizal Fahmi |
| ŝ | 4A                 |

| NO | NAMA PEMBAYARAN                                     | TANGGAL PEMBAYARAN | BIAYA       | KETERANGAN  |
|----|-----------------------------------------------------|--------------------|-------------|-------------|
| 1  | SPP TP 2023/2024 - T.A 2023/2024 - (Juli 2023)      | 01 April 2024      | Rp          | Lunas       |
| 2  | SPP TP 2023/2024 - T.A 2023/2024 - (Agustus 2023)   | 07 Agustus 2023    | Rp          | Lunas       |
| 3  | SPP TP 2023/2024 - T.A 2023/2024 - (September 2023) | 11 September 2023  | Rp          | Lunas       |
| 4  | SPP TP 2023/2024 - T.A 2023/2024 - (Oktober 2023)   | 05 Oktober 2023    | Rp          | Lunas       |
| 5  | SPP TP 2023/2024 - T.A 2023/2024 - (November 2023)  | 13 November 2023   | Rp          | Lunas       |
| 6  | SPP TP 2023/2024 - T.A 2023/2024 - (Desember 2023)  | 06 Desember 2023   | Rp          | Lunas       |
| 7  | SPP TP 2023/2024 - T.A 2023/2024 - (Januari 2024)   | 05 Januari 2024    | Rp          | Lunas       |
| 8  | SPP TP 2023/2024 - T.A 2023/2024 - (Februari 2024)  | -                  | Rp. 230.000 | Belum Lunas |
| 9  | SPP TP 2023/2024 - T.A 2023/2024 - (Maret 2024)     | -                  | Rp. 230.000 | Belum Lunas |
| 10 | SPP TP 2023/2024 - T.A 2023/2024 - (April 2024)     | -                  | Rp. 230.000 | Belum Lunas |
| 11 | SPP TP 2023/2024 - T.A 2023/2024 - (Mei 2024)       | -                  | Rp. 230.000 | Belum Lunas |
| 12 | SPP TP 2023/2024 - T.A 2023/2024 - (Juni 2024)      | -                  | Rp. 230.000 | Belum Lunas |

Kebomas, 20 Oktober 2024 Kepala Tata Usaha

(RIZKY FIRMAN)

Gambar 4.90 Implementasi Halaman Cetak Semua Tagihan

Implementasi pada Gambar 4.91 merupakan halaman cetak blangko

tagihan. Pada halaman ini admin dapat mendownload dan mencetak, karena format

pada halaman ini adalah PDF.

| S BURI HA                               | NDAL                        | PEMBERITAHUAN TUNGGAKAN SPP                            |
|-----------------------------------------|-----------------------------|--------------------------------------------------------|
| (CAR                                    |                             | SD NU NURUL ISHLAH                                     |
| CE SE                                   |                             | YAYASAN MASJID NURUL ISHLAH                            |
| Nama                                    | 10                          | Achmad Rizal Fahmi                                     |
| Kelas/NIS                               | 10                          | 4A / 0376                                              |
| Assalamu'alaiku                         | m Wr. Wb.                   |                                                        |
| Dengan ini kami ti<br>sebesar Yaitu:    | unjukan tungga              | akan putra/putri bapak/ibu sampai dengan bulan Agustus |
| Tunggakan SPP                           |                             |                                                        |
| TP 2023/2024                            | 5                           | Rp. 1,150,000                                          |
| Demikian pember                         | itahuan ini, kar            | ni mengharap agar bapak/ibu menyelesaikannya.          |
| Atas perhatian se<br>apabila terdapat k | rta kerjasaman<br>esalahan. | ya kami ucapkan banyak terima kasih dan mohon maaf     |
| Wassalamu'alaik<br>Wr. Wb.              | um                          |                                                        |
|                                         |                             | Gresik, 20 Oct 2024                                    |
|                                         |                             |                                                        |
|                                         |                             | H. Subagyo                                             |

Gambar 4.91 Implementasi Halaman Cetak Blangko Tagihan

Implementasi pada Gambar 4.92 merupakan halaman *Export Excel* laporan keuangan. Pada halaman ini admin dapat *mendownload Excel* untuk rekap data pada admin.

| and the second second s |                               |                            | p     |            |            | G           |                                                                                                    |     |    |
|----------------------------------------------------------------------------------------------------|-------------------------------|----------------------------|-------|------------|------------|-------------|----------------------------------------------------------------------------------------------------|-----|----|
| Lapor in Keuangan                                                                                                    |                               | 1                          |       | Y          | 1          | 1           |                                                                                                    |     | 11 |
| SO NU NURUL ISHLAH                                                                                                    |                               |                            |       |            |            |             |                                                                                                    |     |    |
| 3 Tanggal Laporan 01 Fel                                                                                                    | uari 2024 s/d 20 Oktober 2024 |                            |       |            |            |             |                                                                                                    |     |    |
| Tanggal Unduh: 20 Okto                                                                                                    | ber 2024, 01:01               | Pengunduh: Rizky Firman    | llan  |            |            |             |                                                                                                    |     |    |
| 5 NO PEMBAYARAN                                                                                                    |                               | NAMA SISWA                 | KELAS | TANGGAL    | PENERIMAAN | PENGELUARAN | KETERANGAN                                                                                                    | (C) |    |
| 6 1 SP# TP 2020/203                                                                                                    | 1 - T.A 2020/2021-Juli        | Achmad Rizal Fahmi         | 4A    | 03/27/2024 | 20000      | 90          |                                                                                                    |     |    |
| 2 SPP TP 2020/202                                                                                                    | 1 - T.A 2020/2021 Agustus     | Achmad Rizal Fahmi         | 4A    | 02/27/2024 | 20000      | 30          |                                                                                                    |     |    |
| 3 5FF TP 2020/202                                                                                                    | 1 - T.A 2020/2021-September   | Achmad Rizal Fahmi         | 4A    | 02/27/2024 | 20000      | 20          |                                                                                                    |     |    |
| 4 SPP TP 2020/203                                                                                                    | 1 - T.A 2020/2021-Oktober     | Achmad Rizal Fahmi         | 40    | 02/28/2024 | 20000      | 30          |                                                                                                    |     |    |
| 5 SPP TP 2020/203                                                                                                    | 1 T.A 2020/2021 November      | Achmad Rizal Fahmi         | 4A    | 94/01/2024 | 20000      | 30          |                                                                                                    |     |    |
| 6 -T.A 2019/2020                                                                                                    | ult                           | Achmad Rizal Pahmi         | 4A    | 02/28/2024 | 20000      | 50          |                                                                                                    |     |    |
| 7 -T.A 2019/2020                                                                                                    | gustee                        | Achmad Rizal Fahmi         | 4A,   | 02/27/2024 | 20000      | 10          |                                                                                                    |     |    |
| 8 -T.A 2019/2020                                                                                                    | regtember                     | Achmed Risal Fahmi         | 4A    | 02/28/2024 | 2000       | 10          |                                                                                                    |     |    |
| 9 -1.A 2019/2020                                                                                                    | Jictober                      | Achmad Risal Fahmi         | 44    | 02/28/2024 | 30000      | 30          |                                                                                                    |     |    |
| 10 -T.A 2019/2020                                                                                                    | sovember                      | Achmod Risal Fahmi         | 4A    | 03/27/2024 | 20000      | 10          |                                                                                                    |     |    |
| 11 -1.A 2019/2020                                                                                                    | anuari                        | Achimad Rizal Fahms        | 40    | 03/12/2024 | 2000       | 30          |                                                                                                    |     |    |
| 12 SPF TP 2022/202                                                                                                    | 1-TA2022/2023-Juli            | Achmod Rizal Fahmi         | 4A    | 02/28/2024 | 21000      | 10          |                                                                                                    |     |    |
| 10 13 SPF TP 2023/203                                                                                                    | - T.A 2023/2024-Januari       | Ageela Sylfa Zamera        | 2A    | 02/12/2024 | 21000      | 20          |                                                                                                    |     |    |
| 14 SPP TP 2023/203                                                                                                    | - T.A 2023/2024 Februari      | Ageela Syita Zamera        | 2A    | 02/13/2024 | 21000      | 30          |                                                                                                    |     |    |
| 15 SPP TP 2023/202                                                                                                    | 4 - T.A 2023/2024-Januari     | Arsakha Virendra Shaferan  | 2A    | 02/01/2024 | 21000      | 50          |                                                                                                    |     |    |
| 16 599 19 2023/202                                                                                                    | I - T.A.2023/2024-Februari    | Anakha virendra Shafwar    | ZA    | 02/01/2024 | 21000      | 20          |                                                                                                    |     |    |
| 17 SPP TP 2023/202                                                                                                    | 2 - T.A 2023/2024 Februari    | Haidar Hatizzehran Sentia  | 2A    | 02/02/2024 | 21000      | 30          |                                                                                                    |     |    |
| 18 599 19 2023/203                                                                                                    | - T.A 2023/2024-Petruari      | Keysha Azzahra Priandhik   | #ZA   | 02/02/2024 | 21000      | 20          |                                                                                                    |     |    |
| 19 599 19 2023/202                                                                                                    | 2 - T.A.2023/2024 Februari    | Muhammad Arvyil Rahma      | H ZA  | 02/13/2024 | 23000      | 20          |                                                                                                    |     |    |
| 20 SPP TP 2021/203                                                                                                    | -T.A 2023/2024-Februari       | Muthammed Reytran Wels     | y ZA  | 02/07/2024 | 21000      | 30          |                                                                                                    |     |    |
| 21 SPP TP 2021/202                                                                                                    | - T.A.2023/2024-Februari      | Anfah Padiyah Patri Soeli  | 62A   | 02/02/2024 | 21000      | 30          |                                                                                                    |     |    |
| 22 SP# TP 2023/201                                                                                                    | r-T.A.2023/2024-Januari       | Muhammad Rifat Al Khor     | 12A   | 02/02/2024 | 21000      | 20          |                                                                                                    |     |    |
| 28 28 SPP TP 2023/203                                                                                                    | 4 - T.A 2023/2024-Februari    | Muhammad Rifat Al Khoi     | r 2A  | 02/02/2024 | 21000      | 10          |                                                                                                    |     |    |
| 24 SPF TP 2023/203                                                                                                    | F-T.A 2023/2024-Februari      | Nur Laila Rachmania        | 2A    | 02/05/2024 | 21000      | 30          |                                                                                                    |     |    |
| 25 SP# TP 2023/201                                                                                                    | i - T.A 2025/2024-Januari     | Alika Mikaila El Dani      | ZA    | 02/02/2024 | 21000      | 20          |                                                                                                    |     |    |
| 26 SPP TP 2023/203                                                                                                    | - T.A 2023/2024 Februari      | Alika Mikaila El Dani      | 2A    | 02/02/2024 | 31000      | 30          |                                                                                                    |     |    |
| 27 SPP TP 2023/203                                                                                                    | - T.A 2023/2024-Februari      | Athar Fradipta Zahirutha   | 124   | 02/07/2024 | 21000      | 10          |                                                                                                    |     |    |
| 28 SPP TP 2023/203                                                                                                    | - T.A 2023/2024-Pebruari      | Muhammad Eirjis Al Fagil   | 24    | 02/05/2024 | 21000      | 30          |                                                                                                    |     |    |
| 20 SPP TP 2023/203                                                                                                    | - T.A 2023/2024 Februari      | Muhammad Mirza Hidaya      | 12A   | 02/03/2024 | 21000      | 30          |                                                                                                    |     |    |
| 30 SPF TP 2023/203                                                                                                    | F-T.A 2023/2024-Januari       | Princenta Seneemata Ma     | s ZA  | 02/12/2024 | 21000      | 30          |                                                                                                    |     |    |
| 31 SPP TP 2023/203                                                                                                    | r-T.A 2023/2024 Februari      | Princessta Beneamata Ma    | 5 2 A | 02/12/2024 | 21000      | 20          |                                                                                                    |     |    |
| 32 SPP TP 2023/202                                                                                                    | 1-T.A 2023/2024-Maret         | Princesta Beneemata Ma     | 5 2 A | 02/12/2024 | 21000      | 50          |                                                                                                    |     |    |
| 13 599 19 2023/203                                                                                                    | 7 - T.A 2023/2024-April       | Princessta Benesmata Ma    | 1 2 A | 02/11/2024 | 21000      | 30          |                                                                                                    |     |    |
| 34 SPP TP 2023/201                                                                                                    | -T.A.2023/2024-Mei            | Princessta Benesmata Ma    | § ZA  | 02/12/2024 | 21000      | 30          |                                                                                                    |     |    |
| 15 SP# TP 2023/203                                                                                                    | I - T.A.2023/2024-Juni        | Princesta Beneamata Ma     | 12A   | 02/12/2024 | 21000      | 30          |                                                                                                    |     |    |
| 36 SPF TP 2023/202                                                                                                    | - T.A 2023/2024 Februari      | Reva Lina Az Zahira        | 2.5   | 02/01/2024 | 21000      | 50          |                                                                                                    |     |    |
| 37 SPP TP 2023/202                                                                                                    | - T.A 2025/2024-Februari      | Alisha Nabila Azzahra      | 28    | 02/07/2024 | 21000      | 20          |                                                                                                    |     |    |
| 38 SPP TP 2023/203                                                                                                    | 1 T.A 2023/2024 Februari      | Farisya Alya Zhafira       | 28    | 02/13/2024 | 21000      | 10          |                                                                                                    |     |    |
| 39 SPP TP 2023/203                                                                                                    | 2 - T.A 2023/2024-Februari    | Muhammed Necarya Pury      | v 28  | 02/03/2024 | 21000      | 30          |                                                                                                    |     |    |
| 40 SPP TP 2023/202                                                                                                    | 1-1 A 2023/2024-Januari       | Sunan Lawy Darso Abdul     | A 28  | 02/06/2024 | 21000      | 10          |                                                                                                    |     |    |
| 41 SPP TP 2023/203                                                                                                    | 7 T A 2023/2024 Februari      | Sunan Lawu Darse Abdul     | / 28  | 02/06/2024 | 21000      | 30          |                                                                                                    |     |    |
| 42 SPF TP 2023/203                                                                                                    | -T.A 2023/2024-Petaruari      | Syalwa Aidilla Fitri       | 28    | 02/06/2024 | 21000      | 10          |                                                                                                    |     |    |
| 43 SPP TP 2023/201                                                                                                    | - F.A.2023/2024-Februari      | Anni Rugi Ramadhani        | 20    | 02/02/2024 | 21000      |             | the second second second second second second second second second second second second second second second se | (F) |    |
| 44 SPF TP 2023/202                                                                                                    | -TA2023/2024-Februari         | Arria zain Abdillah        | 18    | 02713/2024 | 21000      |             | - A - I                                                                                                    |     |    |
| 45 500 10 2021/202                                                                                                    | - 1 a 2023/2024 Oesember      | Credo Satria Fanza Putra   | 2.0   | 02/03/2024 | 21000      |             | 1.1.1.1.1                                                                                                    | 10  |    |
| 2 46 SPP TP 2023/202                                                                                                    | 7-T.A 2023/2024 Januari       | Cielo Satria Fonza Putra   | 28    | 02/03/2024 | 21000      | 20          |                                                                                                    |     | -  |
| 47 SPF 19 2023/201                                                                                                    | 7-T.A 2023/2024-Februari      | Cielo Satria Fanza Putra   | 28    | 02/03/2024 | - 71000    | 10          |                                                                                                    |     |    |
| 48 SPP TP 2023/202                                                                                                    | -T.A.2023/2024 Februari       | Fauton Pradipta Amzari     | 28    | 02/06/2024 | 21000      | 30          |                                                                                                    |     |    |
| 49 SPF TP 2023/202                                                                                                    | -TA2023/2024-Pebruari         | Muhammad Basya Athaya      | 28    | 02/06/2024 | 21000      | 20          |                                                                                                    |     |    |
| 50 SPP TP 2023/203                                                                                                    | 2 - T.A 2023/2024 Februari    | Sarah Annoa Al Ange        | 28    | 02/01/2024 | 21000      | 30          |                                                                                                    |     |    |
| 10 SI SEP TP 2023/203                                                                                                    | 4 - T.A 2021/2024-Februari    | Ahmad Safar az Al Kitelani | 211   | 02/06/2024 | 21000      | 30          |                                                                                                    |     |    |

Implementasi pada Gambar 4.93 merupakan halaman *Export Excel* rekapitulasi. Pada halaman ini admin dapat *mendownload Excel* untuk melihat dan menyimpan data rekap ke komputer admin.

|                                                           | Crow Page Cayous Pornidiaa                   |           | view Automate  |                  |         |                                           |                        |                 | Comments                 | Estat           |
|-----------------------------------------------------------|----------------------------------------------|-----------|----------------|------------------|---------|-------------------------------------------|------------------------|-----------------|--------------------------|-----------------|
| * <b>\$</b> .                                             | Calbri v 11 v A' A'                          | - 주 - 圖 - | 🕅 👻 🏭 Witap Te | et v. General    |         | ■ • ■ •                                   |                        | E ≜ 27.         |                          |                 |
| 4                                                         | 🗈 7 E •   🖽 •   🗠 • 🛕 •                      |           | 🗄 🗟  🛅 Werpe S | Center - III - 9 |         | Conditional Format<br>Formatting as Table | Cell<br>Styles E Forms | at + Q + Sort & | Find & Add-Ins<br>Select | Analyze<br>Date |
| 1 ×                                                       | $\Rightarrow = f_{\rm e}$ - Laporan Keuangan |           |                | -                |         |                                           |                        |                 |                          |                 |
|                                                           | 4                                            | 0         | E              | i,≢              |         | 2 <b>8</b> 0                              | 0.5                    | 1 B             |                          |                 |
| Pen Kewangan<br>U NURUL ISHLAR                            |                                              |           |                |                  |         |                                           |                        |                 |                          |                 |
|                                                           |                                              |           |                |                  |         |                                           |                        |                 |                          |                 |
| ar Cives and 30 O                                         | nitos Perganozi, moy reman                   | BULAN     |                |                  |         |                                           |                        |                 |                          |                 |
| KELAS                                                     | NUMA DOWN                                    | iuli .    | Agustas        | September        | Oktober | November                                  | Desember               | Zanuart         | Februari                 | Maret           |
| 16                                                        | DION SINAGA                                  | LUNAS     | LUNAS          | LUNAS            | LUNKS   | LUNAS                                     | LUNAS                  | LUNAS           | LUNAS                    | LUNAL           |
| 18                                                        | NAPLA SACHARISSA ALFATHUNNISA                | LUMAS     | LUNAS          | LUNAS            | LUNAS   | LUNAS                                     | LUNAS                  | LUNIN           | 21800                    | 8               |
| 18                                                        | ACHIMAO KHILAR ARDHANI                       | LUNAS     | LUNAS          | LUNAS            | LUNEX3  | LUNAS.                                    | LUNAS                  | LUNAS           | 21800                    | £               |
| 18                                                        | ADH FA KANLA ZAHRANY                         | LUNAS     | LENAS          | LUNAS            | LUNOS   | LUNAS                                     | LUNAS                  | LUNING          | 31800                    | £               |
| 18                                                        | ANMAD IMADUDDIN 2ANKI                        | LUNAS     | LUNAS          | LUNAS            | LUNING  | LUNAS                                     | LUNAS                  | LUNAS           | 21800                    |                 |
| 18                                                        | AHMAD THE MURCH                              | LUNAS     | LUWAS          | LUNAS            | LUNAS   | LUNAS                                     | LUNAS                  | 210000          | 21800                    | £               |
| 18                                                        | AUSYAH ATHALETA SHAROLA AU PATIH             | LUNAS     | LUNAS          | LUNAS            | LUNAS   | LUNAS                                     | LUNAS                  | LUNAS           | 21800                    |                 |
| 10                                                        | ARMA, UWAIS AL GARAT                         | LUNKS     | LUNAS          | LUNIAS           | LUNAS   | LUNAS                                     | ILGOOD                 | 210000          | 21800                    |                 |
| 10                                                        | ALCIA FARAIDA PARAMA                         | LUNKS     | LUNKA          | LUNKA            | LUNERS  | CONNO                                     | LUNIAS                 | 110000          | 21000                    |                 |
| 10                                                        | CHEVE BUILDER VIEW FOR                       | 110445    | LUNAS          | 110445           | 110455  | 11000                                     | LUNAS                  | 110445          | 21000                    |                 |
| 10                                                        | E ANAVA AL COMA AZ TANIBA                    | LUNAS     | 2160           | 0 21000          | 11000   | 210000                                    | 1000                   | 1 210000        | 21000                    |                 |
| 18                                                        | EARINA AFTAN SETYAWAN                        | LUNAS     | LUNAS          | LUNAS            | LUMAS   | LUNAL                                     | LUNAS                  | LUNAS           | 21000                    |                 |
| 18                                                        | LANSING MARTYANIS AND AN UNIVERSITY OF       | LUNAS     | 110045         | 11/0445          | LUDARS  | LUMAS                                     | 210000                 | 210300          | 21000                    |                 |
| 18                                                        | MARSHALL MALIX ARRASY                        | LUMAS     | LUNAS          | LUNAS            | 6139455 | LUNAS                                     | LUNAS                  | LUNAS           | 21000                    |                 |
| 18                                                        | MOCHAMMAD FATHAN ALFARIZES MICHIEF           | LUMAS     | LUNAS          | LUNAS            | LUNAKS  | LUNAL                                     | J10000                 | 210000          | 21000                    | 8               |
| 18                                                        | MUTCHINE CAN'S ARTHIN ZN'AR                  | LUMAS     | LUNAS          | LUNKS            | LUNKS   | 119945                                    | LUNKS                  | LUMAS           | 21000                    |                 |
| 18                                                        | MUHAWIMAD IRSYADUK IBAD                      | LUNAS     | LUNAS          | LUNAS            | LUNAS   | LUNAS                                     | LUNAS                  | LUNAS           | 21000                    |                 |
| 18                                                        | MUNAMINAL STAROF MAMOUR                      | LUNAS     | LSINAS         | LUNAS            | LUNAS   | LUNAS                                     | LUNAS                  | LUNAS           | 21000                    | 5               |
| 10                                                        | MUTTA ATHARA AYUDIA                          | LUNAS     | LUNAS          | LUNAS            | LUNAS   | LUNAS                                     | LUNAS                  | LUNNS           | 21000                    | 5               |
| 10                                                        | NDOR TSALISA WARDANIA                        | LUNAS     | LUNAS          | LUNAS            | LUNAS   | LUNAS                                     | LUNAS                  | LUNAS           | 21000                    | 3               |
| 18                                                        | PUSPA NAGARI                                 | LUNKS     | LUNAS          | LUNAS            | LUNAS   | LUNAS                                     | LUNAS                  | LUNAS           | 21000                    | 3               |
| 18                                                        | RAFARCHAN HARENDRA AL GIBRAN                 | LUNAS     | LUNAS          | LUNKS            | LUMARS  | LUNAS                                     | LUNAS                  | LUNINS          | LUNIAS                   | LUNAS           |
| 16                                                        | RADONUN SDUZFA MODINAN                       | LUNAS     | LUNAS          | LUNAS            | LUNIAS  | LUNIS                                     | LUNKS                  | LUNAS           | 21200                    | 2               |
| 18                                                        | RAISYA DHAFIRA HADIO                         | LUNAS     | LUNAS.         | LUNIAS           | LUNING  | LUNAS                                     | LUNAS                  | LUNAS           | 21800                    | £               |
| 18                                                        | KAOKA DAFFA ARISTAPUTERA                     | LUNAS     | (196AS         | LONAS            | LUNAS   | CONAS                                     | 210000                 | 210900          | 21800                    | 1               |
| 18                                                        | SHAQUEENA SHEREEN HUMANRA                    | LUMAS     | LUNAS.         | 20445            | LIMANS  | LUNAS                                     | LUNAS                  | LUNING          | 21100                    | 1               |
| 18                                                        | STARD-ANDI, PURITE ARISAND                   | LUNDA     | 1, LINAS       | LUNIAS           | LUNIA   | LUNA                                      | LUNAS                  | 210300          | 31800                    |                 |
| 10                                                        | 2007 SAVDID AL MAROOD                        | LUNKS     | LUNKAD         | LUNIAD           | LONG    | TOMO-                                     | CONVO                  | 210000          | 21000                    |                 |
|                                                           |                                              |           |                |                  |         |                                           |                        |                 |                          |                 |
|                                                           |                                              |           |                |                  |         |                                           |                        |                 |                          |                 |
|                                                           |                                              |           |                |                  |         |                                           |                        |                 |                          |                 |
|                                                           |                                              |           |                |                  |         |                                           |                        |                 |                          |                 |
|                                                           |                                              |           |                |                  |         |                                           |                        |                 |                          |                 |
|                                                           |                                              |           |                |                  |         |                                           |                        |                 |                          |                 |
| <ul> <li>1.1.1.1.1.1.1.1.1.1.1.1.1.1.1.1.1.1.1.</li></ul> | PEOPE I                                      |           |                |                  | -       | -                                         |                        |                 |                          |                 |

Gambar 4.93 Export Excel Rekapitulasi

# 4.3.2 Implementasi pada Bagian Siswa (User)

Implementasi halaman pada bagian siswa (*User*) adalah proses fitur pada website untuk siswa membayarkan SPP secara online. Seperti cek dan cetak data seluruh pembayaran, cetak *Invoice*, *Edit* profil siswa, ganti *Password* siswa dan melakukan pembayaran SPP. Berikut adalah implementasi halaman pada siswa (*User*).

# A. Halaman Login

Implementasi pada Gambar 4.94 merupakan halaman *Login* siswa. Pada halaman ini siswa memasukkan NIS dan *Password* yang sudah dikasih oleh sekolah. Setelah itu, siswa dapat masuk ke dalam *website* dan dapat melihat *Dashboard* yang ada pada *website*.

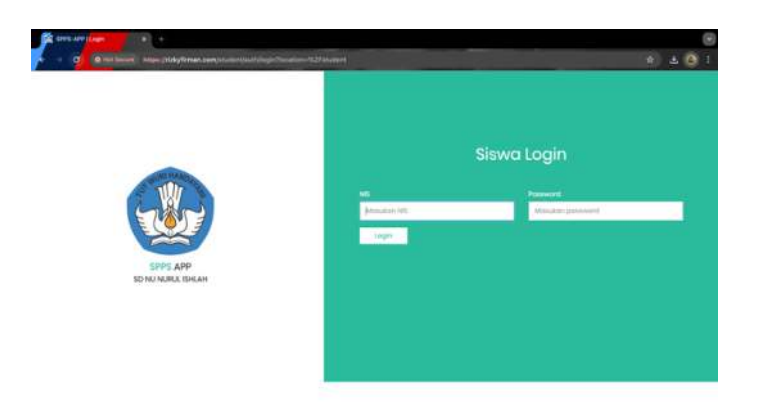

Gambar 4.94 Implementasi Halaman Login Siswa

# B. Halaman Dashboard Siswa (User)

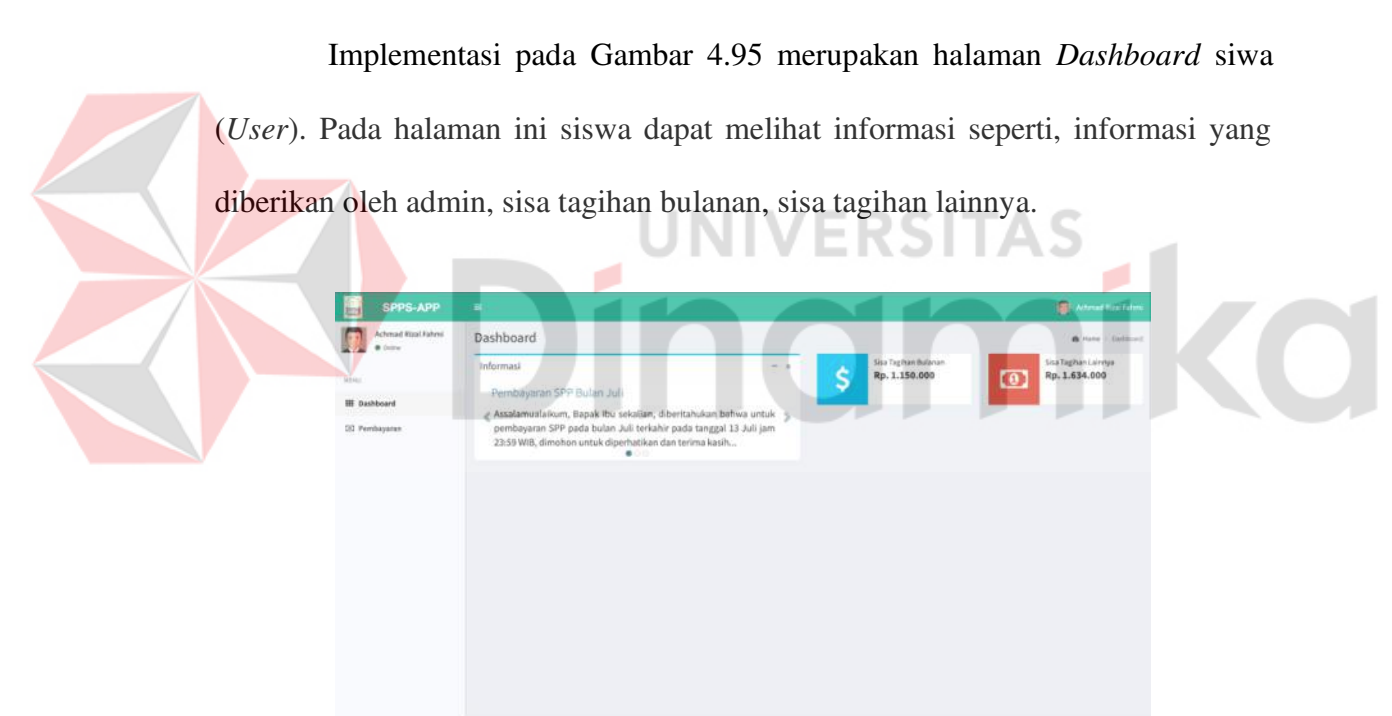

Gambar 4.95 Implementasi Halaman Dashboard Siswa (User)

# C. Halaman Pembayaran

Implementasi pada Gambar 4.96 merupakan halaman pembayaran siswa. Pada halaman ini siswa dapat cek data pembayaran, mulai dari awal bulan sampai berakhirnya bulan ajaran. Kemudian siswa juga bisa membayar SPP dengan klik bayar pada halaman tampilan pembayaran, maka akan muncul halaman pembayaran SPP dan siswa meng*Upload* bukti pembayaran pada form yang ada. Setelah menyimpan pembayaran, pembayaran akan dicek oleh admin apakah bukti pembayaran telah sesuai. Jika telah sesuai, maka di halaman pembayaran muncul *Invoice* yang bisa siswa lihat dan unduh untuk menjadi bukti jika siswa telah membayar SPP pada bulan tersebut.

| SPPS-APP                      |        |                   |           |               |         |           | 🔘 Astro                                                                                                    |              |
|-------------------------------|--------|-------------------|-----------|---------------|---------|-----------|----------------------------------------------------------------------------------------------------|--------------|
| Achmad Rizal Fahrei<br>• Derw | Cek P  | embayaran Siswa   |           |               |         |           | III Hanse - Los P                                                                                                    | ertagane lin |
|                               | Date 1 | kart              |           |               |         |           |                                                                                                    |              |
|                               | 44/    | mm/3999           |           |               |         |           |                                                                                                    | •            |
| B Dashboard                   | Date 5 | ind.              |           |               |         |           |                                                                                                    | -            |
| 82 Pembayanan                 | 04     | ever (yyyy        |           |               |         |           |                                                                                                    | 0            |
|                               | -      | Date              |           |               |         |           |                                                                                                    |              |
|                               |        |                   |           |               |         |           |                                                                                                    |              |
|                               | No     | Jenis Pembayaran  | Bulan     | Total Tagihan | Status  | Metode    | Action                                                                                                    |              |
|                               | 1      | SPP TP 2030/2021  | 348       | Rp. 200,000   | Lanas   | Turaler   | Invoice                                                                                                    |              |
|                               | 2      | 5PP 1P 2020(2021  | Agustus   | 8p. 200,000   | Lanas   | carly     | Testin                                                                                                    |              |
|                               |        | SPP TP 2030/3023  | September | Rp. 200,000   | Lonas   | cash      | HINDLY                                                                                                    |              |
|                               | 34     | SPP TP 2020/2021  | Oktaber   | Rg. 200,000   | Lanas.  | cash      | Trucker                                                                                                    |              |
|                               | 3      | SP# TP 2020/2021  | November  | Rg. 200,000   | Later . | Transfer. | Annia                                                                                                    |              |
|                               | 1.1    | SPP TP 2020/2021  | Desember  | Pp. 300,040   | Mamiana |           | - Beitt                                                                                                    |              |
|                               |        | East TO 1000,0001 | Januari   | Rp. 200,000   | lares   | cash      | Concession of the local division of the local division of the loca |              |
|                               | 3      |                   |           |               |         |           | to the second second se |              |

Gambar 4.96 Implementasi Halaman Cetak Pembayaran Siswa

Implementasi pada Gambar 4.97 merupakan halaman *Upload* bukti pembayaran. Pada halaman ini *User* dapat meng*Upload* bukti pembayaran pada *website* dan klik simpan untuk kemudian dicek oleh admin, apakah bukti pembayaran telah sesuai atau tidak.

| SPPS-APP            |                                                                      | Attend Epsi Fahr                           |
|---------------------|----------------------------------------------------------------------|--------------------------------------------|
| Achmad Rizal Fahrei | Pembayaran Siswa                                                     | III Herei – populatualett – Pontagano Kons |
| _                   | POS Name                                                             | Fate                                       |
| AT HUL              | 589 TP 3530/2021                                                     |                                            |
| E Dashboard         | Jumlah Yang Dibayar                                                  |                                            |
| 32 Pembayaran       | 93, 203,000                                                          |                                            |
|                     | Bask Sekalah                                                         |                                            |
|                     | BCA                                                                  |                                            |
|                     | Atas Nama                                                            |                                            |
|                     | Test Test                                                            |                                            |
|                     | Relaxing Sekolab                                                     |                                            |
|                     | 377665503                                                            | Choose File No file choses                 |
|                     | "Lintuit gentlas uburne maximal 200                                  |                                            |
|                     | "Homot gambar homo bisa menerima (pg/ peg/ peg                       | Separ                                      |
|                     | *Jika gambar tidak sesuai ketertuan maka akan atumatis ultufak ultum | ( Sect)                                    |
|                     |                                                                      |                                            |
|                     |                                                                      |                                            |

Gambar 4.97 Implementasi Halaman Upload Bukti Pembayaran Siswa

### D. Halaman Cetak User

Implementasi pada Gambar 4.98 Merupakan halaman cetak keseluruhan pembayaran siswa pada website User. Pada halaman ini User dapat mendownload dan mencetak, karena format pada halaman ini adalah PDF.

Gambar 4.98 Implementasi Halaman Cetak Keseluruhan Pembayaran Siswa

Implementasi pada Gambar 4.99 merupakan halaman cetak *Invoice* siswa. Pada halaman ini *User* dapat *mendownload* dan mencetak, karena format pada halaman ini adalah PDF.

| Tangga     | l Unduh : 2024-10-20        |
|------------|-----------------------------|
|            |                             |
|            | DION SINAG                  |
|            | 22334                       |
| Tah        | un Ajaran 2023/2024         |
|            | cash (Luna                  |
| Tanggal    | Tagihan                     |
| 2024-07-07 | Rp. 200,000                 |
|            | Rp. 200,000                 |
|            | Admin Tata Usaha            |
|            | Call                        |
|            | 100                         |
|            | Tangga<br>Tah<br>2024-07-07 |

Gambar 4.99 Implementasi Halaman Cetak Invoice Siswa

| 4.4 Syste  | m testing          |                                                |                       |
|------------|--------------------|------------------------------------------------|-----------------------|
| Pa         | ada tahap penguj   | ian atau <i>testing</i> sistem, disini menggun | akan <i>Black Box</i> |
| Testing ya | ng dapat dilihat p | pada Tabel 4.21. VERSITAS                      | S                     |
|            |                    | Fabel 4.21 Black Box Testing                   | iko                   |
| Id         | User               | Aktivitas                                      | Status                |
| BBT-1      | Admin              | Login email valid                              | Pass                  |
| BBT-2      | Admin              | Login Password valid                           | Pass                  |
| BBT-3      | Admin              | Konfirmasi pembayaran SPP                      | Pass                  |
| BBT-4      | Admin              | Cetak tagihan                                  | Pass                  |
| BBT-5      | Admin              | Cetak bukti pembayaran                         | Pass                  |
| BBT-6      | Admin              | Cetak blangko tagihan                          | Pass                  |
|            |                    |                                                |                       |

| Id     | User  | Aktivitas                | Status |
|--------|-------|--------------------------|--------|
| BBT-7  | Admin | Tambah pos keuangan      | Pass   |
| BBT-8  | Admin | <i>Edit</i> pos keuangan | Pass   |
| BBT-9  | Admin | Hapus pos keuangan       | Pass   |
| BBT-10 | Admin | Tambah jenis pembayaran  | Pass   |
| BBT-11 | Admin | Edit jenis pembayaran    | Pass   |
| BBT-12 | Admin | Hapus jenis pembayaran   | Pass   |
| BBT-13 | Admin | Setting tarif pembayaran | Pass   |
| BBT-14 | Admin | Tambah pengeluaran       | Pass   |
| BBT-15 | Admin | <i>Edit</i> pengeluaran  | Pass   |
| BBT-16 | Admin | Hapus pengeluaran        | Pass   |
| BBT-17 | Admin | Tambah penerimaan        | Pass   |
| BBT-18 | Admin | Edit penerimaan          | Pass   |
| BBT-19 | Admin | Hapus penerimaan         | Pass   |
| BBT-20 | Admin | Tambah tahun ajaran      | Pass   |
| BBT-21 | Admin | <i>Edit</i> tahun ajaran | Pass   |
| BBT-22 | Admin | Hapus tahun ajaran       | Pass   |
| BBT-23 | Admin | Aktifasi tahun ajaran    | Pass   |

| Id     | User  | Aktivitas                     | Status |
|--------|-------|-------------------------------|--------|
| BBT-24 | Admin | Tambah kelas                  | Pass   |
| BBT-25 | Admin | <i>Edit</i> kelas             | Pass   |
| BBT-26 | Admin | Hapus kelas                   | Pass   |
| BBT-27 | Admin | Tambah siswa                  | Pass   |
| BBT-28 | Admin | <i>Edit</i> siswa             | Pass   |
| BBT-29 | Admin | Hapus siswa                   | Pass   |
| BBT-30 | Admin | Lihat siswa                   | Pass   |
| BBT-31 | Admin | Upload siswa                  | Pass   |
| BBT-32 | Admin | Cetak siswa                   | Pass   |
| BBT-33 | Admin | Reset Password siswa          | Pass   |
| BBT-34 | Admin | Cetak kartu siswa             | Pass   |
| BBT-35 | Admin | Proses lulus                  | Pass   |
| BBT-36 | Admin | Proses batal lulus            | Pass   |
| BBT-37 | Admin | Proses pindah atau naik kelas | Pass   |
| BBT-38 | Admin | Filter laporan keuangan       | Pass   |
| BBT-39 | Admin | Export Excel laporan keuangan | Pass   |
| BBT-40 | Admin | Filter rekapitulasi           | Pass   |

| Id     | User  | Aktivitas                          | Status |
|--------|-------|------------------------------------|--------|
| BBT-41 | Admin | Export Excel rekapitulasi          | Pass   |
| BBT-42 | Admin | Tambah informasi                   | Pass   |
| BBT-43 | Admin | <i>Edit</i> informasi              | Pass   |
| BBT-44 | Admin | Hapus informasi                    | Pass   |
| BBT-45 | Admin | Edit pengaturan sekolah            | Pass   |
| BBT-46 | Admin | Edit bulan pengaturan sekolah      | Pass   |
| BBT-47 | Admin | Tambah pengguna admin              | Pass   |
| BBT-48 | Admin | <i>Edit</i> data pengguna admin    | Pass   |
| BBT-49 | Admin | Ubah Password pengguna admin       | Pass   |
| BBT-50 | Admin | Reset Password pengguna admin      | Pass   |
| BBT-51 | Admin | Hapus pengguna admin               | Pass   |
| BBT-52 | User  | Login NIS valid                    | Pass   |
| BBT-53 | User  | Login Password valid               | Pass   |
| BBT-54 | User  | Edit profil User                   | Pass   |
| BBT-55 | User  | Ganti Password User                | Pass   |
| BBT-56 | User  | Cek pembayaran siswa               | Pass   |
| BBT-57 | User  | Cetak pembayaran keseluruhan siswa | Pass   |
| Id     | User | Aktivitas               | Status |
|--------|------|-------------------------|--------|
| BBT-58 | User | Upload bukti pembayaran | Pass   |
| BBT-59 | User | Cetak Invoice           | Pass   |

Tahap *testing* ini dilakukan oleh penulis secara langsung dengan menggunakan Admin dan *User*. Sebanyak 59 jenis tes dilakukan untuk menguji fungsi-fungsi dari setiap fitur yang ada, termasuk CRUD (*Create*, Read, *Update*, *Delete*) pada admin dan CRU (*Create*, Read, *Update*) pada pengguna. Pengujian ini juga mencakup percobaan fitur *Delete* pada pengguna, yang hasilnya menunjukkan bahwa pengguna tidak dapat mengakses fitur tersebut sama sekali, menandakan bahwa fitur tersebut berfungsi dengan baik. Dari total 59 jenis pengujian *Black Box Testing* yang dilakukan, semuanya berhasil, menunjukkan bahwa sistem berfungsi dengan sempurna.

## BAB V

## PENUTUP

### 5.1 Kesimpulan

Berdasarkan pelaksanaan kerja praktik yang telah dilakukan mulai dari analisis, perancangan, dan implementasi *website* pembayaran SPP pada SD NU Nurul Ishlah Gresik, maka dapat diambil kesimpulan sebagai berikut :

- 1. *Website* mampu untuk melakukan pencatatan data siswa, data petugas, dan mampu untuk melakukan *Upload* bukti pembayaran SPP pada *website*.
- Website ini menghasilkan laporan bukti pembayaran SPP untuk setiap siswa dan untuk setiap bulan atau tahun.

Secara keseluruhan, *website* yang dibangun telah memenuhi kebutuhan SD NU Nurul Ishlah Gresik dalam mempermudah proses pembayaran SPP.

#### 5.2 Saran

Dalam pembuatan *website* pembayaran SPP pada SD NU Nurul Ishlah Gresik yang telah dirancang dan dibangun masih jauh dari kata sempurna. Maka dari itu diharapkan dapat terus dikembangkan dan disempurnakan seiring dengan perkembangan kebutuhan sekolah. Oleh karena itu, saran yang dapat diberikan yaitu :

- 1. Mempercantik tampilan website
- 2. Menambahkan fitur penggunaan *payment gateway* yang mendukung berbagai metode pembayaran, untuk memberikan kemudahan lebih bagi para wali murid dalam melakukan pembayaran SPP.

# DAFTAR PUSTAKA

- Allalaby, F. K. (2022). RANCANG BANGUN APLIKASI PEMBAYARAN SPP BERBASIS *WEBSITE* MENGGUNAKAN FRAMEWORK LARAVEL PADA SD MAS (MULTILINGUAL ANAK SALEH).
- Baco, S. (2021). RANCANG BANGUN APLIKASI LAYANAN CLOUD STORAGE SEBAGAI PENYIMPANAN DIGITAL PADAPT. SANUSI KARSA TAMABERBASIS WEB. *Jurnal Teknologi Komputer*, 46 - 52.
- Deval Gusrion, S. M. (2018). MEMBUAT APLIKASI PENYIMPANAN DAN PENGOLAHAN DATA DENGAN VB.NET. Jurnal KomTekInfo, 150 -163.
- Faisal, M. R. (2017). Seri Belajar ASP.NET: ASP.NET Core MVC & PostgreSQL dengan Visual Studio Code. Banjarmasin: INDC.
- Hidayat, A. (2019). MEMBANGUN WEBSITE SMA PGRI GUNUNG RAYA RANAU MENGGUNAKAN PHP DAN MYSQL. JTIM: Jurnal Teknik Informatika Mahakarya, 41 - 52.
- Ningrum, F. C. (2019). Pengujian Black Box pada Aplikasi Sistem Seleksi Sales Terbaik Menggunakan Teknik Equivalence Partitions . Jurnal Informatika Universitas Pamulang, 125-130.

Sibero, A. F. (2013). Web Programming Power Pack. Yogyakarta.

- Steven, K. F. (2024). Analisis & Pengujian Black Box Pada Aplikasi Pencatatan Material Menggunakan Metode Boundary Value Analysis. Journal Of Information System, Computer Science And Information Technology, 188 -201.
- Wahid, A. A. (2020). Analisis Metode *Waterfall* Untuk Pengembangan Sistem Informasi. Jurnal Ilmu-ilmu informatika dan manajemen STMIK, 1-5.